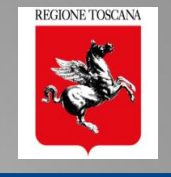

RETE TOSCANA PROFESSIONI TECNICHI

# Arezzo, 7 Marzo 2018 Rete Toscana Professioni Tecniche

# PO.R.TO.S. 2.0 il nuovo POrtale della Regione TOscana per la Sismica

Ing. Nicoletta Pasotti Regione Toscana - Direzione Ambiente ed Energia SETTORE SISMICA

argomenti

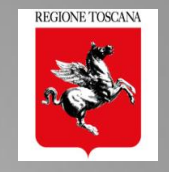

# **PORTOS 2.0**

- Il Front End multiutente
- Sezioni di compilazione della pratica 2.0
- Controllo formale della pratica prima dell'invio
- **Deleghe di compilazione e asseverazioni**
- Il ruolo del Geologo in fase di compilazione
   Accesso alla pratica con delega
   Compilazione sezione geologica 4: dati e allegati

# Compilazione e Invio di altre istanze

- Accessi multiutente al fascicolo
- **Compilazione e invio di FL, Varianti, Cambi Soggetto**

# □ Le pratiche PORTOS 1 in PORTOS 2

- Migrazione dei dati
- Visualizzazione dati

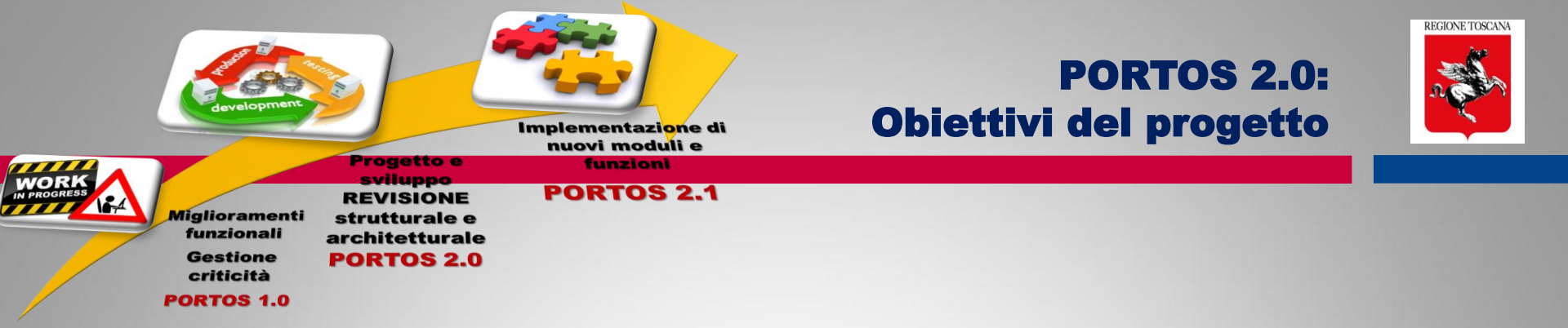

- > Reingegnerizzazione e aggiornamenti software
- > Miglioramento prestazioni e monitoraggi
- > Adeguamento normative (Codice Amm. Digitale)
- Informatizzazione e georeferenziazione dei dati
- > Ristrutturazione del sistema e revisione flussi operativi

## > Superamento delle criticità applicative e funzionali

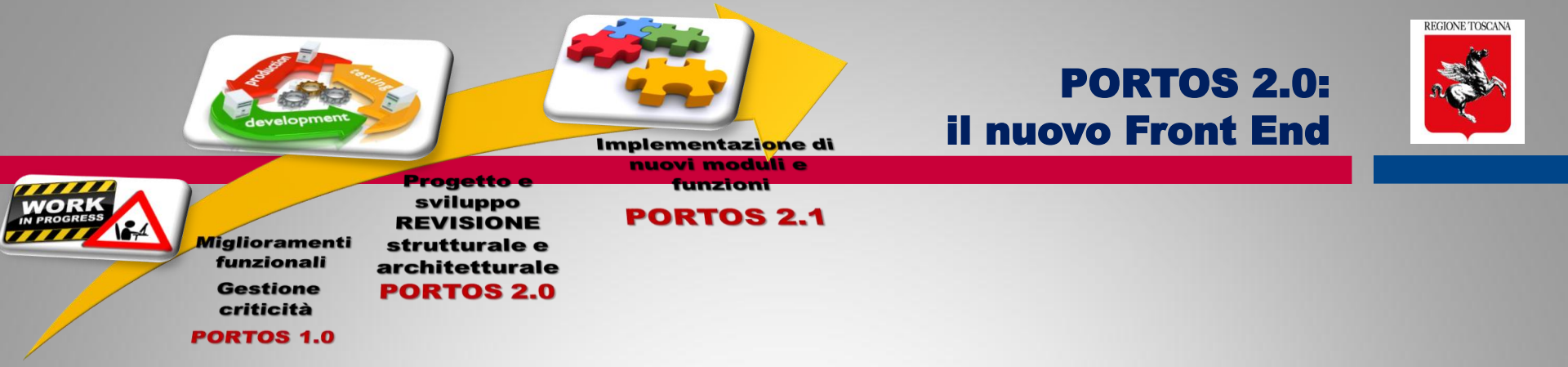

## **IL FRONT END PORTOS 2.0**

- □ Front End multiutente  $\rightarrow$  accesso con CNS o SPID
- **Firme digitali e Firma Elettronica Avanzata**
- Sezioni di compilazione: dati allegati asseverazioni
- Localizzazione pratica
- Controllo formale prima dell'invio
- Pagamenti on line tramite IRIS
- Fascicolo digitale e riorganizzazione contenuti
- Revisione funzionale: Varianti, Integrazioni, FL, Collaudi

**PORTOS 2.0 – Accesso multiutente** 

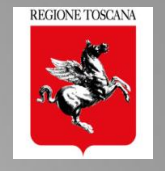

# **FRONT END MULTIUTENTE e CONDIVISO**

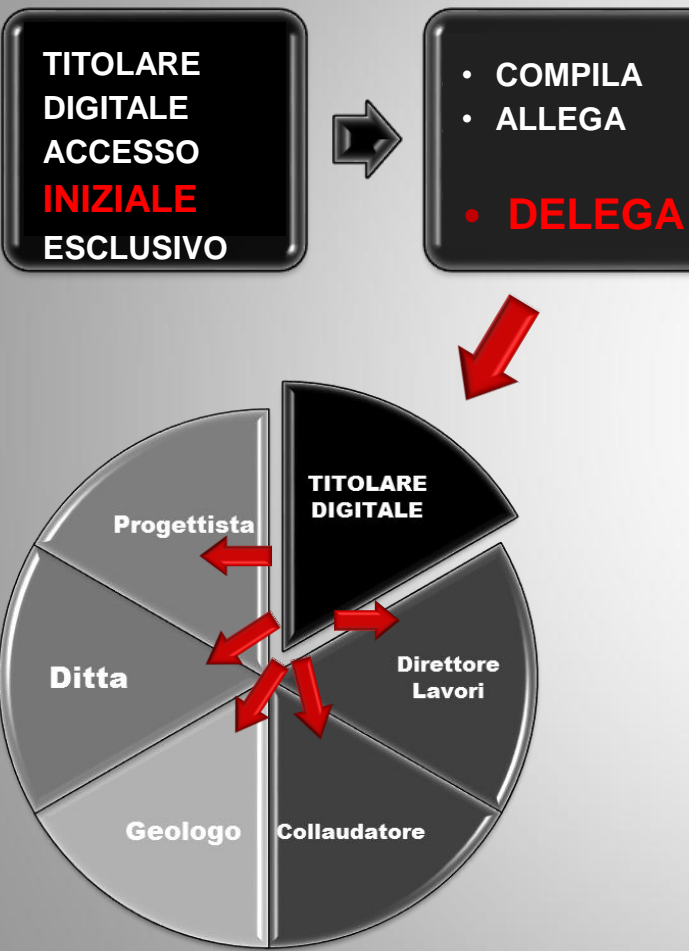

#### Il titolare digitale

- $\rightarrow$  INSERISCE e SALVA i SOGGETTI
- → DELEGA i SOGGETTI a svolgere delle AZIONI

**PORTOS 2.0 – Accesso multiutente** 

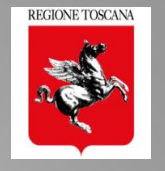

# **FRONT END MULTIUTENTE e CONDIVISO**

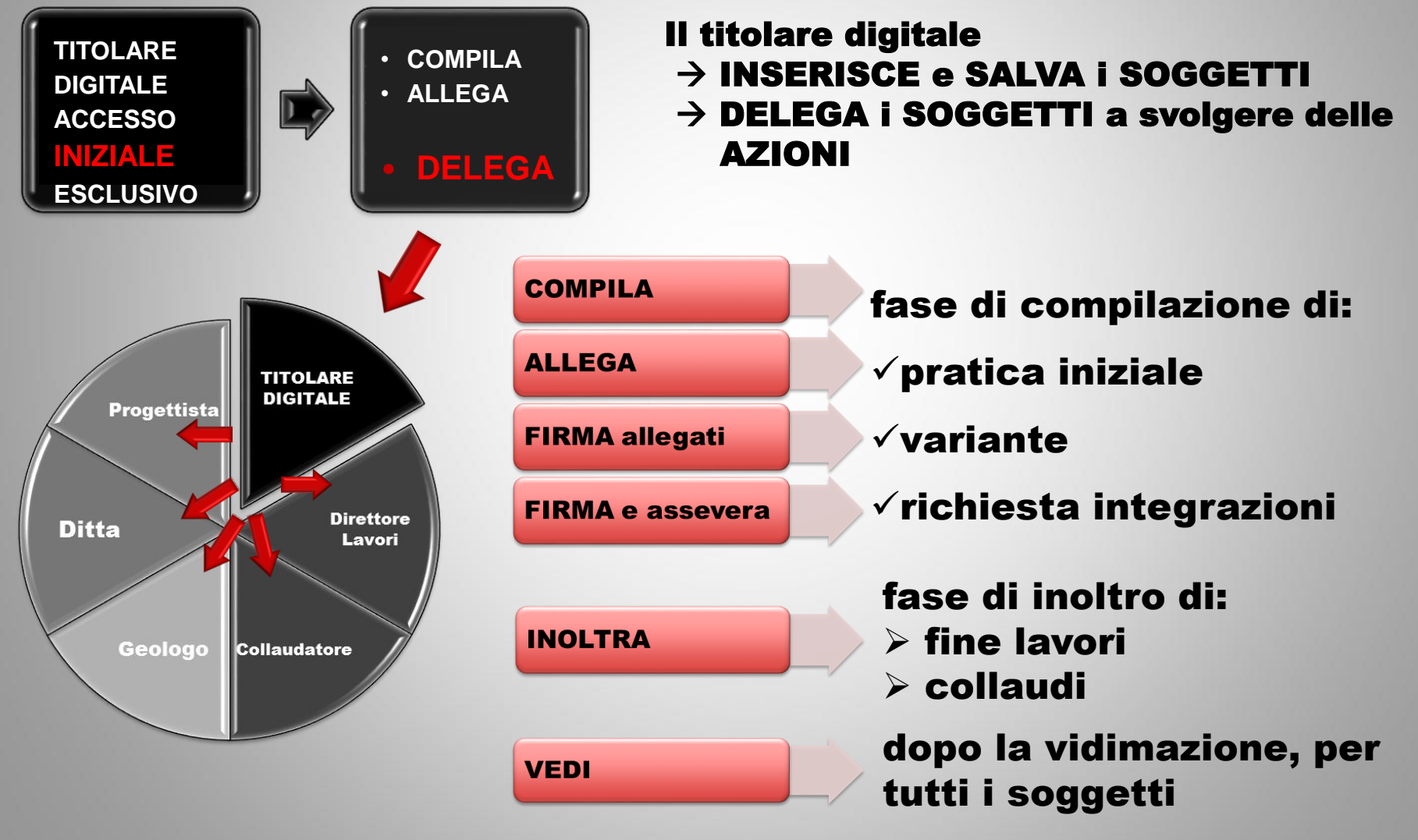

Ing. NICOLETTA PASOTTI Regione Toscana - Dir. Ambiente ed Energia - Settore Sismica

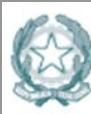

Agenzia per l'Italia Digitale Presidenza del Consiglio dei Ministri

AgID http://www.agid.gov.it Regolamento eIDAS N. 910/2014

#### Firme digitali e Firma Elettronica Avanzata

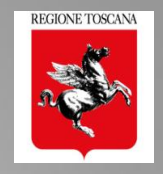

electronic IDentification Authentication and Signature

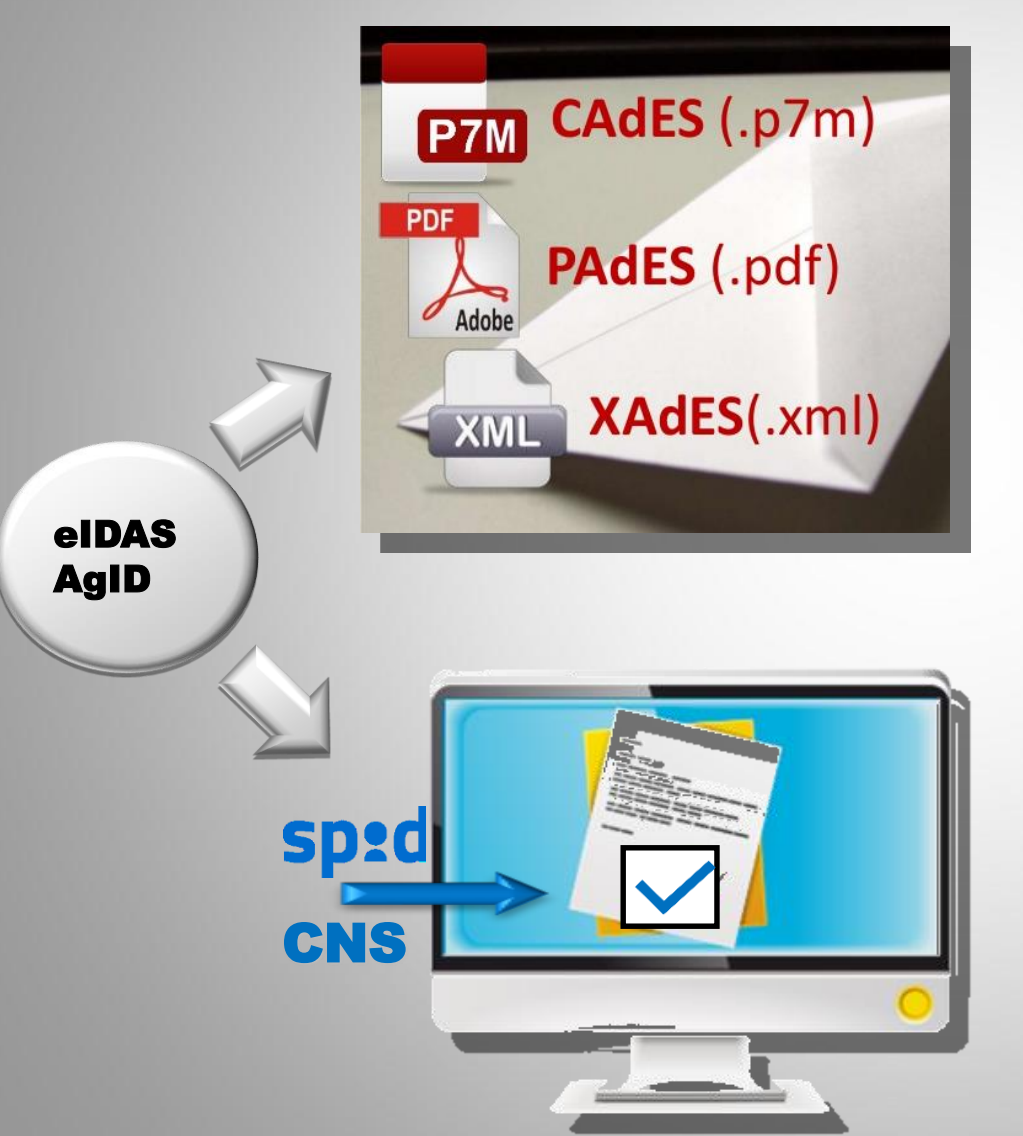

#### FIRMA ELETTRONICA QUALIFICATA FEQ

FIRMA ELETTRONICA AVANZATA che in aggiunta possiede queste caratteristiche:

è creata su un dispositivo qualificato per la creazione di una firma elettronica

è basata su un certificato elettronico qualificato
 ha effetto giuridico equivalente a quello di una firma autografa. → FIRMA DIGITALE

#### FIRMA ELETTRONICA AVANZATA FEA

FIRMA ELETTRONICA che soddisfi i seguenti requisiti: •è connessa unicamente al firmatario;

•è idonea a identificare il firmatario;

è creata mediante dati per la creazione di una firma elettronica che il firmatario può, con un elevato livello di sicurezza, utilizzare sotto il proprio esclusivo controllo;
è collegata ai dati sottoscritti in modo da consentire l'identificazione di ogni successiva modifica di tali dati.

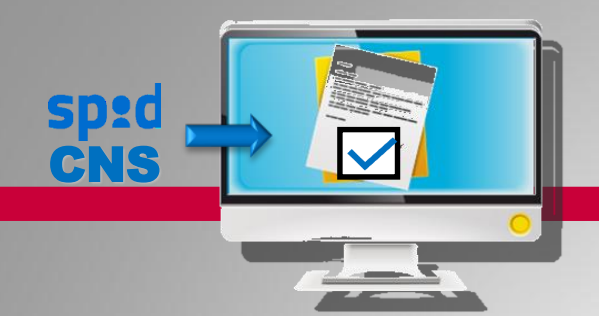

Accesso Autenticato e Firma Elettronica Avanzata

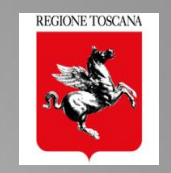

- **1. COMPILARE MODULI WEB e ALLEGARE file pdf**
- **2. FIRMARE FILES ALLEGATI** da altri SOGGETTI Firma del singolo elaborato
- **3. FIRMARE DICHIARAZIONI / ASSEVERAZIONI**

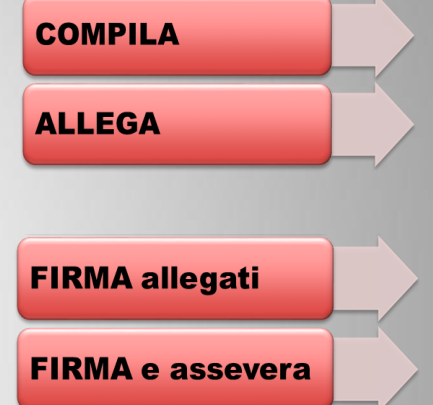

- → CONFERMARE le azioni eseguite equivale a «sottoscrivere» i dati e gli allegati inseriti
- $\rightarrow$  CONFERMARE il testo proposto equivale a «dichiarare»
- $\rightarrow$  Ciascun soggetto sottoscrive la propria dichiarazione

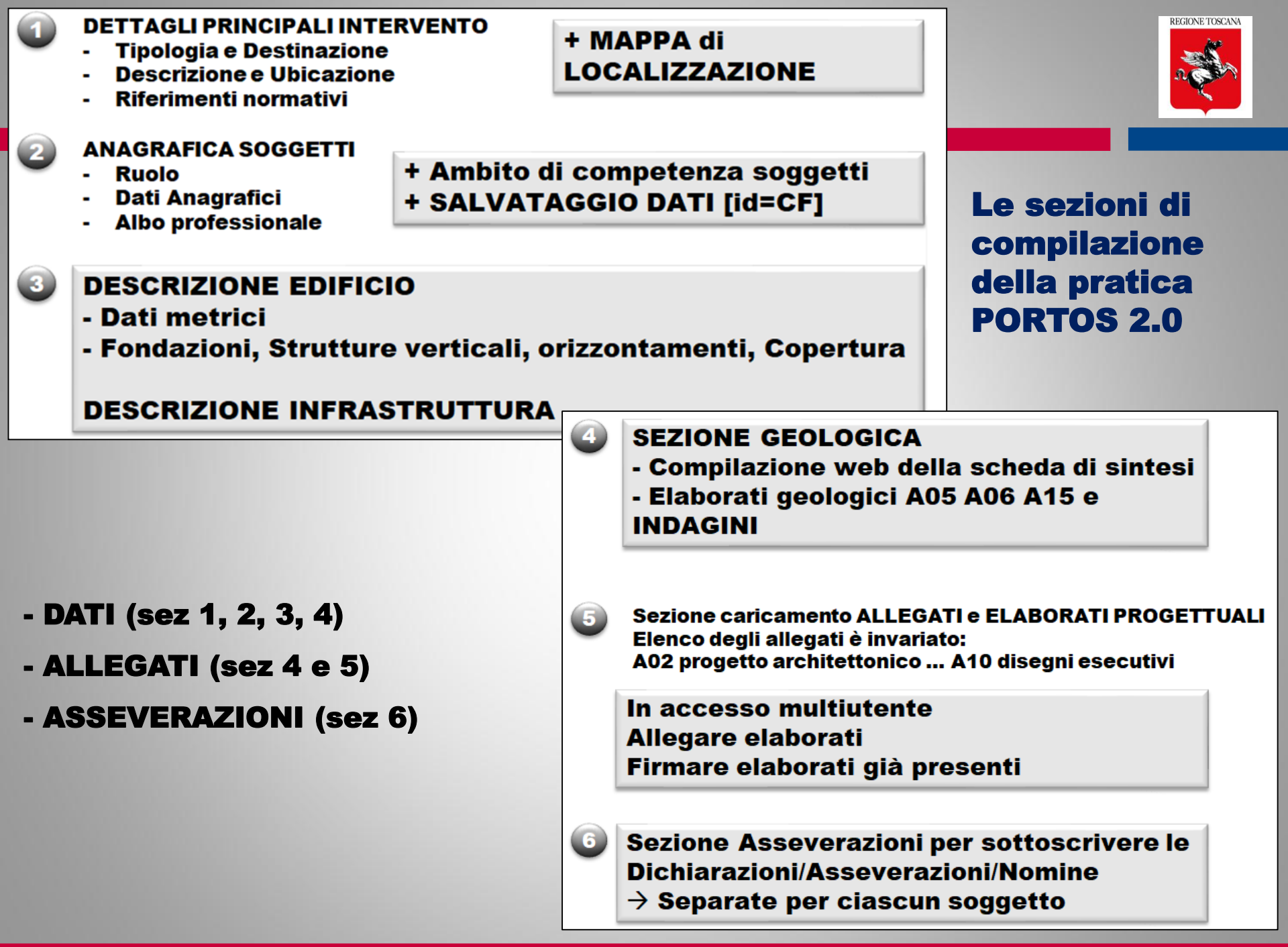

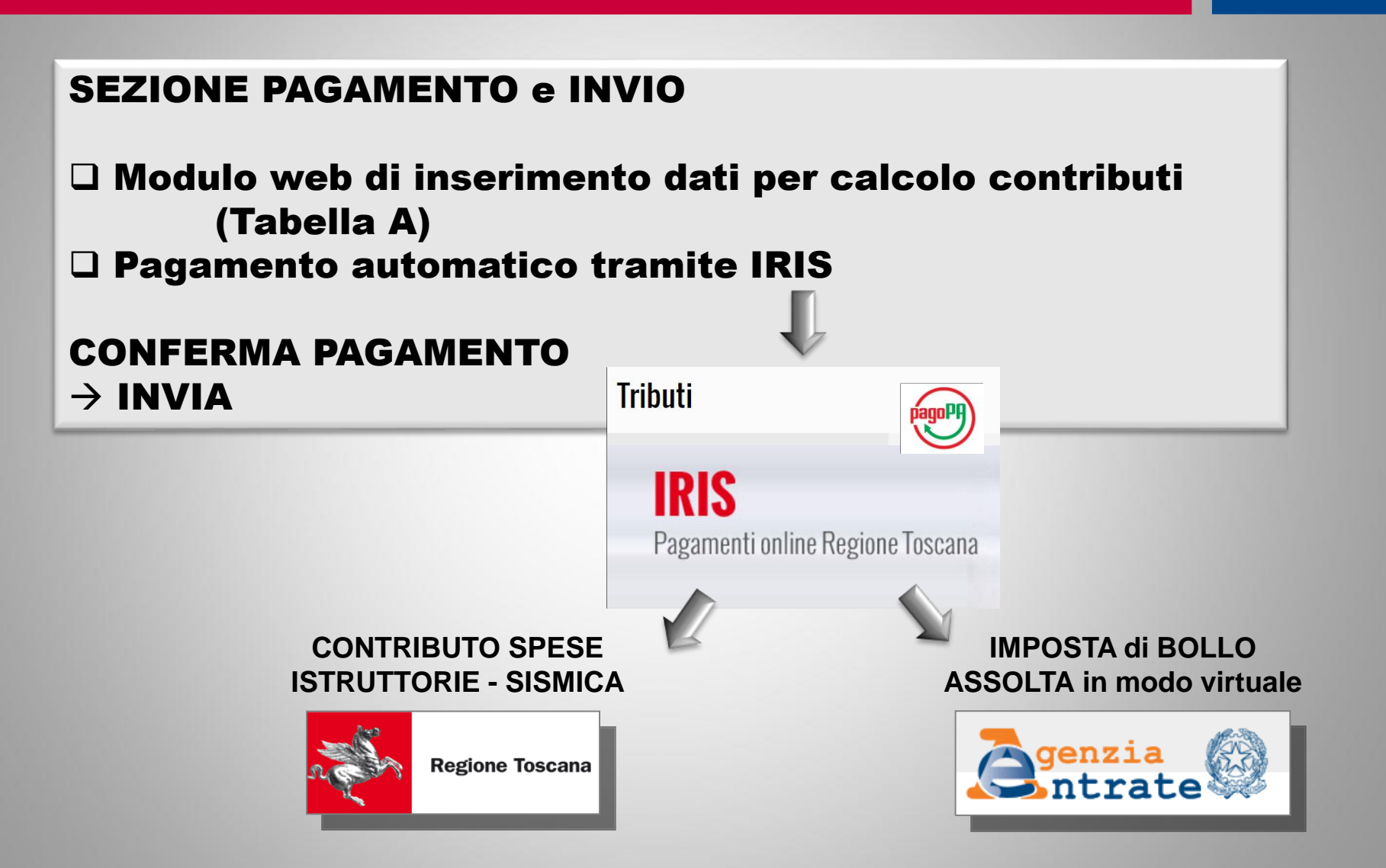

REGIONE TOSCANA

#### Flusso di compilazione pratica con ACCESSO ESCLUSIVO del titolare digitale

# REGIONE TOSCANA

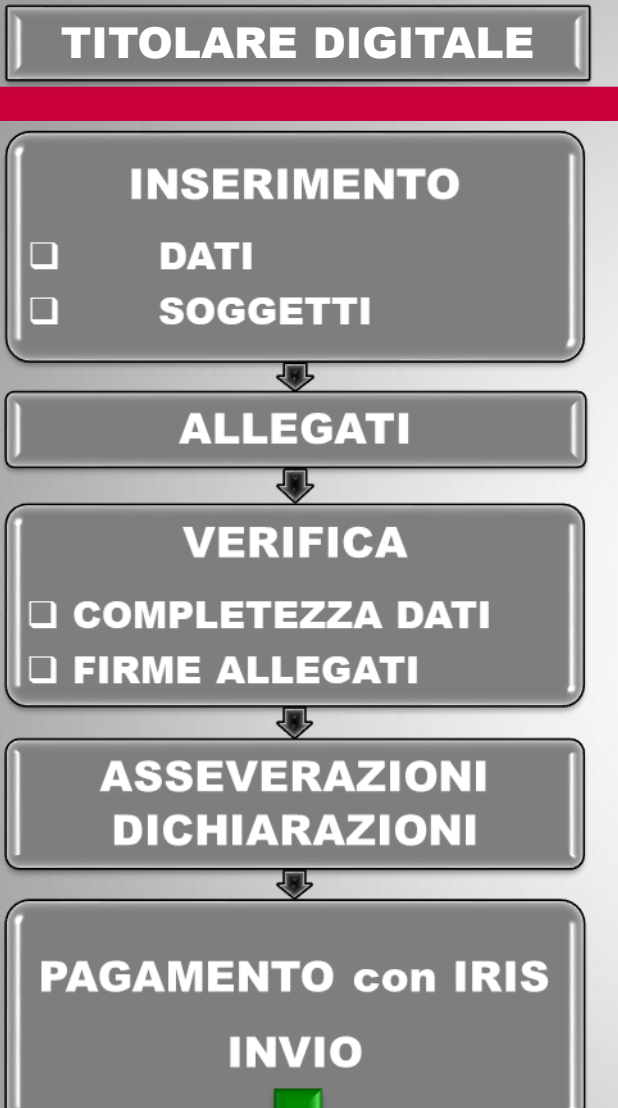

**FASE DI COMPILAZIONE:** inserimento dei dati organizzati in sezioni: 1- Dettagli 2 - Soggetti 3 - Descrizione e, se prevista, 4 - Sezione Geologica

FASE INSERIMENTO ALLEGATI: caricamento degli elaborati completi di firme, anche degli altri soggetti

**FASE di VERIFICA** → il sistema controlla la completezza e la congruenza di dati e allegati e VERIFICA la presenza delle firme sugli elaborati

**FASE di COMPLETAMENTO**: caricamento di tutte le dichiarazioni/asseverazioni/nomine firmate dai vari soggetti, ciascuno per propria competenza

FASE di PAGAMENTO e INVIO: inserimento dei dati per il calcolo contributi e effettuazione pagamento con IRIS → INVIO IMMEDIATO

# $\rightarrow$ TUTTE LE PRATICHE INVIATE SONO COMPLETE VERIFICATE e VIDIMATE

VIDIMATA

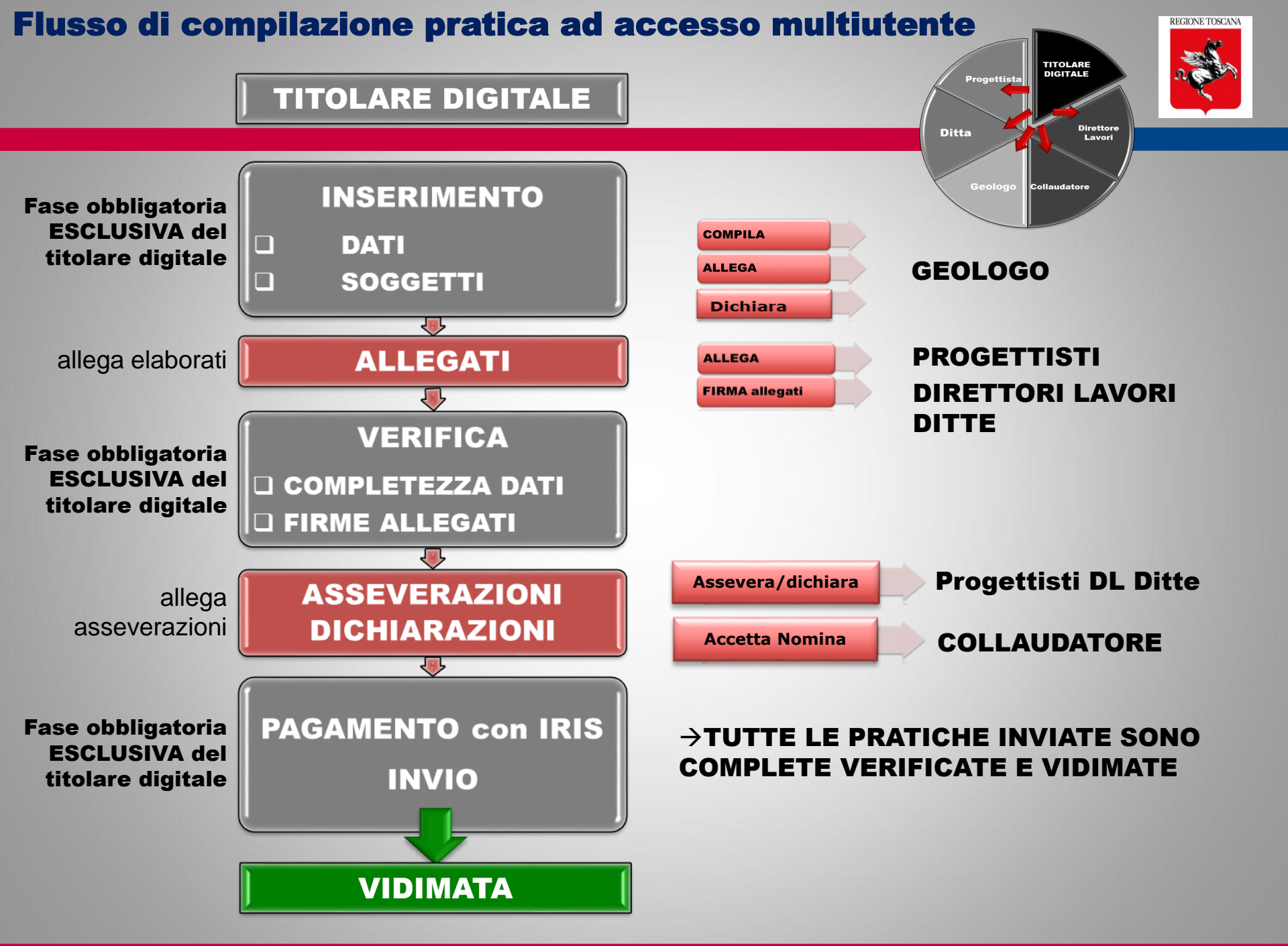

Ing. NICOLETTA PASOTTI

#### TITOLARE DIGITALE

#### CONTROLLO FORMALE della PRATICA prima dell'invio

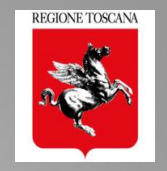

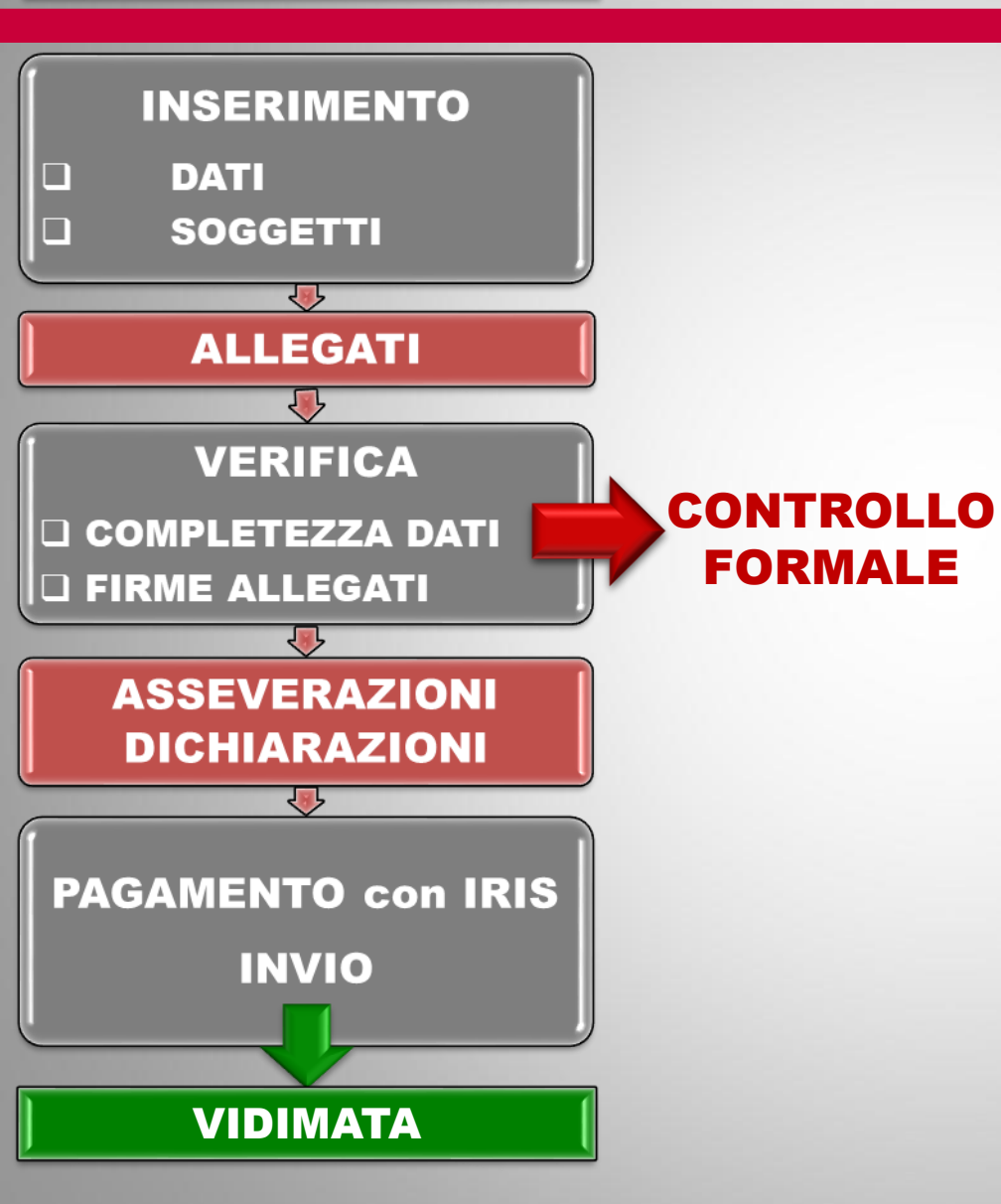

- completezza dei dati inseriti
- Congruenza tra dati, scelte
  - tipologiche, presenza di
  - allegati
- Controllo di presenza firme sugli allegati in base a
   "requisiti minimi" → GRIGLIA

di PRESENZA FIRME

#### CONTROLLO FORMALE ALLEGATI GRIGLIA di CONTROLLO FIRME

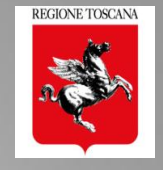

#### requisiti minimi di presenza firme FEQ (CAdES PAdES) e FEA Ruoli firmatari n° tipologia allegato A0 – Schema grafico contributi Progettista (i) 1 A1 – Planimetria 1 titolare Progettista (i) E Direttore Lavori (i) A2 – Progetto Architettonico 2 Progettista (i) A3 – Relazione tecnica generale Direttore Lavori (i) 2 Progettista (i) E A4 – Relazione materiali impiegati Direttore Lavori (i) 2 Ε Geologo Direttore Lavori (i) A5 – Relazione geologica 2 E Progettista (i) E Geologo 3 A6 – Relazione geotecnica Direttore Lavori (i) Progettista (i) E A7 – Relazione sulle fondazioni Direttore Lavori (i) 2 Progettista (i) Direttore Lavori (i) A8 – Relazione di calcolo 2 Progettista (i) E A9 – Fascicolo dei calcoli Direttore Lavori (i) 2 Progettista (i) A10 – Disegni esecutivi strutture Direttore Lavori (i) 2 Progettista (i) Ε Direttore Lavori (i) A11 – Certificato strutture prefabbricate 2 Progettista (i) E A12 – Certificato importanza artistica Direttore Lavori (i) 2 Progettista (i) A13 – Piano di manutenzione Direttore Lavori (i) 2 A14 – Scheda di sintesi a firma geologo Geologo 1 Ε A15 – Modellazione sismica Geologo Direttore Lavori (i) 2 Ε 2 A16 – Indagini geologiche Geologo Direttore Lavori (i) Terna collaudatori titolare 1 Deleghe titolare 1 Altri 1

(i)=1÷N

N = 1 soggetto principale

La GRIGLIA di CONTROLLO è in discussione ai tavoli tecnici con la Rete delle Professioni (Febb 2018)

Obbligatorio se non è selezionato:

Sempre obbligatorio

VERIFICA

**COMPLETEZZA DATI** 

□ FIRME ALLEGATI

 $\rightarrow$  36/R art 3 comma 3  $\rightarrow$  36/R art 3 comma 4 → Obbligatorio se CF committente = CF DITTA → Obbligatorio se il committente delega

Ing. NICOLETTA PASOTTI

TI Regione Toscana - Dir. Ambiente ed Energia - Settore Sismica

14

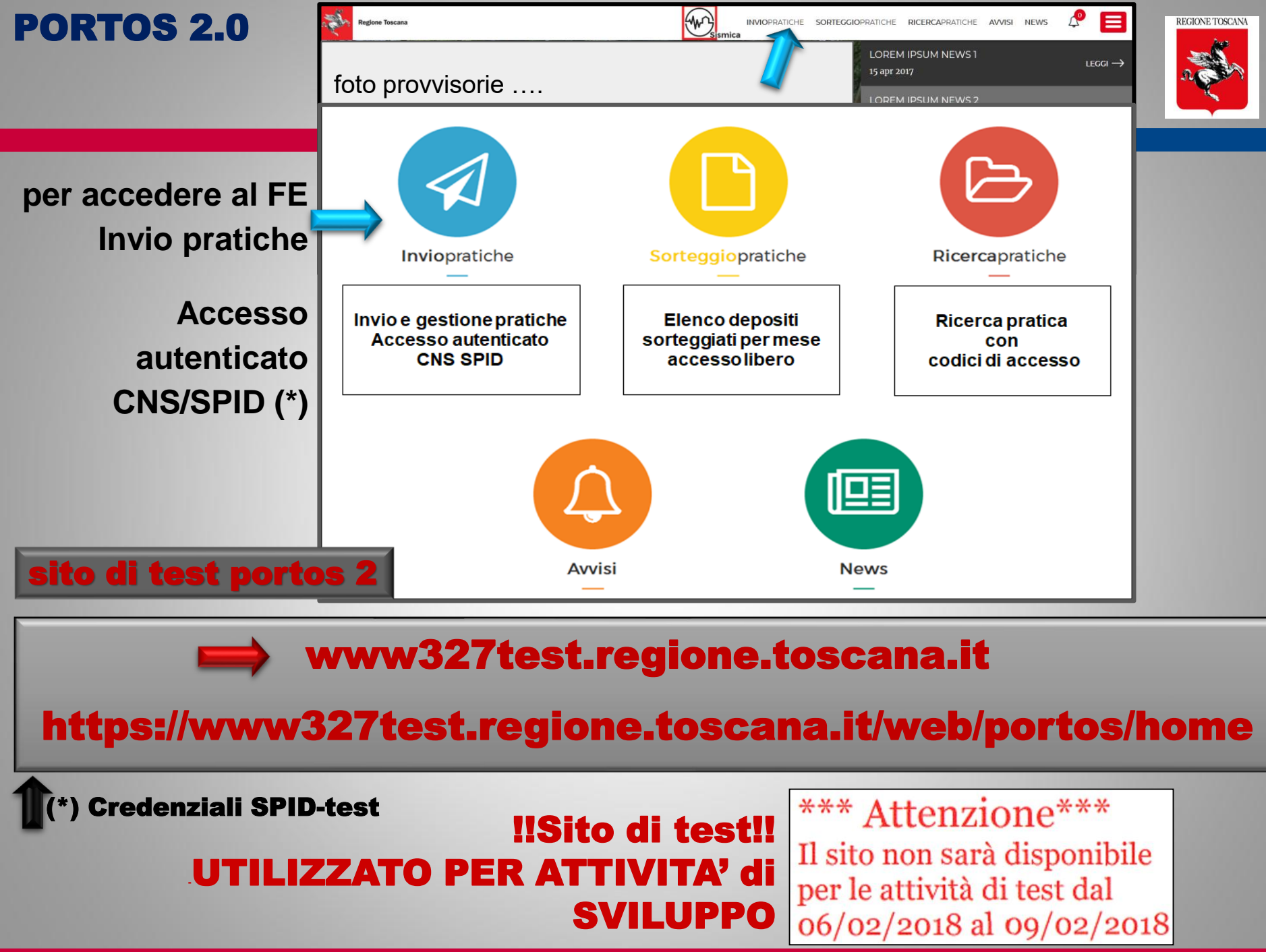

Ing. NICOLETTA PASOTTI Regione Toscana - Dir. Ambiente ed Energia - Settore Sismica

## **PORTOS 2.0: il Front end multiutente**

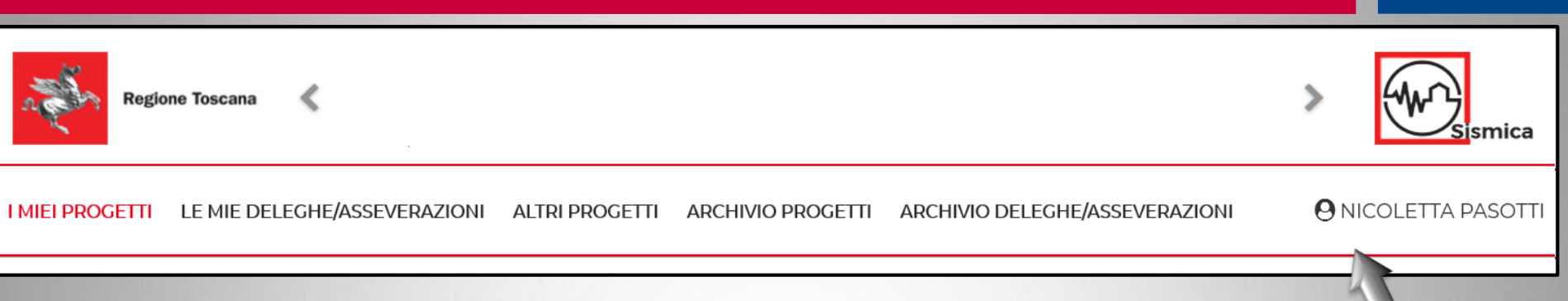

## Sezioni ATTIVE del FRONT END MULTIUTENTE

- I MIEI PROGETTI
- LE MIE DELEGHE/ASSEVERAZIONI
- ALTRI PROGETTI

#### Sezioni di ARCHIVIO del FRONT END MULTIUTENTE

## ARCHIVIO PROGETTI

ARCHIVIO DELEGHE/ASSEVERAZIONI

Utente di portos 2.0

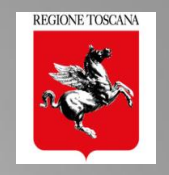

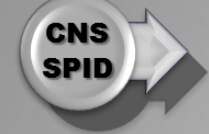

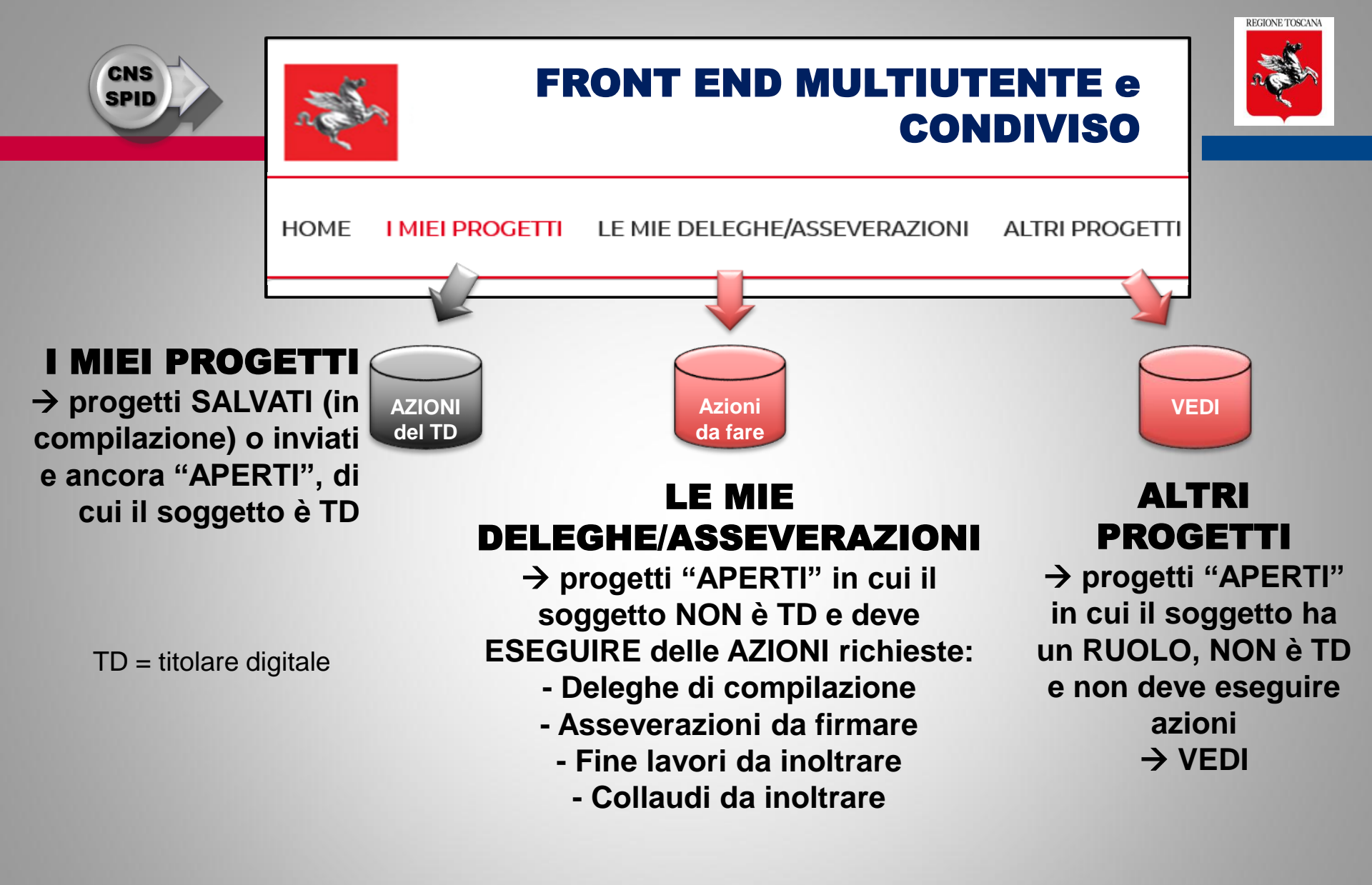

#### FRONT END MULTIUTENTE e **CONDIVISO**

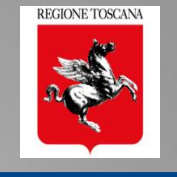

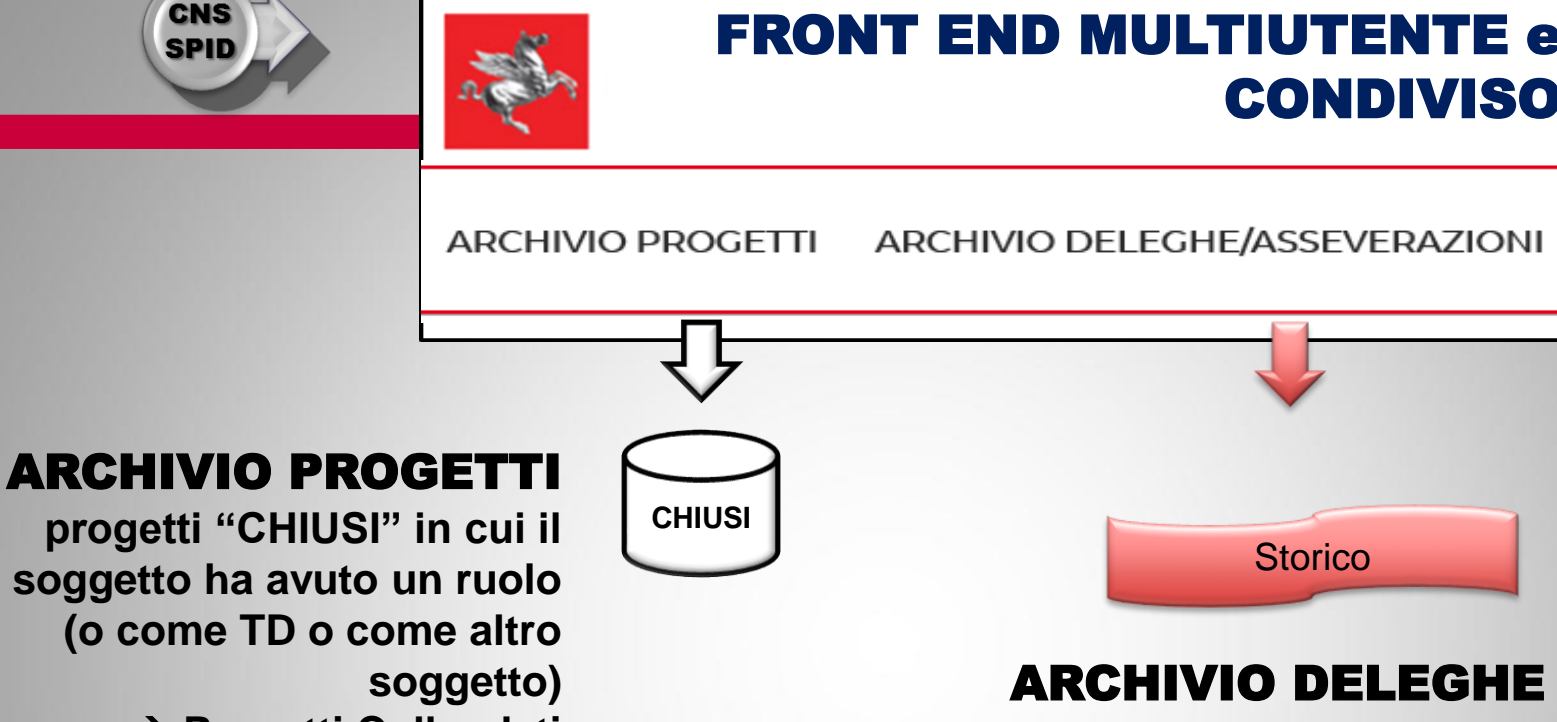

→ Progetti Collaudati

→ Progetti con Fine Lavori

 $\rightarrow$  elenco delle "azioni" già svolte STORICO delle azioni fatte su progetti in un Ruolo non TD

# I miei progetti: accesso del titolare digitale della pratica

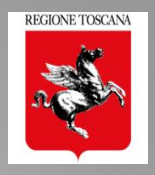

O NICOLETTA PASOTTI

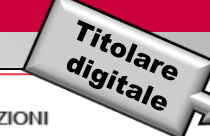

HOME I MIEI PROGETTI LE MIE DELEGHE/ASSEVERAZIONI ALTRI PROGETTI ARCHIVIO PROGETTI ARCHIVIO DELEGHE/ASSEVERAZIONI

| + Ag                                                                                   | + Aggiungi Progetto STATO                    |              |                     |                                   |                                 |                                                                                                    |                            |  |
|----------------------------------------------------------------------------------------|----------------------------------------------|--------------|---------------------|-----------------------------------|---------------------------------|----------------------------------------------------------------------------------------------------|----------------------------|--|
| Filtri                                                                                 | Filtri                                       |              |                     |                                   |                                 |                                                                                                    |                            |  |
| #                                                                                      | Nº PROGETTO                                  | COMMITTENTE  | STATO PRATICA       | TIPO PRATICA                      | TIPOLOGIA<br>SOGGETTO           | DESCRIZIONE                                                                                                |                            |  |
| SP                                                                                     | Autorizzazione n. 107 del 15/02/18 - id 704  | secci simone | Sottoposta a parere | Autorizzazione                    | Progettista<br>Direttore Lavori | Territorio: <b>Rufina - Firenze</b><br>Localizzazione: <b>Piazza Umberto I</b><br>prova aut 15/02          | - Azioni                   |  |
|                                                                                        | Deposito n. 905 (Temporaneo) - id 703        | secci simone | In compilazione     | Deposito                          | Progettista                     | Territorio: Castiglione d'Orcia -<br>Siena<br>Localizzazione: Visualizza<br>progetto test 15/02 © Cassolla | <ul> <li>Azioni</li> </ul> |  |
|                                                                                        | Deposito n. 76 - del 19/01/18 - id 115       | mzz ndr      | Vidimata            | Deposito                          | Progettista<br>Direttore Lavori | Territorio: Grosseti<br>Localizzazione: Via Giuseppe Gai<br>progetto in economia NO DITTA                  |                            |  |
|                                                                                        | Autorizzazione n. 68 - del 18/01/18 - id 105 | secci simone | Autorizzata         | Autorizzazione<br>Variazione Sogo | Progettista<br>Direttore Lavori | Territorio: <b>Castelnuovo di Garfag</b><br>Localizzazione: <b>Via Roma 3/D</b><br>comntr                  | + Azioni                   |  |
|                                                                                        | TIPOLOGIA SOGGETTO C Elenco AZIONI           |              |                     |                                   |                                 |                                                                                                    |                            |  |
| Ruolo professionale del TitolareCoerenti con lo<br>digitale della praticastato pratica |                                              |              |                     |                                   |                                 |                                                                                                    |                            |  |

# I miei progetti: Creazione Nuovo Progetto

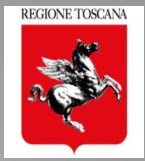

| Tito        | olare<br>ale      |                                                                 |   |
|-------------|-------------------|-----------------------------------------------------------------|---|
| HOME        | I MIEI PROGETTI   | LE MIE DELEGHE                                                  |   |
| <b>+</b> Ag | ggiungi Progetto  | ightarrow II titolare digitale può iniziare una nuova pratica   |   |
| Filtr       | i                 | ightarrow RICERCA tra i progetti «salvati» o «inviati e aperti» |   |
| + 4         | Aggiungi Progetto | Creazione Nuovo Progetto                                        | × |

|   | + Aggiungi Progetto | Creazione Nuovo Pro | Creazione Nuovo Progetto |                   |               |  |  |
|---|---------------------|---------------------|--------------------------|-------------------|---------------|--|--|
| b |                     | Provincia           |                          | Comune            |               |  |  |
|   |                     | PT- Pistoia         | -                        | Chiesina Uzzanese | -             |  |  |
|   |                     | Zona - Fascia       |                          |                   |               |  |  |
|   |                     | Zona 3 - Fascia B   | -                        | Aggiungi Progetto | $\rightarrow$ |  |  |
|   |                     |                     |                          |                   |               |  |  |

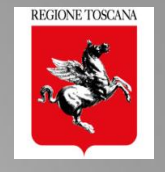

### Le sezioni di compilazione del progetto

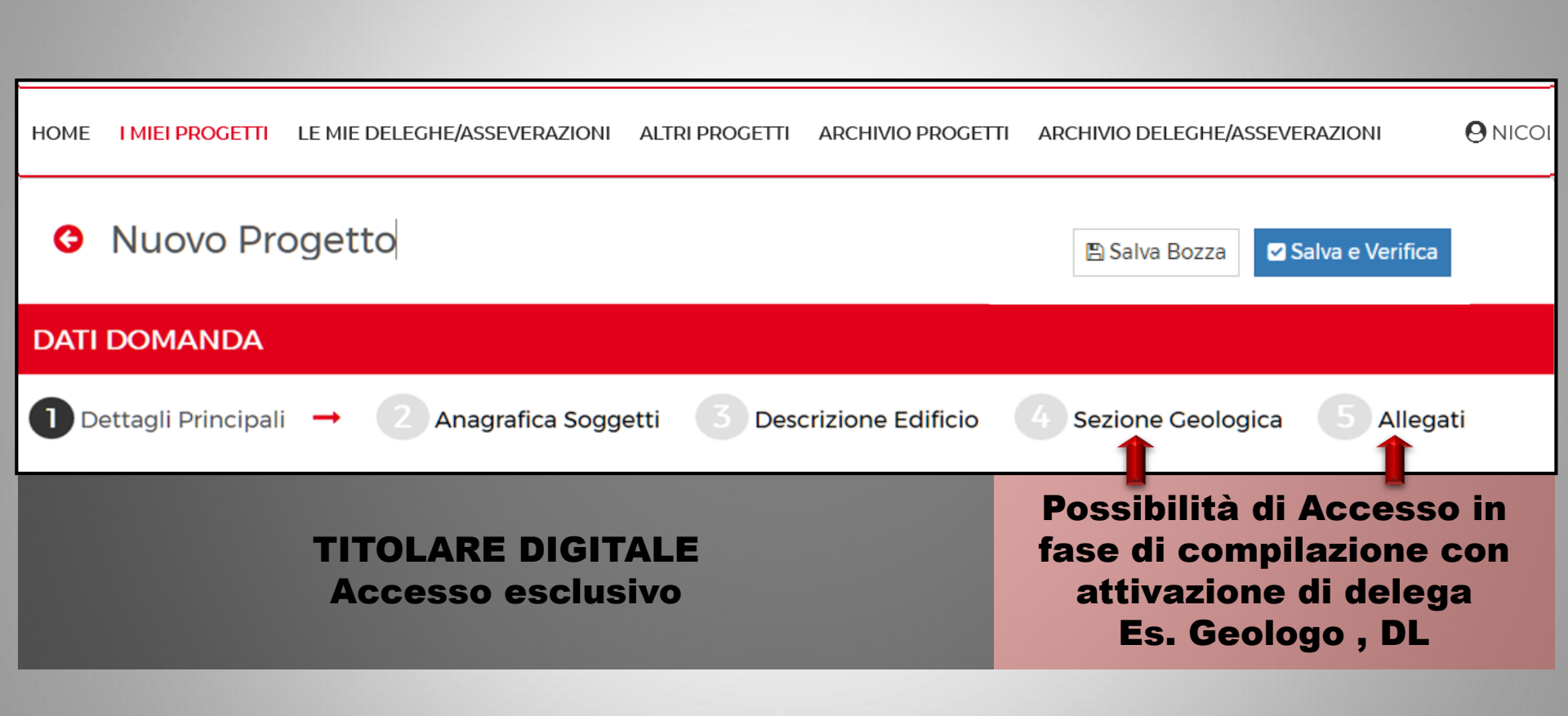

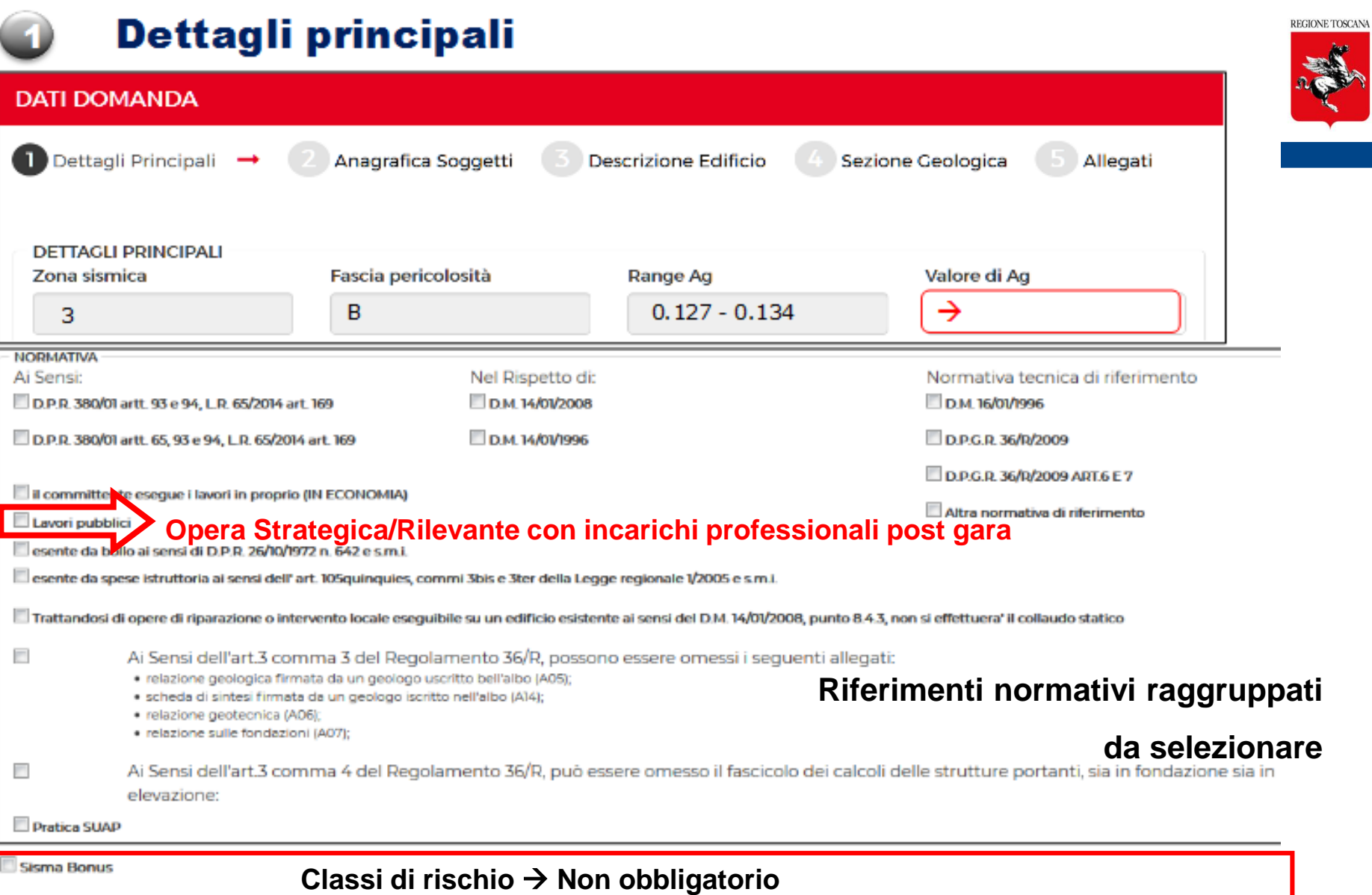

## Dettagli principali

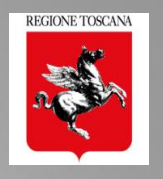

#### **MAPPA - LOCALIZZAZIONE INTERVENTO**

| DESCRIZIONE PROGETTO E DATI CATASTALI<br>Descrizione dell'intervento |                             |                      | Via XXV Aprile  |
|----------------------------------------------------------------------|-----------------------------|----------------------|-----------------|
| Provincia                                                            | Comune<br>Chiesina Uzzanese |                      |                 |
| Località                                                             | Via del Meietto             | Chiesina<br>Uzzanese | yia del Meletto |
| Foglio                                                               | Allegato                    | Via tiel Popolo      |                 |
| Particelle                                                           |                             | Via San Giuseppe     |                 |
| Estremi Prat. Comunale                                               |                             | Via de               | KUM Es          |
| Latitudine                                                           | Longitudine                 | r sanoszi            | Via Don Minzoni |
| 43.839977879774                                                      | 10.719979581583             |                      |                 |

#### 1 – l'utente inserisce l'indirizzo dell'intervento

- 2 Localizza  $\rightarrow$  il sistema posiziona il punto e zoom (asse medio stradale)
  - 3 l'utente può spostare il localizzatore, con un click sulla posizione esatta

4 – blocca la mappa

40407

#### **MAPPA per LOCALIZZAZIONE INTERVENTO**

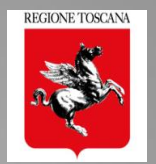

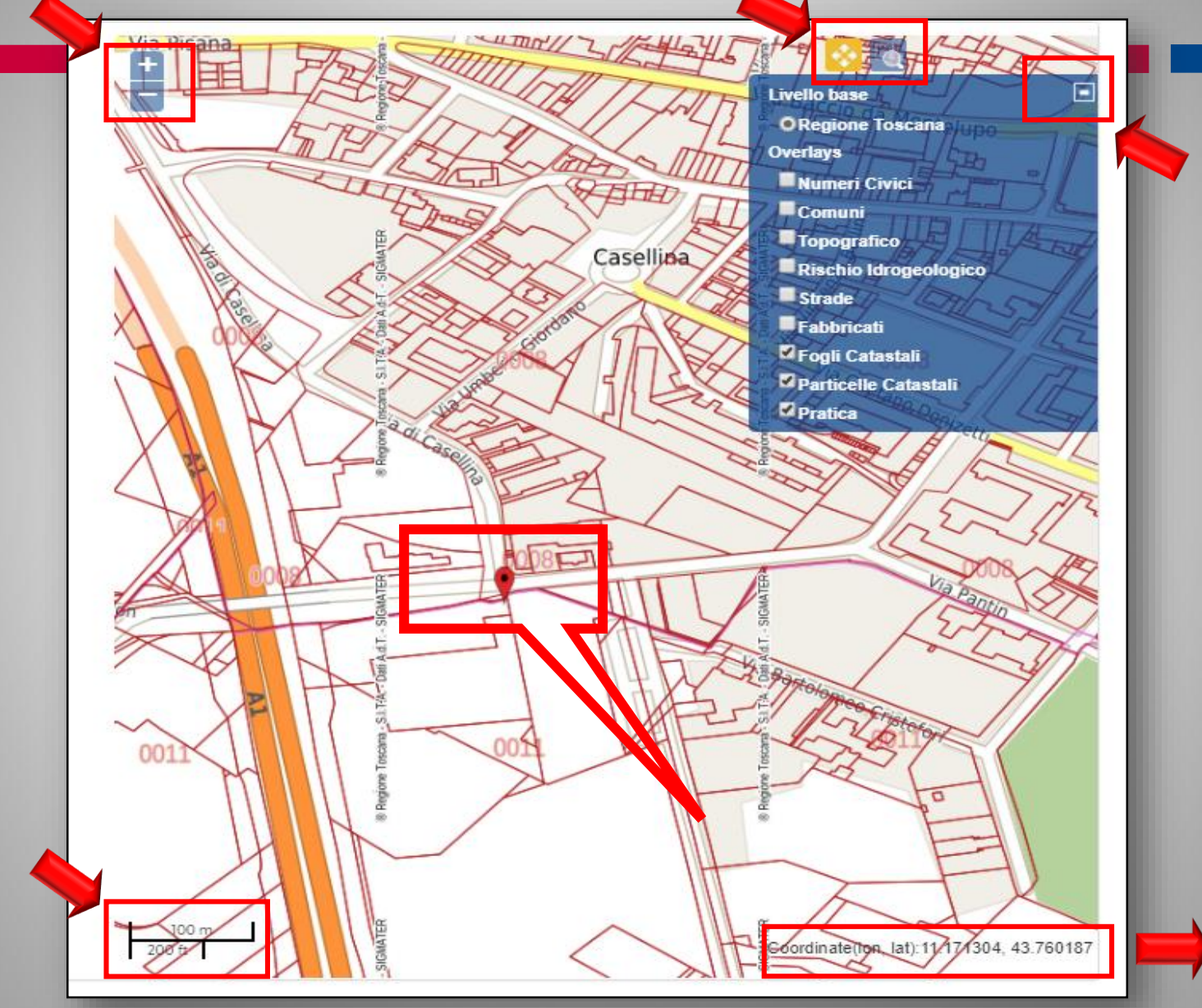

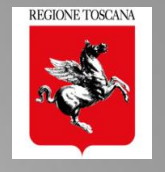

#### **PRATICHE PORTOS 2.0 georiferite**

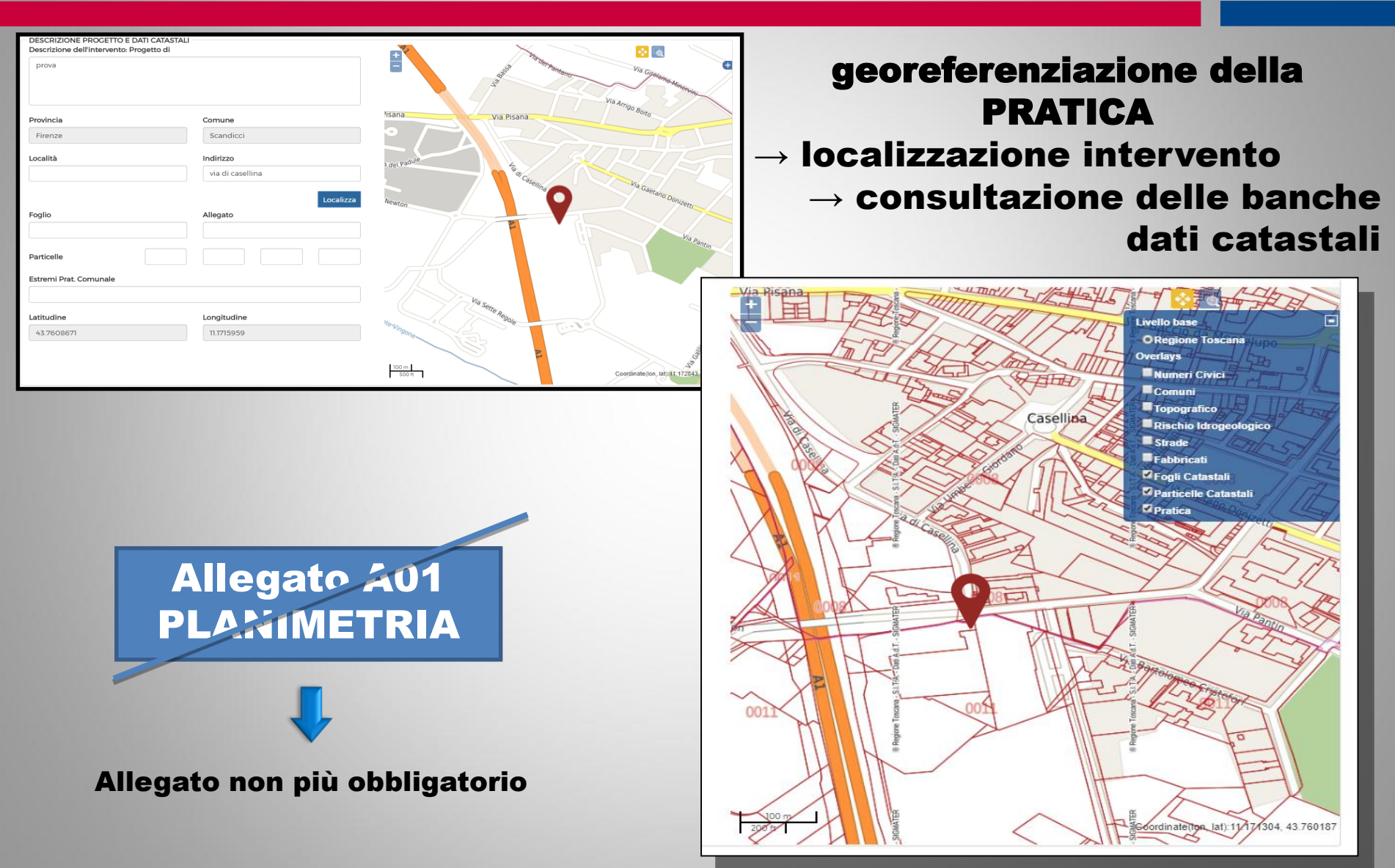

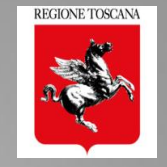

| - DESTINAZIONE (RIFERIMENTO AL REGOLAMEN                                                                                                    | NTO N. 36/R DEL 9/7/2009, ALL A)                                                                   |                                                                                                    |                                             |                                                        |
|----------------------------------------------------------------------------------------------------|----------------------------------------------------------------------------------------------------|----------------------------------------------------------------------------------------------------|---------------------------------------------|--------------------------------------------------------|
|                                                                                                    |                                                                                                    | INFRASTRUTTURE/A                                                                                                    | LTRO ORDINARI                               |                                                        |
| A) EDIFICI DI INTERESSE STRATEGICO<br>INFRASTRUTTURALI                                                                                                    | ) E OPERE                                                                                          | B) EDIFICI E OPERE INFRASTRU                                                                                                    | TTURALI RILEVANTI                           |                                                        |
| <ol> <li>Strutture Ospedaliere e sanitarie         <ul> <li>a) Ospedali, case di Cura e strutture funzional</li> <li>b) Aziende sanitarie, presidi medici, poliambi<br/>dotate di Pronto Soccorso o dipartimenti di em</li> <li>c) Centrali operative 118</li> </ul> </li> </ol> | ili primarie annesse<br>pulatori ed altre strutture sanitarie,<br>nergenza, urgenza e accettazione | <ul> <li>a) Scuole di ogni ordine e grado, com<br/>annesse</li> <li>b) Palestre annesse agli edifici scolast</li> <li>c) Sedi universitarie, accademie, cons<br/>coordinamento</li> </ul> | <b>Edifici</b><br>ordinari                  | Infrastrutt. altro<br>ordinari                         |
| possibili più<br>scelte per                                                                                                    |                                                                                                    | ni esistenti<br>sismico                                                                                                    | <b>Edifici</b><br>Strategici<br>o Rilevanti | <b>Infrastrutt. altro</b><br>Strategici o<br>Rilevanti |
| esistente                                                                                                    | <ul> <li>✓ Miglioramento</li> <li>✓ Riparazione o i</li> </ul>                                     | sismico<br>intervento locale                                                                                                    |                                             |                                                        |
| TIPOLOGIA COSTRUTTIVA                                                                                                    | □ in opera                                                                                         |                                                                                                    | prefabbricato                               |                                                        |
| 🗌 in acciaio                                                                                                    | 🗆 mista                                                                                            |                                                                                                    |                                             |                                                        |
| 🗆 in muratura                                                                                                    | 🗆 ordinaria                                                                                        |                                                                                                    | 🗆 armata                                    | 🗆 mista                                                |
| □ in legno                                                                                                    |                                                                                                    |                                                                                                    |                                             |                                                        |

🕖 Dettagli principali

□ Con dispositivi di isolamento sismico o dissipazione

#### **DATI DOMANDA**

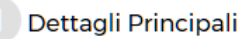

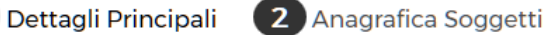

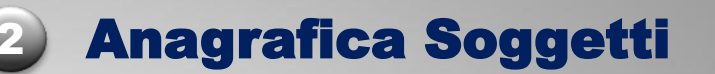

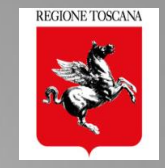

| Т | pologia Soggetto     |                   |                | Salva |
|---|----------------------|-------------------|----------------|-------|
|   | Progettista 🔻        |                   |                |       |
|   | DATI AMBITO ATTIVITÀ |                   |                |       |
|   | Ambito Professionale |                   |                |       |
|   |                      |                   |                |       |
|   |                      |                   |                |       |
|   | DATI SOCGETTI FISICI |                   |                |       |
|   | Nome                 | Cognome           | Codice Fiscale |       |
|   |                      |                   |                |       |
|   |                      |                   | Compila        |       |
|   | Provincia di Nascita | Comune di Nascita | 1              |       |
|   |                      |                   | dd/mm/yyyy     |       |

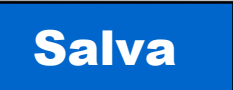

## → Salva i dati del soggetto nella pratica → Salva i dati del soggetto nel front end

Si inserisce il CF 
$$\rightarrow$$
 Compila  $\rightarrow$  si compilano tutti i dati del soggetto salvato

#### DATI DOMANDA

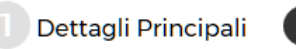

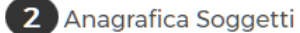

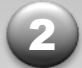

#### **Anagrafica Soggetti**

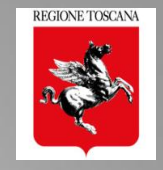

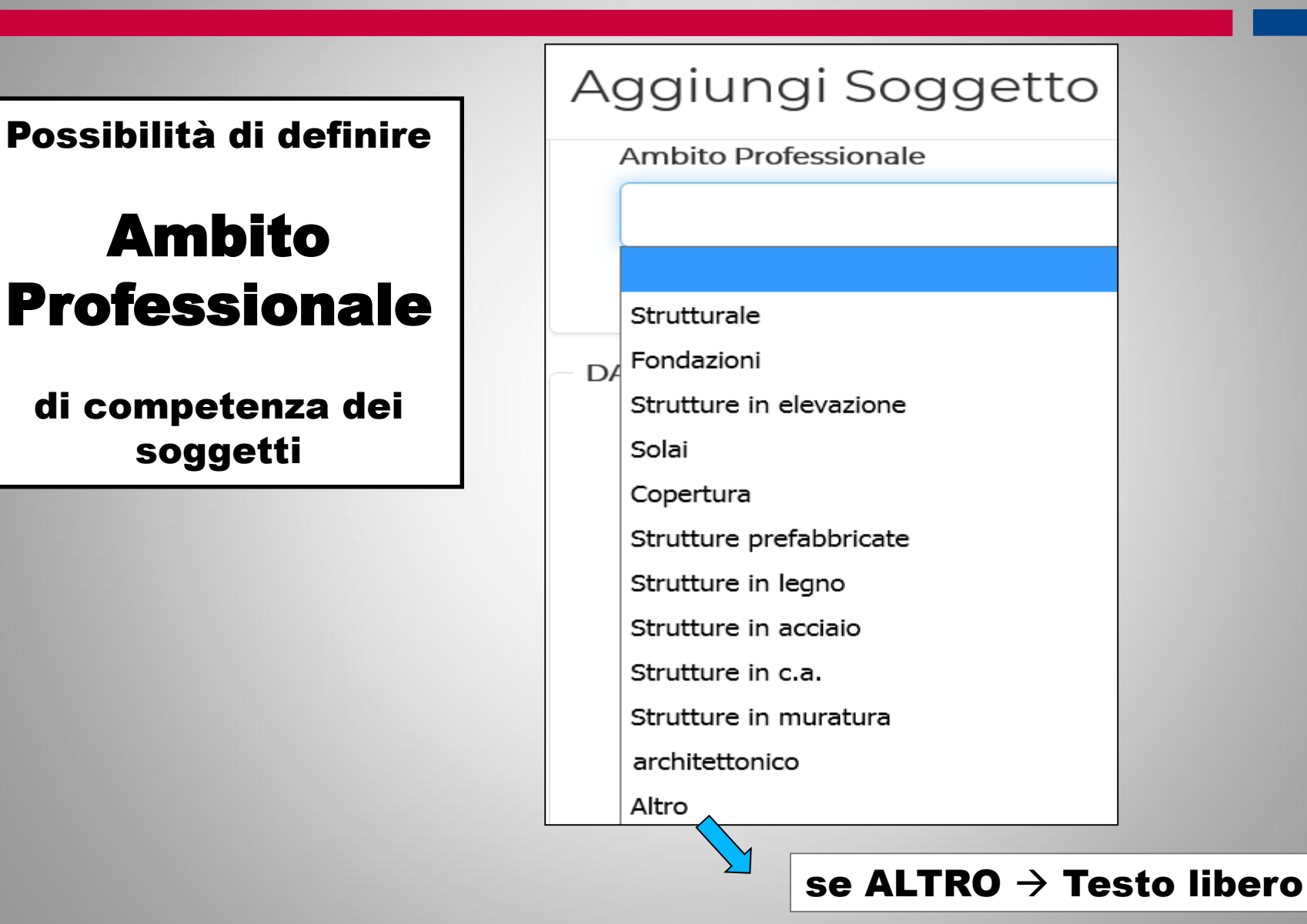

Dettagli Principali

2 Anagrafica Soggetti

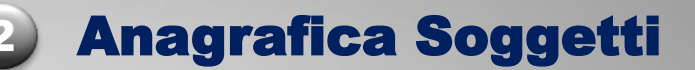

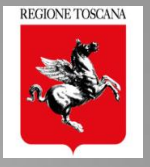

#### Aggiungi Soggetto

| oologia Soggetto          | Tipologia | a Commmittente                     |                  |                   | Salva       |
|---------------------------|-----------|------------------------------------|------------------|-------------------|-------------|
| Committente               | ▼ Sogge   | tto Fisico                         | •                |                   |             |
| DATI SOGGETTI FISICI      |           |                                    |                  |                   |             |
| Nome                      | Cogno     | me                                 | Codice Fiscale   | 2                 |             |
|                           |           |                                    |                  |                   |             |
| Campo Obbligatorio        | Campo     | ) Obbligatorio                     | I dati immess    | i non sono validi | 1000        |
| Providencial distances in |           |                                    | Compila          |                   |             |
|                           | Comur     | ie di Nascita                      | ll<br>dd/mm/yyyy |                   | 1000        |
| Campo Obbligatorio        | Campo     | ) Obbligatorio                     |                  |                   |             |
|                           |           |                                    |                  |                   |             |
| DATI DI RESIDENZA         |           |                                    |                  |                   |             |
| Provincia                 | Comun     | e                                  | САР              |                   |             |
|                           | •         |                                    | •                |                   |             |
| fin .                     |           |                                    | Campo Obbi       | Igatorio          |             |
| Vid                       |           |                                    |                  |                   | ·           |
| Campo Obbligatorio        |           |                                    |                  |                   | ampo        |
| Talafana                  | Email p   | er ricevimento comunicazioni/potif | iche             | 0                 | bbligatorio |
|                           |           |                                    | Indirizz         | zo email del sog  | jgetto a c  |
| Campo Obbligatorio        | I dati in | ımessi non sono validi             | sistem           | a invia le mail c | li notifica |
|                           |           |                                    |                  |                   |             |
| ologia soggetto:          |           |                                    |                  |                   |             |
|                           | ALBO      |                                    |                  |                   |             |
|                           | >         | Provinc                            | cia Albo         | Num. Iscrizione   |             |
|                           | gegneri   | FIRE                               | NZE              | 1234              |             |
| naudatore                 |           |                                    |                  |                   |             |
|                           |           |                                    |                  |                   |             |

#### DATI DOMANDA

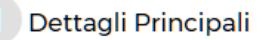

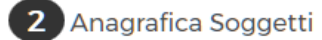

**2** Anagrafica Soggetti

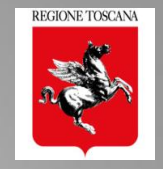

| Provincia                 | Comune                                                                                                    |                                                                         |
|---------------------------|----------------------------------------------------------------------------------------------------|-------------------------------------------------------------------------|
|                           | •                                                                                                    |                                                                         |
|                           |                                                                                                    |                                                                         |
| AG- Agrigento             |                                                                                                    |                                                                         |
| AL- Alessandria           |                                                                                                    |                                                                         |
| AN- Ancona                | Selezione COMUNE                                                                                                    | <b>Provincia</b> $\rightarrow$ <b>ALTRO</b> $\rightarrow$ <b>ESTERO</b> |
| AR- Arezzo                |                                                                                                    |                                                                         |
| AP- Ascoli Piceno         | da elenco ISTAT                                                                                                    | DATI DI RESIDENZA                                                       |
| AT- Asti                  | della Provincia                                                                                                    |                                                                         |
| AV- Avellino              | selezionata                                                                                                    | Provincia                                                               |
| BA- Bari                  |                                                                                                    |                                                                         |
| BT- Barletta-Andria-Trani | O de la classica de la classica de l | Altro                                                                   |
| BL- Belluno               | Selezione                                                                                                    |                                                                         |
| BN- Benevento             | 📫 PROVINCIA da                                                                                                    | Estero                                                                  |
| BG- Bergamo               | Elenco ISTAT                                                                                                    |                                                                         |
| 3I- Biella                |                                                                                                    | Belgio                                                                  |
| BO- Bologna               |                                                                                                    |                                                                         |
| BZ- Bolzano/Bozen         |                                                                                                    |                                                                         |
| BS- Brescia               |                                                                                                    |                                                                         |
| BR- Brindisi              |                                                                                                    |                                                                         |
| CA- Cagliari              |                                                                                                    |                                                                         |
| CL- Caltanissetta         | -                                                                                                    |                                                                         |

|                     | DATI DI DOMICILIAZIONE (SE DIVERSI DA RES | IDENZA) |     |    |
|---------------------|-------------------------------------------|---------|-----|----|
|                     | Domiciliato/a presso                      | Via     |     | Ν. |
| Dati domiciliazione |                                           |         |     |    |
| non obbligatori     | Provincia                                 | Comune  | САР |    |
|                     | •                                         | Y       |     |    |

Ing. NICOLETTA PASOTTI

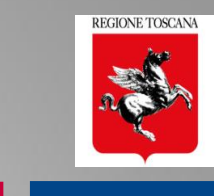

**Riepilogo dei Soggetti inseriti** 2 Anagrafica Soggetti Dettagli Principali HOME I MIEI PROGETTI LE MIE DELEGHE/ASSEVERAZIONI ALTRI PROGETTI ARCHIVIO PROGETTI ARCHIVIO DELEGHE/ASSEVERAZIONI 🕗 NICOLETTA PASOTTI Δ + Aggiungi Soggetto STATO DATA NOMINA PRINCIPALE DENOMINAZIONE CODICE FISCALE RUOLO SOSTITUITO AZIONI 12/02/18 9.00 \* - rossi mario Committente Modifica î Cancella Soggetto 12/02/18 9.01 \* bianchi chiara Progettista principale Modifica 🕆 Cancella . 12/02/18 9.11 \* bianchi chiara Direttore Lavori Modifica Cancella 12/02/18 9.12 \* 1 - ghgf Ditta Costruttrice • C Modifica î Cancella . 12/02/18 9.12 \* - gg ggg Geologo 🕼 Modifica î Cancella 12/02/18 9.13 \* . bbb bb Collaudatore Modifica Cancella ŵ . 12/02/18 9.13 bianchi mario Progettista Modifica î Cancella 12/02/18 9.13 ŵ 4 - nnn nnn Direttore Lavori ٠ C Modifica Cancella DELEGA TITOLARE DIGITALE Lista Committenti • 1 - rossi mario 🗏 II sottoscritto NICOLETTA PASOTTI "TITOLARE DIGITALE" dichiara di essere stato autorizzato dal COMMITTENTE/I in qualità di DELEGATO a svolgere tutte le SELEZIONE DIRETTORE DEI LAVORI PER INSERIMENTO FINE LAVORI Selezione del Direttore dei Lavori per inoltro Scegli Soggetto della FINE LAVORI 🔲 II/La Committente dichiara di autorizzare a svolgere tutte le funzioni amm SELEZIONE COLLAUDATORE PER INSERIMENTO COLLAUDO Scegli Soggetto Selezione del Collaudatore per inoltro del

Ing. NICOLETTA PASOTTI

🔲 II/La Committente dichiara di autorizzare a svolgere tutte le funzioni amm

**COLLAUDO** 

Dettagli Principali

2 Anagrafica Soggetti 3 Descrizione Edificio

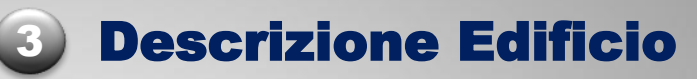

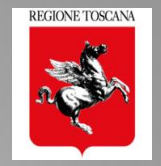

#### 1° parte - Dati metrici e descrittivi

#### da compilare per la tipologia di INTERVENTO PREVALENTE:

- Nuova costruzione
- Adeguamento sismico
- Miglioramento sismico
- **Riparazione o Intervento Locale**

| DATI METRICI DESCRITTIVI          |                                                                                                    |
|-----------------------------------|----------------------------------------------------------------------------------------------------|
| Numero piani totali con interrati | ● 1 ○ 2 ○ 3 ○ 4 ○ 5 ○ 6 ○ 7 ○ 8 ○ 9 ○ 10 ○ 11 ○ 12 ○ >12                                                                                                    |
| Altezza media di piano [m²]       | © ≤2.50                                                                                                    |
| Piani interrati                   | ◎ 0 ◎ 1 ◎ 2 ◎ ≥3                                                                                                    |
| Superficie media di piano [m]     | © ≤50                                                                                                    |
| Costruzione                       | Selection Selection Se |
| Ristrutturazione                  | © ≤1919 © 19÷45 © 46÷61 © 62÷71 © 72÷75 © 76÷81 © 82÷86 © 87÷91 © 92·                                                                                                    |
| Uso                               | 🔘 Abitativo 🔍 Produttivo 🔘 Commercio 🔍 Uffici 🔘 Servizi Pub. 🔘 Deposito 🔍 St                                                                                                    |
| Utilizzazione                     | ○ >65%                                                                                                    |
| Posizione Edificio                | 🔘 Isolato 🔘 Interno 🔘 D'estremità 🔘 D'angolo                                                                                                    |
| Proprietă                         | % Pubblica 0 % Privata 100                                                                                                    |

#### Scheda AeDES sez. 2

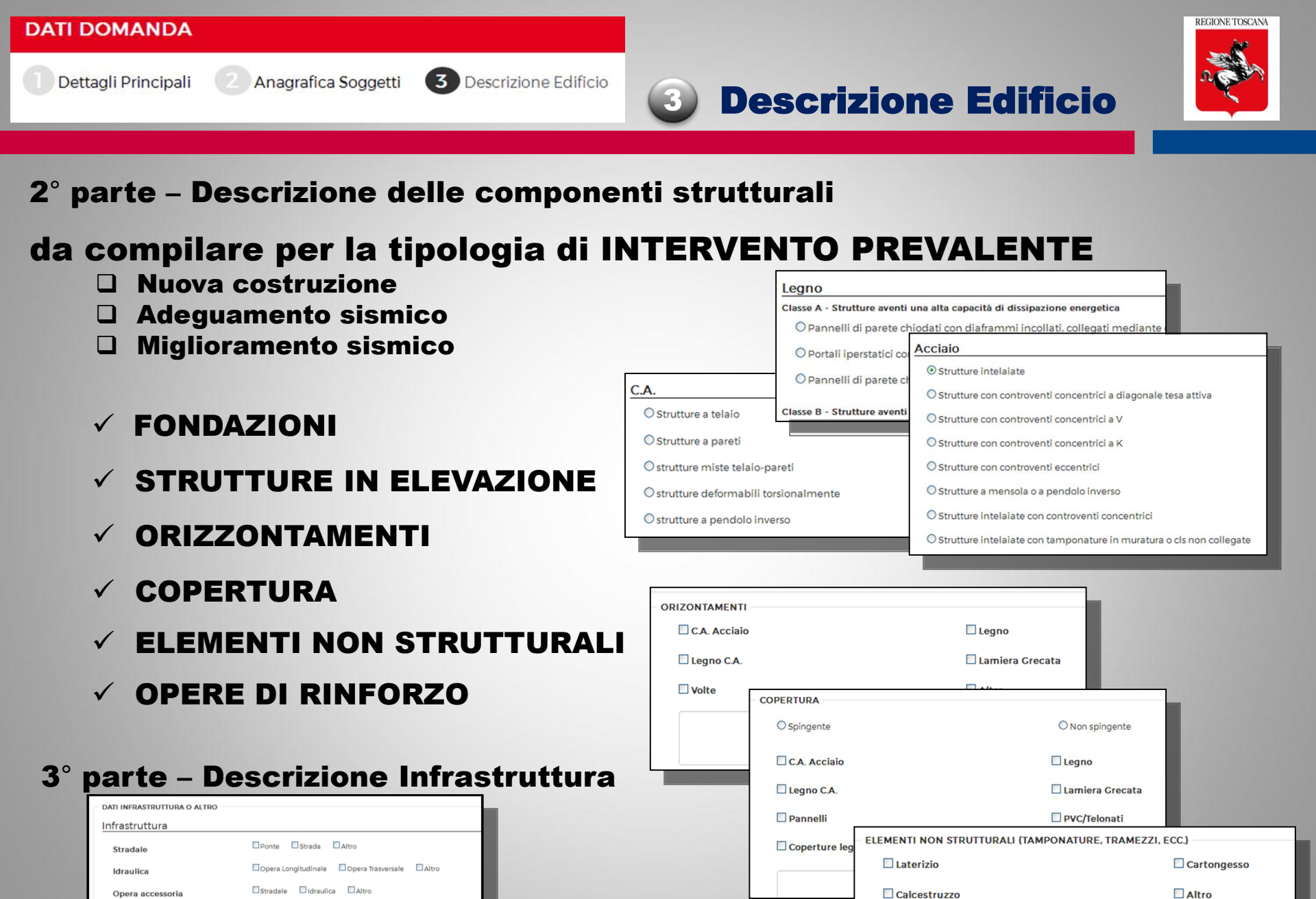

Regione Toscana - Dir. Ambiente ed Energia - Settore Sismica

Ing. NICOLETTA PASOTTI

Altro

Altra Infrastruttura

Altro

#### **Sezione Geologica:** compilazione dati e inserimento allegati NICOLETTA PASOTTI HOME I MIEI PROGETTI LE MIE DELEGHE/ASSEVERAZIONI ALTRI PROGETTI ARCHIVIO PROGETTI ARCHIVIO DELEGHE/ASSEVERAZIONI DATI DOMANDA Dettagli Principali 2 Anagrafica Soggetti 3 Descrizione Edificio 4 Sezione Geologica → 5 Allegati 6 Asseverazioni DATI GEOLOGICI Data Relazione Geologica 01/02/2018 Informatizzazione SCHEDA DI SINTESI PER LA VALUTAZIONE DEL PROGETTO IN RELAZIONE AGLI ASPETTI GEOLOGICI, GEOFISICI E GEOTECNICI (da Non compilarsi nel caso di applicazione del comma 3 art. 3 del dati $\rightarrow$ scheda di DPGR 36/R/09) Classe di indagine 36/R/09 Non presente Opera rilevante o strategica (All. A 36/R/09) 01 02 0304 🔘 Si 🔘 No sintesi (A14) Categoria di sottosuolo A ◎ B ◎ C ◎ D ◎ E ◎ RSL Categoria Topografica Opere di sostegno/interventi su pendio © ті 🔘 Si No Consolidamento fondazione di edifici esistenti 🔘 Si 🔘 No Opere in sotterraneo / volumi interrati o O Si O No seminterrati Pericolosità geomorfologica PAI Pericolosità geologica/geomorfologica SU 01 02 03 04 ◎ 1 ◎ 2 ◎ 3 ◎ 4 ◎ Non presente Pericolosità sismica da 53/R Fattibilità sismica SU 01 ◎ 2 ◎ 3 ◎ 4 ◎ Non presente 01 ◎ 2 ◎ 3 ◎ 4 ◎ Non presente Pericolosità Idraulica SU 01 02 ◎ 3 ◎ 4 ◎ Non presente Fattibilità Idraulica SU 🗸 Aggiorna Dati Alleaati Geoloaici Fattibilità geologica SU ◎ 1 ◎ 2 ◎ 3 ◎ 4 ◎ Non presente Note relative al progetto e/o alle Prescrizioni FIRME Note. DESCRIZIONE AGGIUNTO DA **RIMOSSO DA** AZIONI Presenti Le tue firme Nella Relazione geologica sono emerse evidenze geologiche che comportano significative differenze e A5 - Relazione geologica geologiche regionali che a quelle di supporto agli SU. A6 - Relazione geotecnica Nella Relazione geologica sono emerse evidenze geomorfologiche che comportano significative differ perimetri) sia rispetto alle cartografie geologiche regionali che al PAI che alle cartografie di supporto ac Pratica (Deposito n. 4607 geomorfologia regionale, approvata con DD n.4505 del 10/4/2017) 01\_soloLUX.p7m ¥ 2 ~ (Temporaneo) - id 4205) Eventuali note in merito alle indagini A14 - Scheda sintetica a firma del geologo Note Nessun allegato presente per la tipologia Allegati geologici (\*) l'allegato A6 A15 - Relazione Modellazione Sismica A5 – Relazione Geologica **Relazione Geotecnica è** Sondaggi a carotaggio continuo A6 – Relazioen Geotecnica (\*) caricabile: Prove geotecniche di laboratorio

Prove penetrom statiche(CPT, CPTE, CPTU)

Prove penetrom dinamiche(DPSH)

Saggio geognostico

Misure inclinometriche/estensimetriche

A14 – Scheda di sintesi

#### A15 – Relazione Modellazione Sismica

 $\rightarrow$  da Sezione Geologica (4)  $\rightarrow$  da Allegati (5)

Ing. NICOLETTA PASOTTI Regione Toscana - Dir. Ambiente ed Energia - Settore Sismica

Indagini

REGIONE TOSCANA

| llegati                                              |                                      |                                        | + Aggiungi allega                 | ito 🛛 🞜 Aggiorna Dati 🛛 🕹 |
|------------------------------------------------------|--------------------------------------|----------------------------------------|-----------------------------------|---------------------------|
| DESCRIZIONE                                          | AGGIUNTO DA                          | RIMOSSO DA                             | FIRME<br>Presenti Le tue<br>firme | AZIONI                    |
| A0 - Schema Grafico Calcolo dei Contributi           |                                      |                                        |                                   | 0                         |
| A1 - Planimetria generale                            |                                      |                                        |                                   | 0                         |
| A2 - Progetto Architettonico                         | Elen                                 | nco tipologie                          | e di                              | 0                         |
| A3 - Relazione tecnica generale                      |                                      |                                        |                                   | 0                         |
| A4 - Relazione materiali impiegati                   | Elabo                                | orati da alleg                         | gare                              | 0                         |
| A6 - Relazione geotecnica                            |                                      | alla pratica                           |                                   | 0                         |
| A7 - Relazione sulle fondazioni                      |                                      | -                                      |                                   | 0                         |
| A8 - Relazione di calcolo                            |                                      |                                        |                                   | 0                         |
| A9 - Fascicolo dei calcoli                           |                                      |                                        |                                   | 0                         |
| A10 - Disegni esecutivi delle strutture e partico    | olari costruttivi                    |                                        |                                   | 0                         |
| A11 - Copia del certificato previsto dall art. 9 del | lla L. 1086/71 (art. 58 D.P.R. 380/0 | 01) e dall art. 7 della L. 64/74 (art. | 56 D.P.R. 380/01) per le strutt   | ure prefabbricate         |
| A12 - Dichiarazione rilasciata dalla competente      | e Amministrazione per edificio c     | di speciale importanza artistica -     | art. 16 L. 64/74 (art. 92 D.P.R.  | 380/01)                   |
| A13 - Piano di Manutenzione                          |                                      |                                        |                                   | 0                         |
| Terna Collaudatori                                   |                                      |                                        |                                   | 0                         |
| Altri                                                |                                      |                                        |                                   | 0                         |

| DATI DOMANDA                                                            |                                                                            | REGIONE TOSCANA |
|-------------------------------------------------------------------------|----------------------------------------------------------------------------|-----------------|
| Dettagli Principali 🛛 Anagrafica Soggetti 🕜 Descrizione Edifi           | ficio Allegati                                                             | n and a start   |
| Allegati                                                                | + Aggiungi allegato 🛛 🛱 Aggiorna Dati 🛃                                    |                 |
| Allegati                                                                |                                                                            |                 |
| DESCRIZIONE AGGIU                                                       | UNTO DA RIMOSSO DA FIRME<br>Presenti Le tue<br>firme                       |                 |
| A0 - Schema Grafico Calcolo dei Contributi                              |                                                                            |                 |
| A1 - Planimetria generale                                               | Aggiungi allegato                                                          |                 |
| A2 - Progetto Architettonico                                            |                                                                            |                 |
| A3 - Relazione tecnica generale                                         | ALLEGATO                                                                   |                 |
| A4 - Relazione materiali impiegati                                      | Tipologia (Obbligatorio)                                                   |                 |
| A6 - Relazione geotecnica                                               | A3 Relazione tecnica generale                                              |                 |
| A7 - Relazione sulle fondazioni                                         |                                                                            |                 |
| A8 - Relazione di calcolo                                               | Upload                                                                     |                 |
| A9 - Fascicolo dei calcoli                                              |                                                                            |                 |
| A10 - Disegni esecutivi delle strutture e particolari costruttivi       | Firma Dichiaro di aver preso visione del documento, e di sottoscriverne il |                 |
| A11 - Copia del certificato previsto dall art. 9 della L. 1086/71 (art. | .58 D.F contenuto ai sensi del D.Lgs. 82/2005                              |                 |
| A12 - Dichiarazione rilasciata dalla competente Amministrazione         | Salva                                                                      |                 |
| A13 - Piano di Manutenzione                                             |                                                                            |                 |
| Terna Collaudatori                                                      |                                                                            |                 |
| Altri                                                                   |                                                                            |                 |
| Deleghe                                                                 |                                                                            |                 |
## **Sezione Allegati**

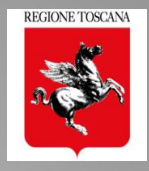

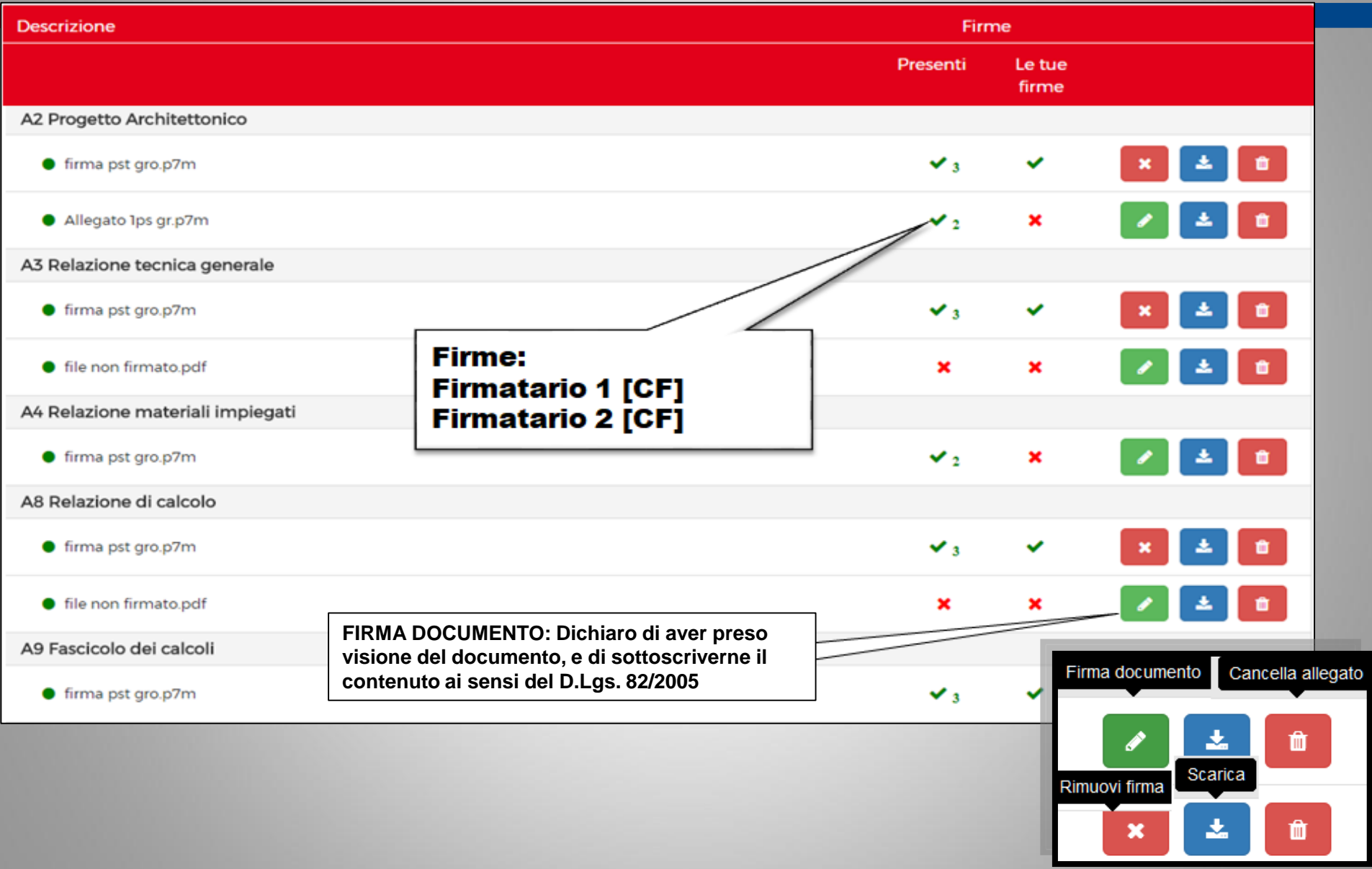

## titolare digitale SALVA e VERIFICA -> CONTROLLO FORMALE

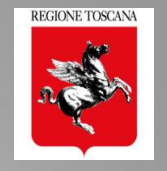

| Verifica Fascicolo   | Salva e Verifica     |            |          |
|----------------------|----------------------|------------|----------|
|                      | Compilazione Domanda |            |          |
| Sezione              |                      | Completata |          |
| Dettagli Principali  |                      | ✓          |          |
| Anagrafe Soggetti    |                      | ✓          |          |
| Descrizione Edificio |                      | ✓          |          |
| Sezione Geologica    |                      | ×          | Dettagli |
| Allegati             |                      | ×          | Dettagli |
|                      |                      |            |          |

CONTROLLO FORMALE – completezza e congruenza dati e allegati

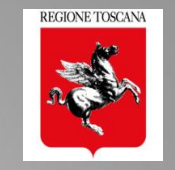

## Verifica di completezza e congruenza dei dati e degli allegati

| Verifica Fascicolo   | Riepilogo Errori Sezione Sezione Geologica | ×       |        |          |
|----------------------|--------------------------------------------|---------|--------|----------|
|                      | Evidenze Geologiche                        |         |        |          |
| Sezione              |                                            |         |        |          |
| Dettagli Principali  |                                            | Chiudi  |        |          |
| Anagrafe Soggetti    |                                            | Childan |        |          |
| Descrizione Edificio |                                            | ×       | $\sim$ |          |
| Sezione Geologica    |                                            | ×       |        | Dettagli |
| Allegati             |                                            | ×       |        | Dettagli |
|                      |                                            |         |        |          |
|                      | Riepilogo Errori Sezione Allegati          | ×       | R      |          |
|                      | A02 firme obbligatorie mancanti            |         |        |          |
|                      |                                            | Chiudi  |        |          |

## Verifica di completezza delle firme sugli allegati

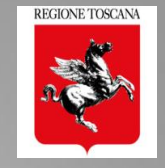

## Verifica di completezza delle firme di RUOLO sugli allegati $\rightarrow$ rispetto dei requisisti minimi

| Asseverazioni/Fi                                                                             | rme Allegati  |                       |             |                     |         |              |
|----------------------------------------------------------------------------------------------|---------------|-----------------------|-------------|---------------------|---------|--------------|
| Descrizione                                                                                  | Committente   | Ditta<br>Costruttrice | Progettista | Direttore<br>Lavori | Ceologo | Collaudatore |
| Asseverazioni Domanda                                                                        | -             | ×                     | ×           | ×                   | -       | ×            |
| L.R. 65/2014 art. 171, contributo per le spese di istruttoria e di conservazione dei progett | i (modello A) |                       |             |                     |         |              |
| Nessun allegato presente per la tipologia                                                    |               |                       |             |                     |         |              |
| A1 Planimetria generale                                                                      |               |                       |             |                     |         |              |
| Nessun allegato presente per la tipologia                                                    |               |                       |             |                     |         |              |
| A2 Progetto Architettonico                                                                   |               |                       |             |                     |         |              |
| 🗅 firma pst gro.p7m                                                                          |               |                       | ✓ 1         | ✓ 1                 |         |              |
| 🗅 Allegato 1ps gr.p7m                                                                        |               |                       | ✓ 1         | ✓ 1                 |         |              |
| A3 Relazione tecnica generale                                                                |               |                       |             |                     |         |              |
| 🗅 firma pst gro.p7m                                                                          |               |                       | ✓ 1         | ✓ 1                 |         |              |
| 🗅 file non firmato.pdf                                                                       |               |                       | ×           | ×                   |         |              |
| A4 Relazione materiali impiegati                                                             |               |                       |             |                     |         |              |
| 🗅 firma pst gro.p7m                                                                          |               |                       | ✓ 1         | ✓ 1                 |         |              |
| A8 Relazione di calcolo                                                                      |               |                       |             |                     |         |              |
| 🗅 firma pst gro.p7m                                                                          |               |                       | ✓ 1         | ✓ 1                 |         |              |
| 🗅 file non firmato.pdf                                                                       |               |                       | ×           | ×                   |         |              |
| A9 Fascicolo dei calcoli                                                                     |               |                       |             |                     |         |              |
| 🗅 firma pst gro.p7m                                                                          |               |                       | ✓ 1         | ✓ 1                 |         |              |
| A10 Disegni esecutivi delle strutture e particolari costruttivi                              |               |                       |             |                     |         |              |
| 🗅 firma pst gro.p7m                                                                          |               |                       | ✓ 1         | ✓ 1                 |         |              |

**6** Sezione Asseverazioni

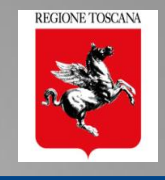

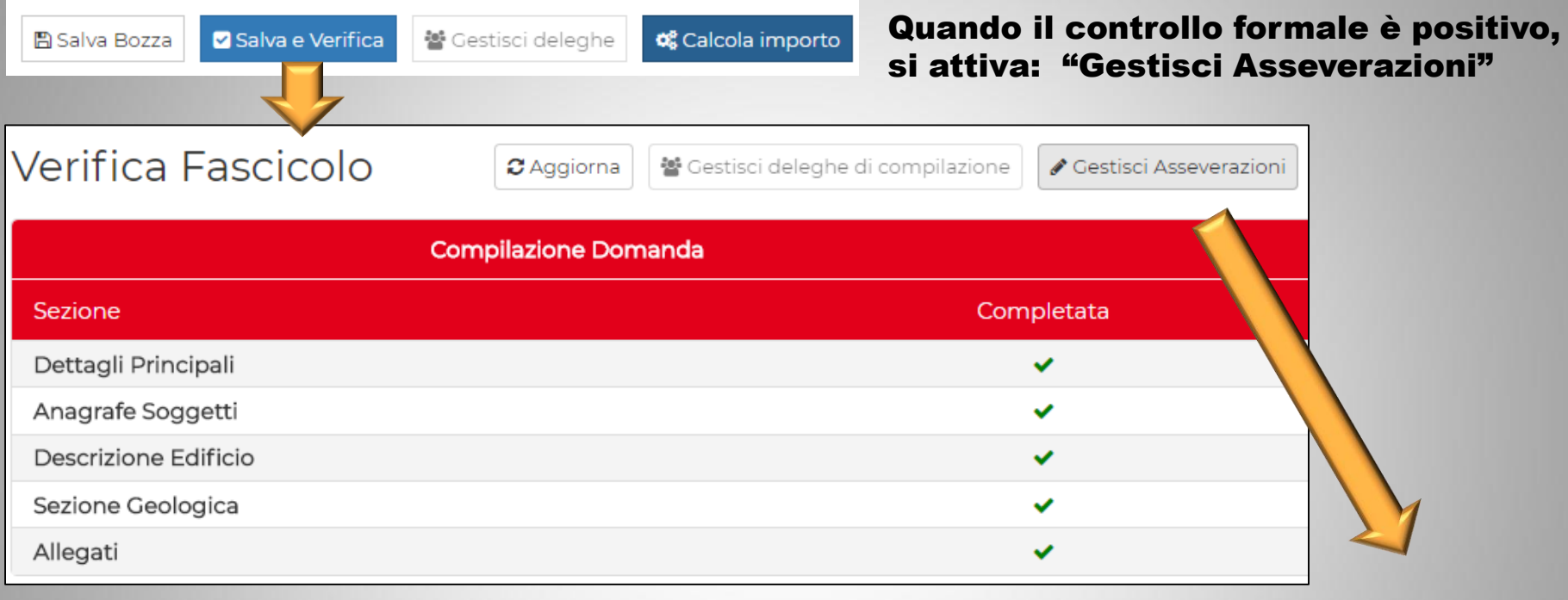

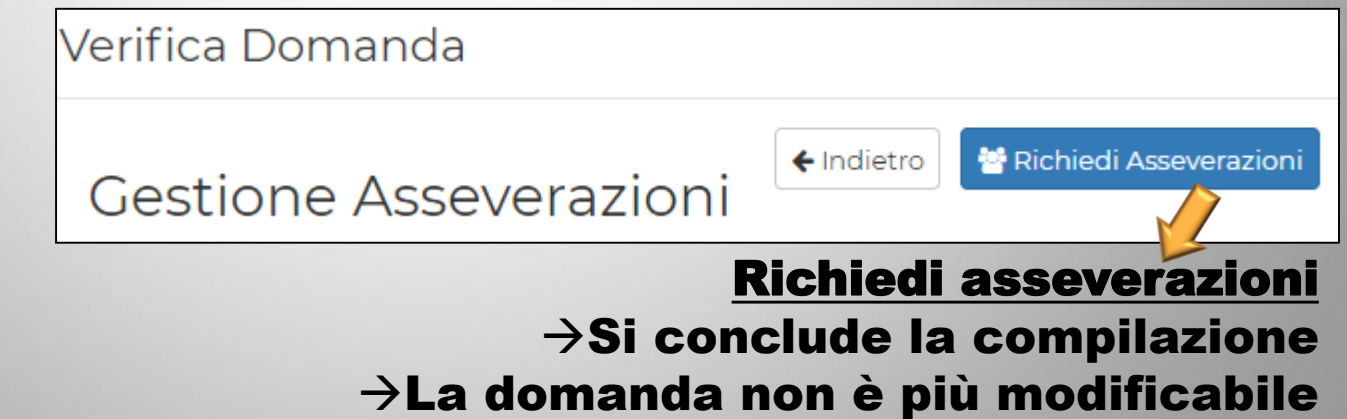

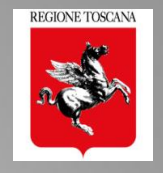

il sistema predispone il TESTO concordato (\*), lo rende disponibile per la firma da applicativo (per chi entra nella pratica e firma da applicativo) e lo stampa su file pdf, PER CIASCUN SOGGETTO;
(\*) in discussione al tavolo tecn

(\*) in discussione al tavolo tecnico con la Rete delle Professioni – Febb 2018

- il titolare digitale, tramite apposita funzione, invia una MAIL di NOTIFICA ai soggetti che devono asseverare; in allegato alla mail viene inviato, a ciascun soggetto destinatario, anche il relativo file pdf generato dal sistema;
- il soggetto che riceve la mail può:
  - 1. accedere e asseverare/dichiarare da applicativo 📂 🖻 Assevera
  - 2. firmare CADES o PADES il file inviato  $\rightarrow$  inviarlo al titolare che lo allega in sezione 6  $\rightarrow$  il sistema controlla che sia firmato dal soggetto

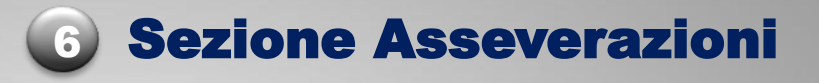

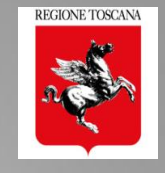

## Le asseverazioni sono richieste ai soggetti principali e aggiuntivi

| PERSONA                             |                  | ATTIVA DAL   | CHIUSA IL | STATO     | AZIONI |
|-------------------------------------|------------------|--------------|-----------|-----------|--------|
| pasotti nicoletta                   | Progettista      | 13 Giorni Fa |           | Assegnata |        |
| abate lucia                         | Direttore Lavori | 13 Giorni Fa |           | Assegnata | ☑ 1    |
| pasotti nicoletta                   | Direttore Lavori | 13 Giorni Fa |           | Assegnata |        |
| <ul> <li>moncini michele</li> </ul> | Direttore Lavori | 13 Giorni Fa |           | Assegnata |        |
| - gori luca                         | Collaudatore     | 13 Giorni Fa |           | Assegnata |        |
| abate lucia                         | Progettista      | 13 Giorni Fa |           | Assegnata |        |
|                                     | Per inviare e    | mail al sogg | getto 🛵   |           |        |

## Per caricare allegato firmato digitalmente dal soggetto

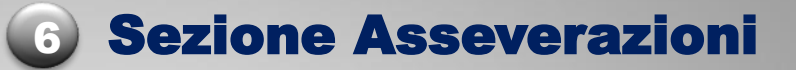

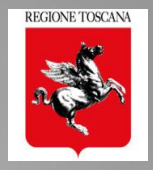

| #Autorizzaz          | zione n. 91 - 703     | 🖺 Salva Bozza 🛛 Salv | a e Verifica 🛛 曫 Gestis     | ci deleghe 🖺 Ass             | evera                             |
|----------------------|-----------------------|----------------------|-----------------------------|------------------------------|-----------------------------------|
| TI DOMANDA           |                       |                      |                             |                              |                                   |
| Dettagli Principali  | 2 Anagrafica Soggetti | 3 Descrizione Edit   | icio 4 Sezione Ge           | ologica 5 Alle               | egati 6 Asseverazioni             |
| anda non modificabil | le <b>(</b>           |                      |                             |                              |                                   |
| EPILOGO ASSEVERAZ    | ZIONI                 |                      |                             |                              |                                   |
| PERSONA              | TIPOLOGIA             | ATTIVA DAL           | CHIUSA IL                   | STATO                        | AZIONI                            |
| oasotti nicoletta    | Progettista           | 43 Secondi Fa        |                             | Assegnata                    |                                   |
| asotti nicoletta     | Direttore Lavori      | 43 Secondi Fa        |                             | Assegnata                    |                                   |
| bate maria           | Progettista           | 43 Secondi Fa        | 0 Secondi Fa                | Eseguita                     | ×                                 |
| ori luca             | Collaudatore          | 43 Secondi Fa        | 13 Secondi Fa               | Eseguita                     | ×                                 |
| oate maria           | Direttore Lavori      | 43 Secondi Fa        |                             | Eseguita                     | - <b>-</b>                        |
|                      |                       |                      | Cancella<br>assevei<br>eseg | /annulla<br>razione<br>juita | Scarica<br>asseverazi<br>eseguita |

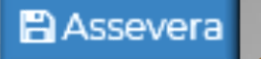

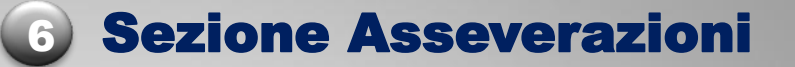

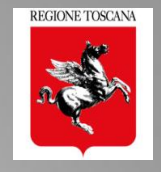

### Conferma Asseverazione

Ai sensi dell'art. 173 della L.R. 65/2014 Il sottoscritto I **PASOTTI NICOLETTA** in qualità di **PROGETTISTA** Principalestrutt-inmuratura, iscritto all'albo/collegio ingegneri della provincia firenze al nº

#### 4243 assevera quanto segue:

che il progetto è stato redatto nel rispetto delle norme tecniche di cui all'art. 158 della L.R.65/2014 e nel rispetto delle norme tecniche contenute nei decreti ministeriali emanati ai sensi degli artt. 53 e 83 del D.P.R. 380/01; che il progetto risponda alle prescrizioni di cui agli artt. 160 -161 -162 -163-164-165- 166-167-169 -170 della L.R. 65/2014; che:

il progetto prevede la realizzazione di una nuova costruzione il progetto prevede interventi sugli edifici esistenti e risulta classificato come progetto di adeguamento ovvero di miglioramento oppure si tratti di intervento locale, anche di riparazione X, in conformità a quanto disposto dalle norme tecniche individuate agli artt. 53 e 83 del D.P.R. 380/01;

che gli elaborati progettuali possiedono i requisiti di completezza specificati dal regolamento di attuazione 36/R del 9/07/2009; la zona sismica dove deve essere realizzato l'intervento è la 3, e la fascia di pericolosità risulta essere C

Ai sensi dell'art. 172 della L.R. 65/2014 Il sottoscritto F PASOTTI NICOLETTA in qualità di direttore dei lavori fondazioni, iscritto all'albo/collegio ingegneri della provincia firenze al nº 4243 dichiara: che il progetto è adeguato alle prescrizioni di cui agli artt. 160 -161 -162 -163-164-165-

166-167-169 -170 della L.R. 65/2014; che il progetto è conforme alle norme tecniche contenute nei decreti ministeriali emanati ai sensi degli artt. 53 e 83 del D.P.R. 380/01; che si impegna a realizzare l'opera così come è descritta nel progetto, e a rispettare le prescrizioni inerenti alla qualità dei materiali impiegati, e della posa in opera degli elementi prefabbricati nel caso di loro utilizzo; che prende atto della nomina del collaudatore scelto dal committente.

Annulla Conferma

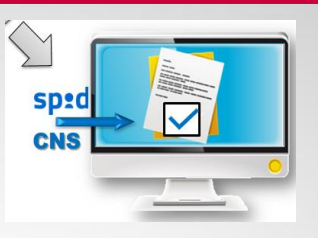

# esempio di asseverazione firmata da applicativo

#### La "CONFERMA" implica:

sottoscrizione del testo proposto mediante "acquisizione" da parte dell'applicativo dei dati CNS o SPID

I dati identificativi del soggetto vengono "collegati" al "documento digitale", completi di data e ora della conferma

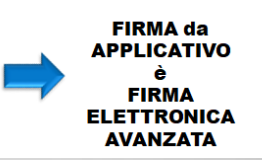

# **Richiesta Asseverazione: mail di notifica**

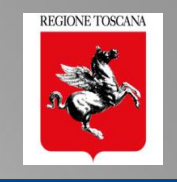

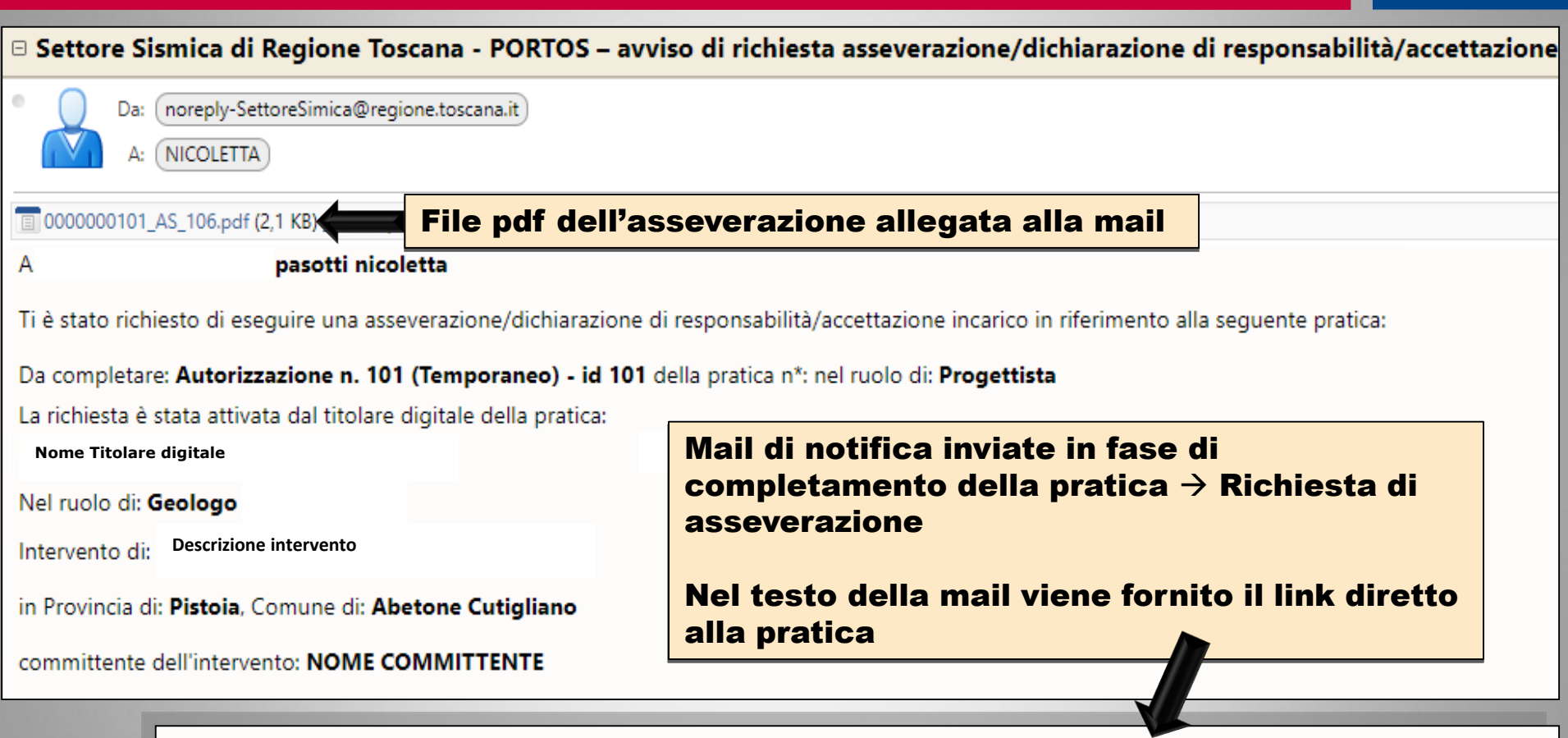

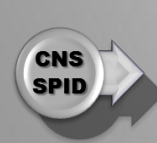

Il soggetto destinatario della presente mail di notifica può accedere e eseguire le azioni richieste, in riferimento alla pratica in oggetto, tramite accesso autenticato (CNS/SPID) al portale PORTOS:

https://www327test.regione.toscana.it/group/portos/i-miei-progetti?p\_p\_id=1\_WAR\_portosfeportlet&

# FRONT END MULTIUTENTE Le mie Deleghe/Asseverazioni

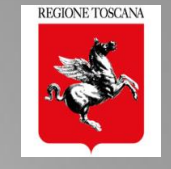

HOME I MIEI PROGET

CNS SPID

LE MIE DELEGHE/ASSEVERAZIONI

HIVIO PROGETTI ARCHIVIO DELEGHE/ASSEVERAZIONI

Soggetto che assevera da applicativo

## elenco delle pratiche in compilazione DA ASSEVERARE

ASSEVERAZION

| # | Nº PROGETTO                                 | COMMITTENTE | STATO PRATICA   | TIPO PRATICA   | TIPOLOGIA<br>SOGGETTO           | DESCRIZIONE                                                                                                |          |
|---|---------------------------------------------|-------------|-----------------|----------------|---------------------------------|----------------------------------------------------------------------------------------------------|----------|
|   | Autorizzazione n. 708 (Temporaneo) - id 703 | - mzz pitr  | In compilazione | Autorizzazione | Progettista<br>Direttore Lavori | Territorio: <b>Borgo San Lorenzo - Firenze</b><br>Localizzazione: <b>piazza dante</b><br>prova committente | ✓ Azioni |
|   | Autorizzazione n. 70 (Temporaneo) - id 70   | - mzz pitr  | In compilazione | Autorizzazione | Direttore Lavori                | Territorio: Borgo San Lorenzo - Firenze<br>Localizzazione: piazza dante<br>prova titolare                  | - Azioni |

## Tramite CNS/SPID il soggetto accede alla pratica e assevera firmando da applicativo

| _        |               | Conferma Asseverazione ×                                                                                                    |                                                         |
|----------|---------------|----------------------------------------------------------------------------------------------------|---------------------------------------------------------|
| Assevera | $\Rightarrow$ | Ai sensi dell'art. 172 della L.R. 65/2014 Il sottoscritto <b>F</b><br><b>PASOTTI NICOLETTA</b> in qualità di direttore dei lavori fondazioni, iscritto<br>all'albo/collegio ingegneri della provincia firenze al nº 4243 dichiara:<br>che il progetto è adeguato alle prescrizioni di cui agli artt. 160 -162 -163-164-165-<br>166 -162 -163-164-165-                                        | Conferma ed esce<br>✓ si conclude la richiesta          |
|          |               | contenute nei decreti ministeriali emanati ai sensi degli artt. 53 e 83 del D.P.R. 380/01; che<br>si impegna a realizzare l'opera così come è descritta nel progetto, e a rispettare le<br>prescrizioni inerenti alla qualità dei materiali impiegati, e della posa in opera degli elementi<br>prefabbricati nel caso di loro utilizzo; che prende atto della nomina del collaudatore scelto | ✓ asseverazione "Eseguita"                              |
|          |               | Annulla Conferma                                                                                                    | → ✓ La pratica non è più<br>nell'elenco "da asseverare" |

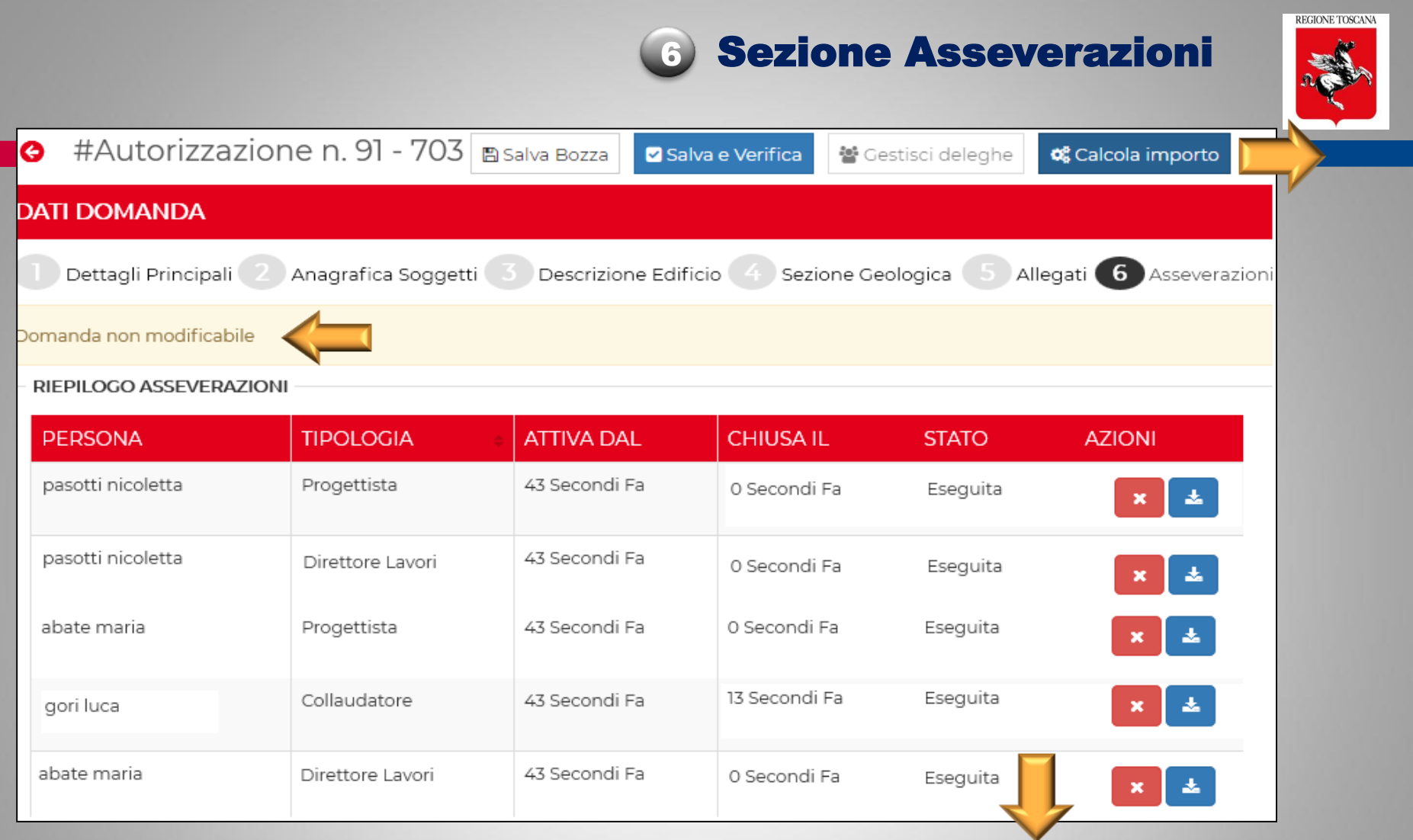

Quando tutte le asseverazioni ASSEGNATE sono state ESEGUITE tramite: *o* caricamento file firmato CAdES/PAdES dal soggetto *o* accesso alla pratica e firma da applicativo del soggetto

Si accede al pagamento e invio della pratica

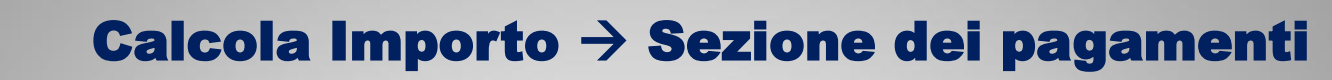

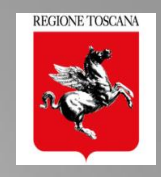

| Progetto #Deposito n. 4 (Temporaneo) - id 4<br>Committente (Obbligatorio)<br>simone secci                                                 | Nuova tipologia (<br>DELEGA AL PAG)             | di Delega:<br>AMENTO $\rightarrow$ per pagamento con IRIS                            |
|----------------------------------------------------------------------------------------------------|-------------------------------------------------|--------------------------------------------------------------------------------------|
| SPESE ISTRUTTORIA                                                                                                    | quinquies, commi 3bis e 3ter della Legge region | ale 1/2005 e s.m.i.                                                                  |
| A. Nuove costruzioni                                                                                                    | Mc 0                                            | Totale importo<br>€ 25,00                                                            |
| B. Adeguamento sismico                                                                                                    | <b>Mc</b> 0                                     |                                                                                      |
| C. Miglioramento sismico<br>D. Ø Riparazione o intervento locale<br>E. ■ Nuove costruzioni a cui non si applica la tarif<br>F. ■ Varianti | Mc 0                                            | Informatizzazione<br>- Mod A per inserimento dati<br>- TABELLA A per calcolo importi |
| G. Ponti, viadotti, gallerie, opere d'arte stradale Ml                                                                                    | Mc 0                                            |                                                                                      |
| BOLLI esente da bollo ai sensi di D.P.R. 26/10/1972 n. 64                                                                                 | 42 e s.m.i.                                     | Totale importo<br>€ 32,00                                                            |
|                                                                                                    |                                                 | 🗙 Annulla 🛛 🚍 Paga e invia                                                           |
| Allegato 500. A<br>Calcolo contributi<br>spese istruttoria                                                                                | non più obbligatori<br>→ A0 - schema g          | o il modA<br>grafico per calcolo contributi                                          |

📽 Calcola importo

# **Pagamento in PORTOS 2: automatico tramite IRIS**

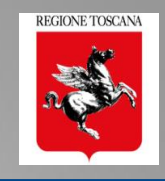

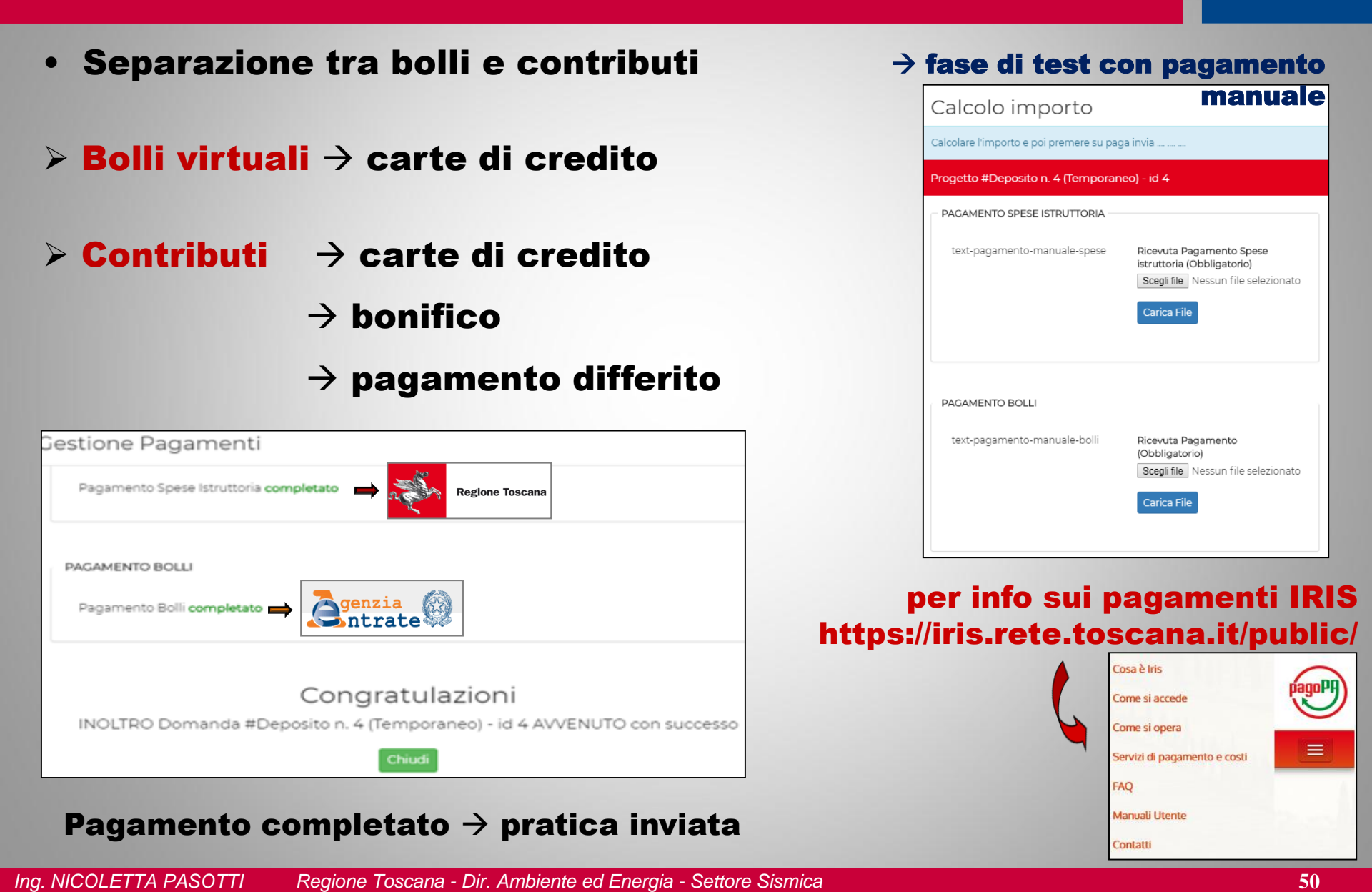

## Gestione deleghe: Attivazione delega in fase di compilazione della pratica

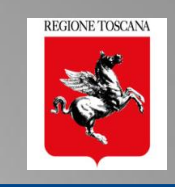

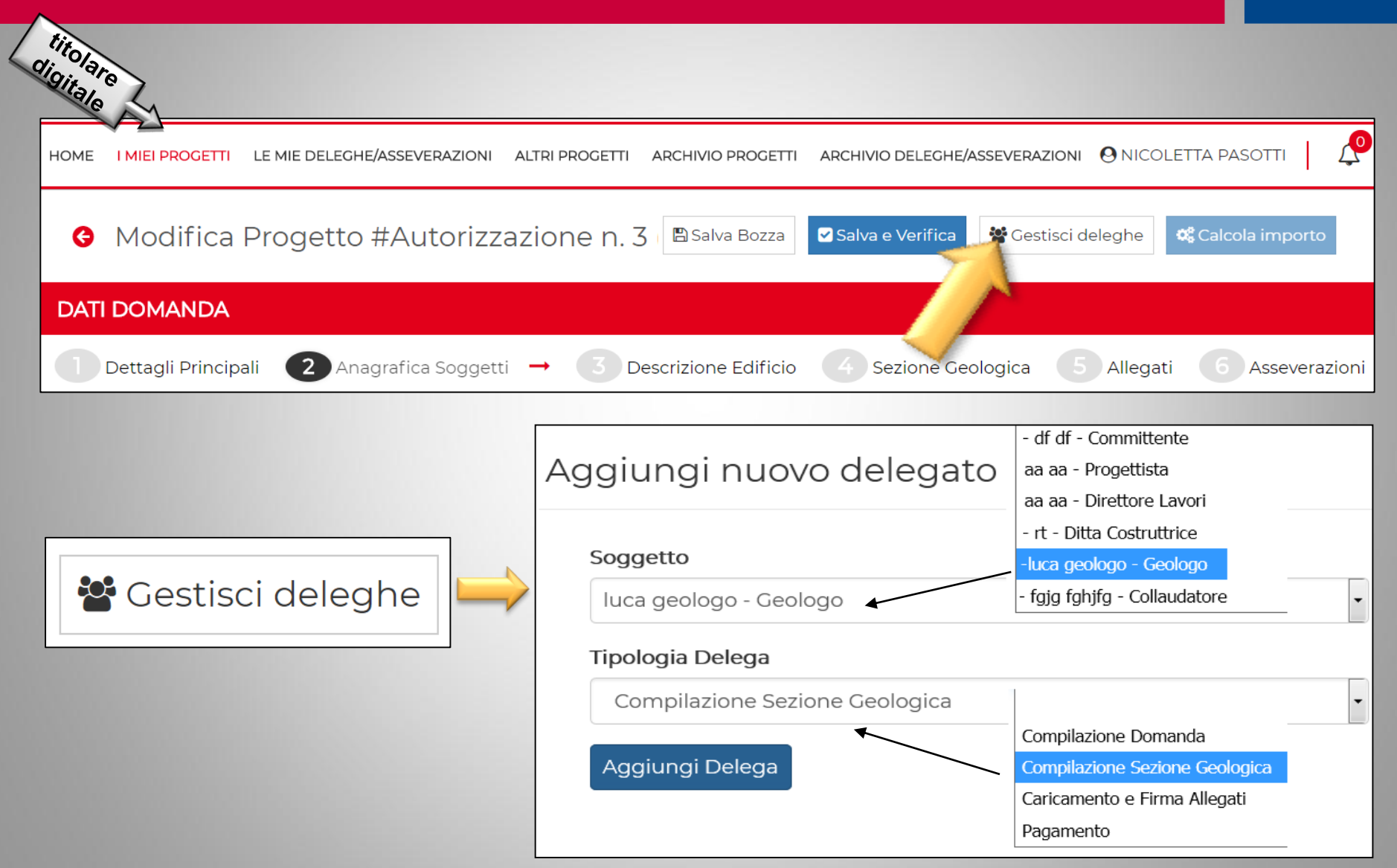

## **Riepilogo deleghe Assegnate e Eseguite**

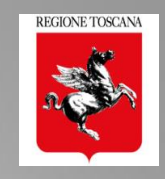

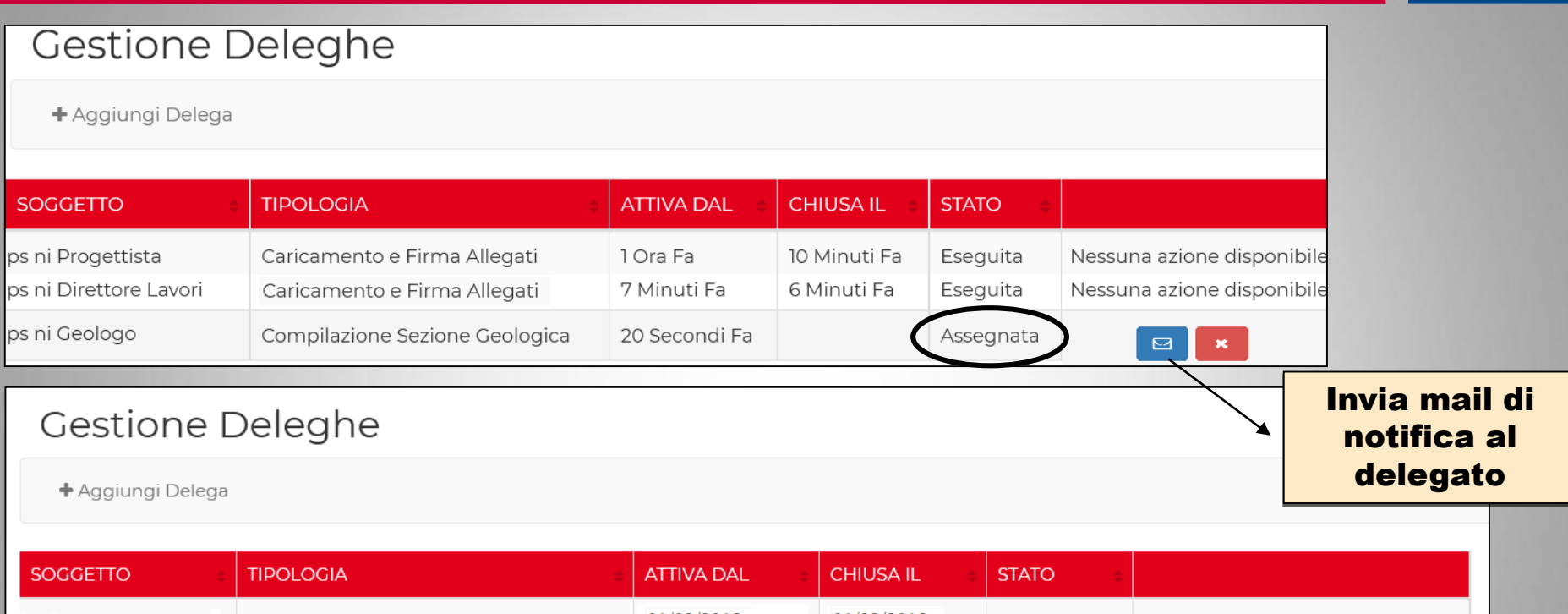

| ps ProgettistaCaricamento e Firma Allegati01/02/201801/02/2018EseguitaNessuna azione disponibileni Direttore LavoriCaricamento e Firma Allegati01/02/201801/02/2018EseguitaNessuna azione disponibilesn GeologoCompilazione Sezione Geologica01/02/201801/02/2018EseguitaNessuna azione disponibilemzz CommittentePagamento01/02/201801/02/2018EseguitaNessuna azione disponibile                                                                                                    |                     |                                |            |            |           |                            |
|----------------------------------------------------------------------------------------------------|---------------------|--------------------------------|------------|------------|-----------|----------------------------|
| ni Direttore Lavori       Caricamento e Firma Allegati       01/02/2018       01/02/2018       Eseguita       Nessuna azione disponibile         sn Geologo       Compilazione Sezione Geologica       01/02/2018       01/02/2018       Eseguita       Nessuna azione disponibile         mzz Committente       Pagamento       01/02/2018       01/02/2018       Eseguita       Nessuna azione disponibile                                                                                                    | ps Progettista      | Caricamento e Firma Allegati   | 01/02/2018 | 01/02/2018 | Eseguita  | Nessuna azione disponibile |
| sn Geologo       Compilazione Sezione Geologica       01/02/2018       01/02/2018       Eseguita       Nessuna azione disponibile         mzz Committente       Pagamento       01/02/2018       Assegnata       Image: Committente       Image: Committente <td< td=""><td>ni Direttore Lavori</td><td>Caricamento e Firma Allegati</td><td>01/02/2018</td><td>01/02/2018</td><td>Eseguita</td><td>Nessuna azione disponibile</td></td<> | ni Direttore Lavori | Caricamento e Firma Allegati   | 01/02/2018 | 01/02/2018 | Eseguita  | Nessuna azione disponibile |
| mzz Committente Pagamento 01/02/2018 Assegnata                                                                                                    | sn Geologo          | Compilazione Sezione Geologica | 01/02/2018 | 01/02/2018 | Eseguita  | Nessuna azione disponibile |
|                                                                                                    | mzz Committente     | Pagamento                      | 01/02/2018 |            | Assegnata |                            |
|                                                                                                    |                     |                                |            |            |           |                            |

Annulla delega assegnata

Gestisci deleghe

## **Attivazione deleghe di compilazione:** invio mail di notifica di delega

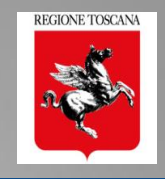

#### Settore Sismica di Regione Toscana - PORTOS – avviso di delega di Compilazione Sezione Geologica noreply-SettoreSimica@regione.toscana.it Da: NICOLETTA A: - pasotti nicoletta A: Nel ruolo di: Geologo Mail di notifica inviate in fase di completamento della Ti è stata attivata una delega di: Compilazione Sezione Geologica pratica $\rightarrow$ attivazione di delega In riferimento alla seguente pratica : di compilazione da completare: Deposito n. 6 (Temporaneo) - id 6 della pratica n\*: La delega è stata attivata dal titolare digitale della pratica: Nome Titolare digitale Nel testo della mail viene fornito il link diretto alla Nel ruolo di: Progettista Direttore Lavori pratica Intervento di: Descrizione intervento in Provincia di: Firenze. Comune di: Scandicci

committente dell'intervento: NOME COMMITTENTE

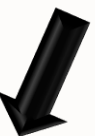

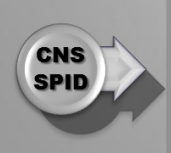

Il soggetto destinatario della presente mail di notifica può accedere e eseguire le azioni richieste, in riferimento alla pratica in oggetto, tramite accesso autenticato (CNS/SPID) al portale PORTOS:

https://www327test.regione.toscana.it/group/portos/i-miei-progetti?p\_p\_id=1\_WAR\_portosfeportlet&

## PORTOS 2.0 – Delega di Compilazione Sezione Geologica

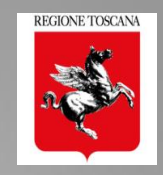

## Gestione Deleghe

| Soggetto ÷    | TIPOLOGIA ÷                    | ATTIVA DAL 👙  | CHIUSA IL 🔶 | STATO 💠   |   |
|---------------|--------------------------------|---------------|-------------|-----------|---|
| ps ni Geologo | Compilazione Sezione Geologica | 20 Secondi Fa |             | Assegnata | × |

# Se il titolare digitale attiva al geologo la delega di COMPILAZIONE SEZIONE GEOLOGICA $\rightarrow$

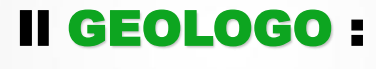

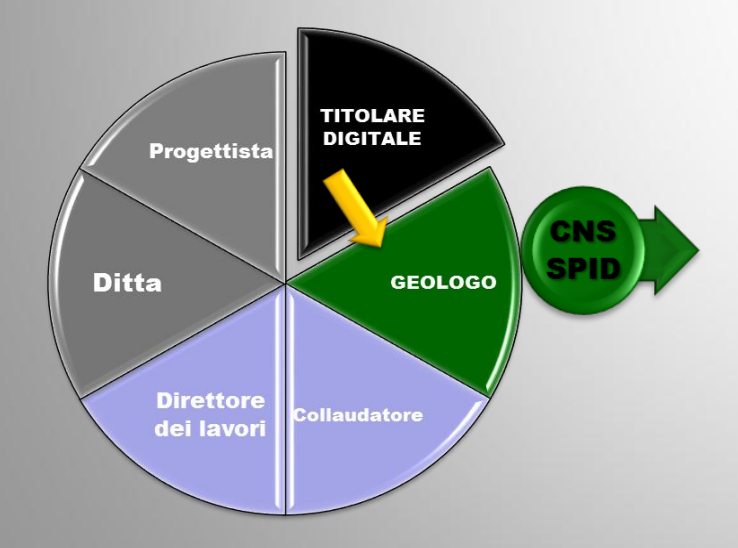

- ACCEDE a PORTOS tramite CNS o SPID
- VISUALIZZA la pratica
- COMPILA/MODIFICA i dati della sez 4
- ALLEGA e FIRMA elaborati e indagini
- > SALVA e VERIFICA
- > DICHIARA ed ESCE

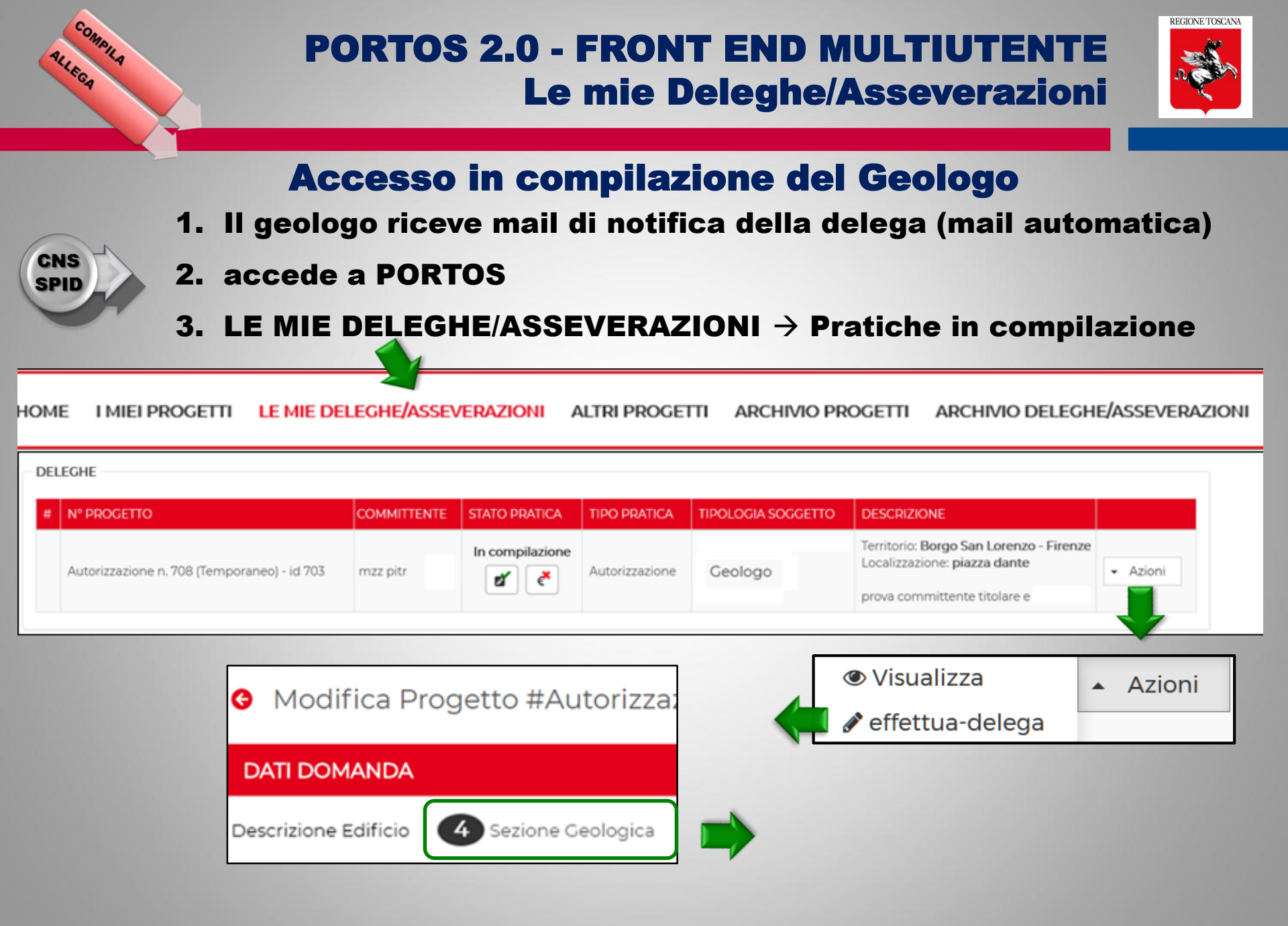

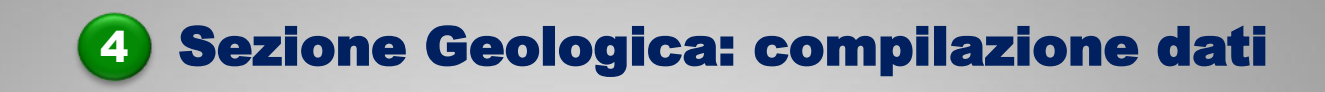

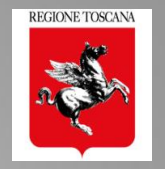

| HOME I MIEI PROGETTI LE MIE DELEGH                                                                                                    | IE/ASSEVERAZIONI ALTRI PROGETTI ARCH                                                                                                    | IVIO PROGETTI ARCHIVIO DELEGHE/ASSEVERAZ                  |                                          |  |  |  |  |
|----------------------------------------------------------------------------------------------------|----------------------------------------------------------------------------------------------------|-----------------------------------------------------------|------------------------------------------|--|--|--|--|
| DATI DOMANDA                                                                                                    |                                                                                                    |                                                           |                                          |  |  |  |  |
| 🕕 Dettagli Principali 🛛 📿 Anagrafica Soggeti                                                                                                    | tti 3 Descrizione Edificio 4 Sezione (                                                                                                    | Geologica 🕂 🌀 Allegati 🕜 Asseverazio                      | ni                                       |  |  |  |  |
| DATI GEOLOGICI Data Relazione Geologica 01/02/2018                                                                                                    | Informatizza                                                                                                    | azione dati → Scheda di sinte                             | esi (A14)                                |  |  |  |  |
| SCHEDA DI SINTESI PER LA VALUTAZIONE DEL PRO<br>DPGR 36/R/09)                                                                                                    | OGETTO IN RELAZIONE AGLI ASPETTI GEOLOGICI                                                                                                    | , GEOFISICI E GEOTECNICI (da Non compilarsi nel cas       | o di applicazione del comma 3 art. 3 del |  |  |  |  |
| Classe di indagine 36/R/09                                                                                                    | © 1                                                                                                    | Opera rilevante o strategica (All. A 36/R/09)             | ◎ Si  ◎ No                               |  |  |  |  |
| Categoria di sottosuolo                                                                                                    | ◎ A ◎ B ◎ C ◎ D ◎ E ◎ RSL                                                                                                    |                                                           |                                          |  |  |  |  |
| Categoria Topografica                                                                                                    | © T1                                                                                                    | Opere di sostegno/interventi su pendio                    | ◎ Si  ◎ No                               |  |  |  |  |
| Consolidamento fondazione di edifici esistenti                                                                                                    | 🔘 Si 🔍 No                                                                                                    | Opere in sotterraneo / volumi interrati o<br>seminterrati | ◎ Si  ◎ No                               |  |  |  |  |
| Pericolosità geologica/geomorfologica SU                                                                                                    | ◎1 ◎2 ◎3 ◎4                                                                                                    | Pericolosità geomorfologica PAI                           | © 1                                      |  |  |  |  |
| Pericolosità sismica da 53/R                                                                                                    | © 1                                                                                                    | Fattibilità sismica SU                                    | © 1                                      |  |  |  |  |
| Pericolosità Idraulica SU                                                                                                    | © 1                                                                                                    | Fattibilità Idraulica SU                                  | © 1                                      |  |  |  |  |
| Fattibilità geologica SU                                                                                                    | © 1                                                                                                    | Presenza prescrizioni (SU, A.d.B o altro)                 | © Si  ◎ No                               |  |  |  |  |
| Note relative al progetto e/o alle Prescrizioni                                                                                                    |                                                                                                    |                                                           |                                          |  |  |  |  |
| Note                                                                                                    |                                                                                                    |                                                           |                                          |  |  |  |  |
| Nella Relazione geologica sono emerse <b>evidenze geo</b><br>geologiche regionali che a quelle di supporto agli SU.                                                         | <b>ologiche</b> che comportano significative <b>differenze c</b><br>J.                                                                                                    | artografiche sia rispetto alle cartografie                | © Si ◎ No                                |  |  |  |  |
| Nella Relazione geologica sono emerse <b>evidenze geo</b><br>perimetri) sia rispetto alle cartografie geologiche regi<br>geomorfologia regionale, approvata con DD n.4505 d | Nella Relazione geologica sono emerse <b>evidenze geomorfologiche</b> che comportano significative <b>differenze cartografiche</b> (anche stato di attività o Si No<br>perimetri) sia rispetto alle cartografie geologiche regionali che al PAI che alle cartografie di supporto agli SU (redatte nel rispetto della legenda<br>geomorfologia regionale, approvata con DD n.4505 del 10/4/2017) |                                                           |                                          |  |  |  |  |
| Eventuali note in merito alle indagini                                                                                                    |                                                                                                    |                                                           |                                          |  |  |  |  |

Note.

# **4** Sezione Geologica: gli allegati

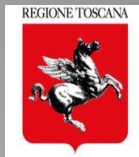

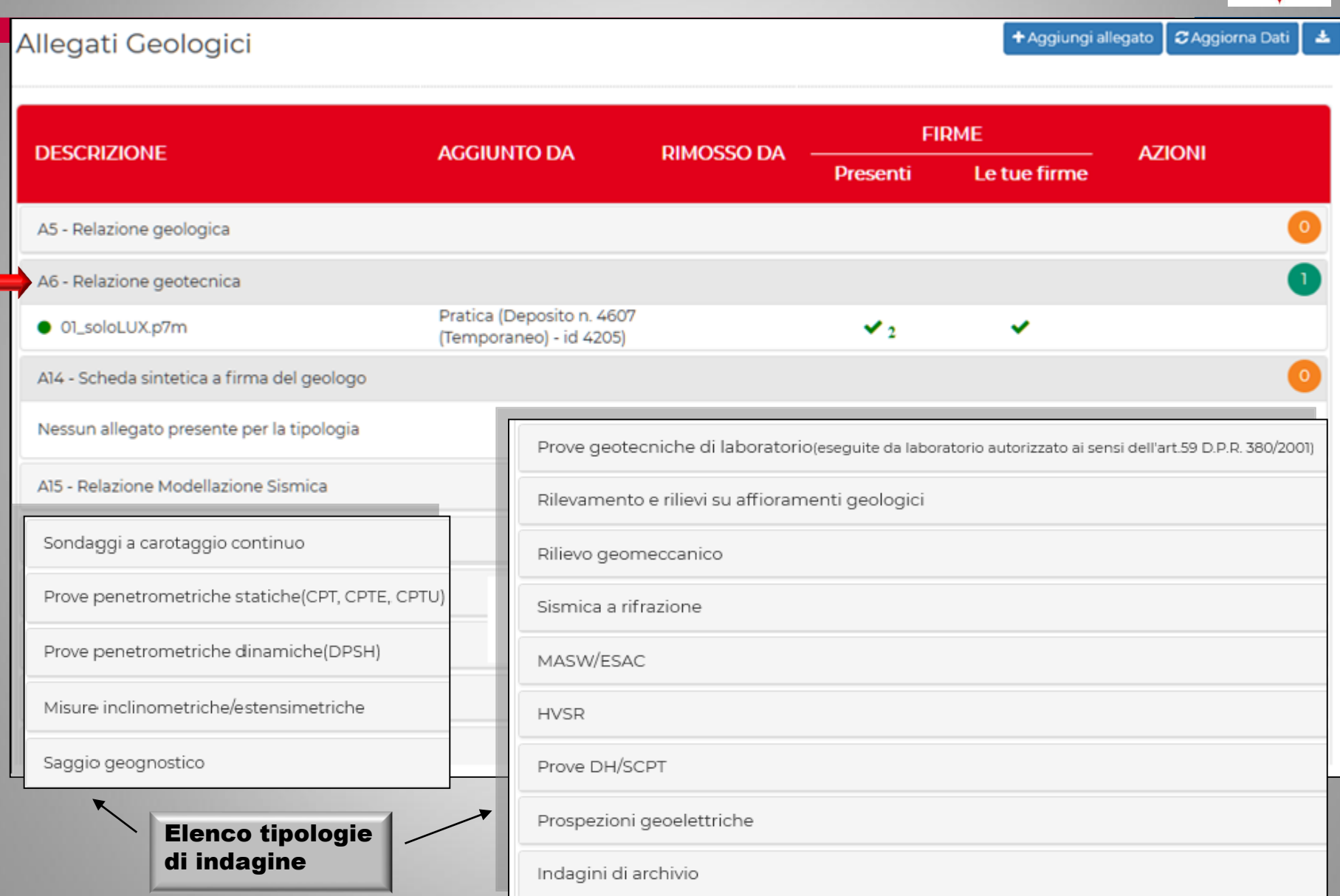

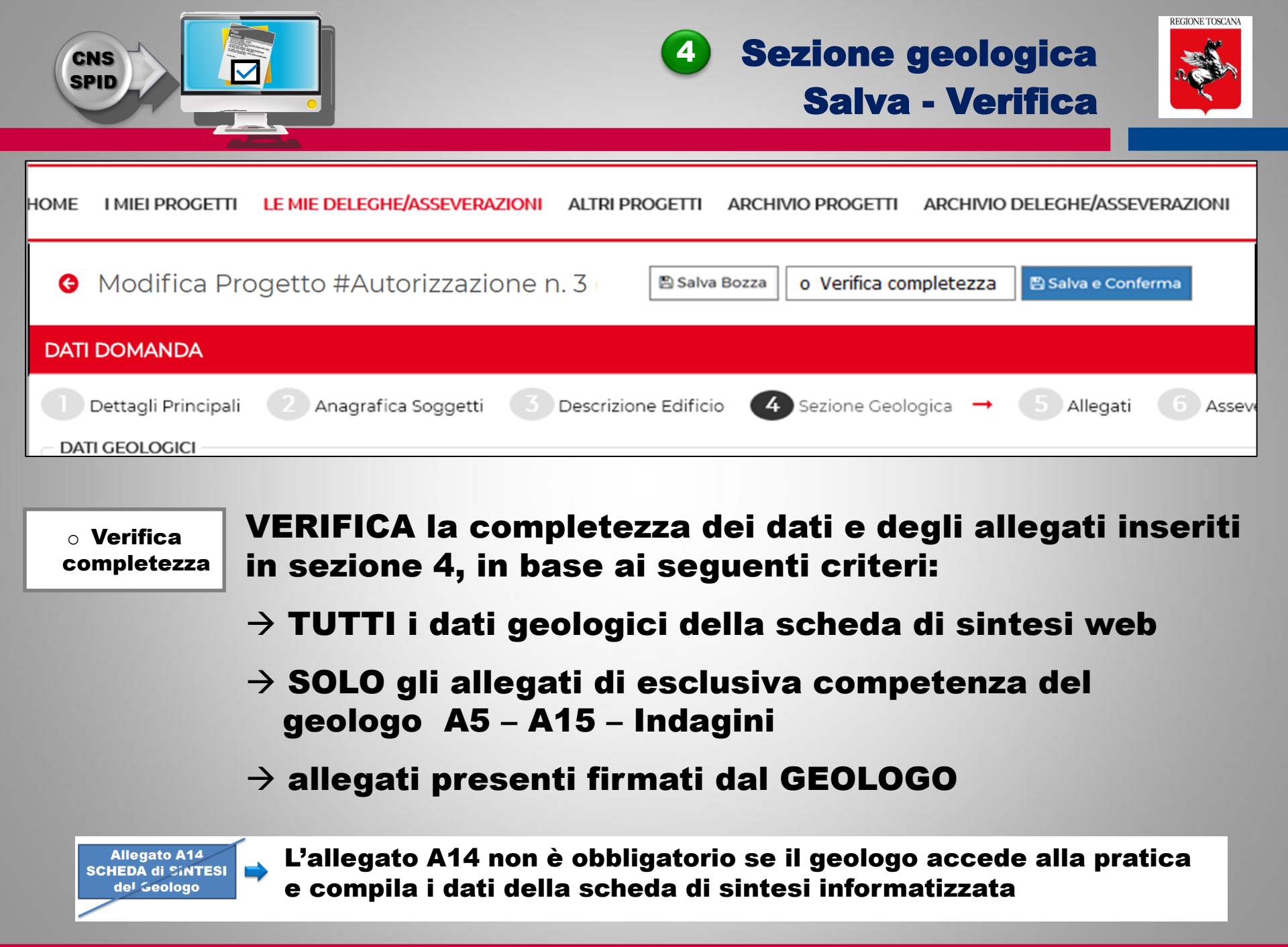

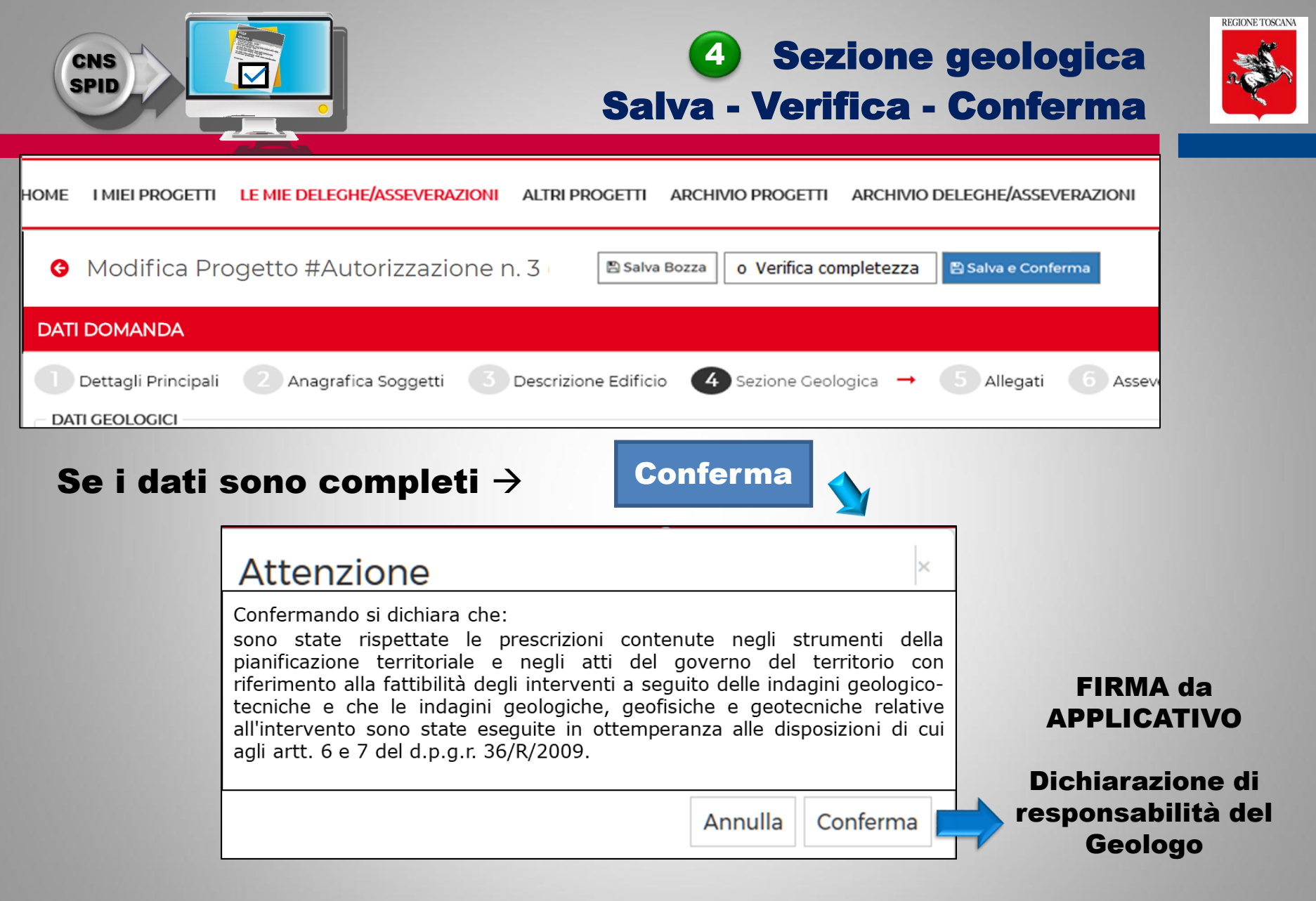

## Con CONFERMA si conclude l'azione del geologo sulla pratica $\rightarrow$ termina l'abilitazione e l'accesso in modifica

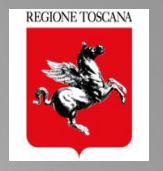

# Delega in Fase di Compilazione della pratica/variante COMPILA I dati della Sezione Geologica (scheda di sintesi web) ALLEGA gli elaborati di sua competenza: Rel. Geologica (A5); Rel. Geotecnica (A6)\*; Modellazione Sismica (A15); INDAGINI FIRMA da APPLICATIVO la dichiarazione di responsabilità

## Pratica Inviata

> **Visualizza**  $\rightarrow$  la pratica in cui è inserito come soggetto e ne visualizza l'iter (autorizzativo, di controllo, varianti, ecc..)

## Delega in fase di Compilazione di Richiesta Integrazioni

- MODIFICA i dati della sez 4
- > ALLEGA le integrazioni geologiche richieste

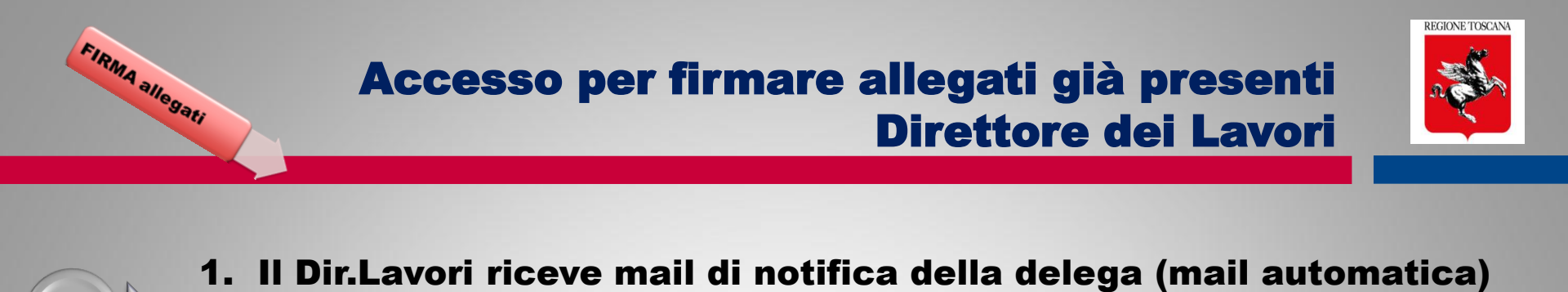

- 2. accede a PORTOS
- 3. LE MIE DELEGHE/ASSEVERAZIONI  $\rightarrow$  Pratiche in compilazione

| IOM  | IE I MIEI PROGETTI LE MIE DELE              | GHE/ASSEVE  | RAZIONI ALT     | RI PROGETTI    | ARCHIVIO PROGE                  | TTI ARCHIVIO DELEGHE/ASSI                                                                                             | Everazioni |  |  |  |
|------|---------------------------------------------|-------------|-----------------|----------------|---------------------------------|----------------------------------------------------------------------------------------------------|------------|--|--|--|
| - DE | DELEGHE                                     |             |                 |                |                                 |                                                                                                    |            |  |  |  |
| #    | N° PROGETTO                                 | COMMITTENTE | STATO PRATICA   | TIPO PRATICA   | TIPOLOGIA SOGGETTO              | DESCRIZIONE                                                                                                    |            |  |  |  |
|      | Autorizzazione n. 708 (Temporaneo) - id 703 | mzz pitr    | In compilazione | Autorizzazione | Progettista<br>Direttore Lavori | Territorio: <b>Borgo San Lorenzo - Firenze</b><br>Localizzazione: <b>piazza dante</b><br>prova committente titolare e | ✓ Azioni   |  |  |  |
|      |                                             |             |                 |                |                                 |                                                                                                    |            |  |  |  |

## **AZIONI PERMESSE**

CNS Spid

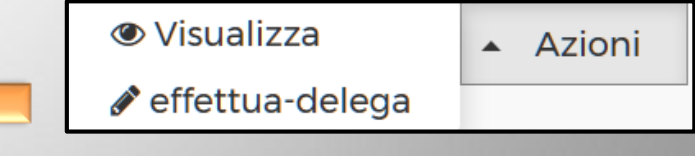

- > VISUALIZZARE il progetto
- > ACCEDERE alle sezioni: ALLEGATI (5) e GEOLOGICA (4 solo allegati)
- > CARICARE allegati e FIRMARE allegati da applicativo

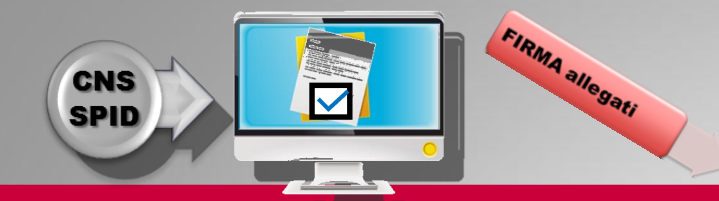

# **5** Sezione Allegati Firma da applicativo

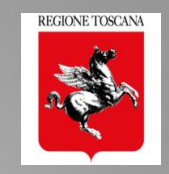

## Elenco degli allegati presenti nella pratica FIRME PRESENTI: chi ha già firmato

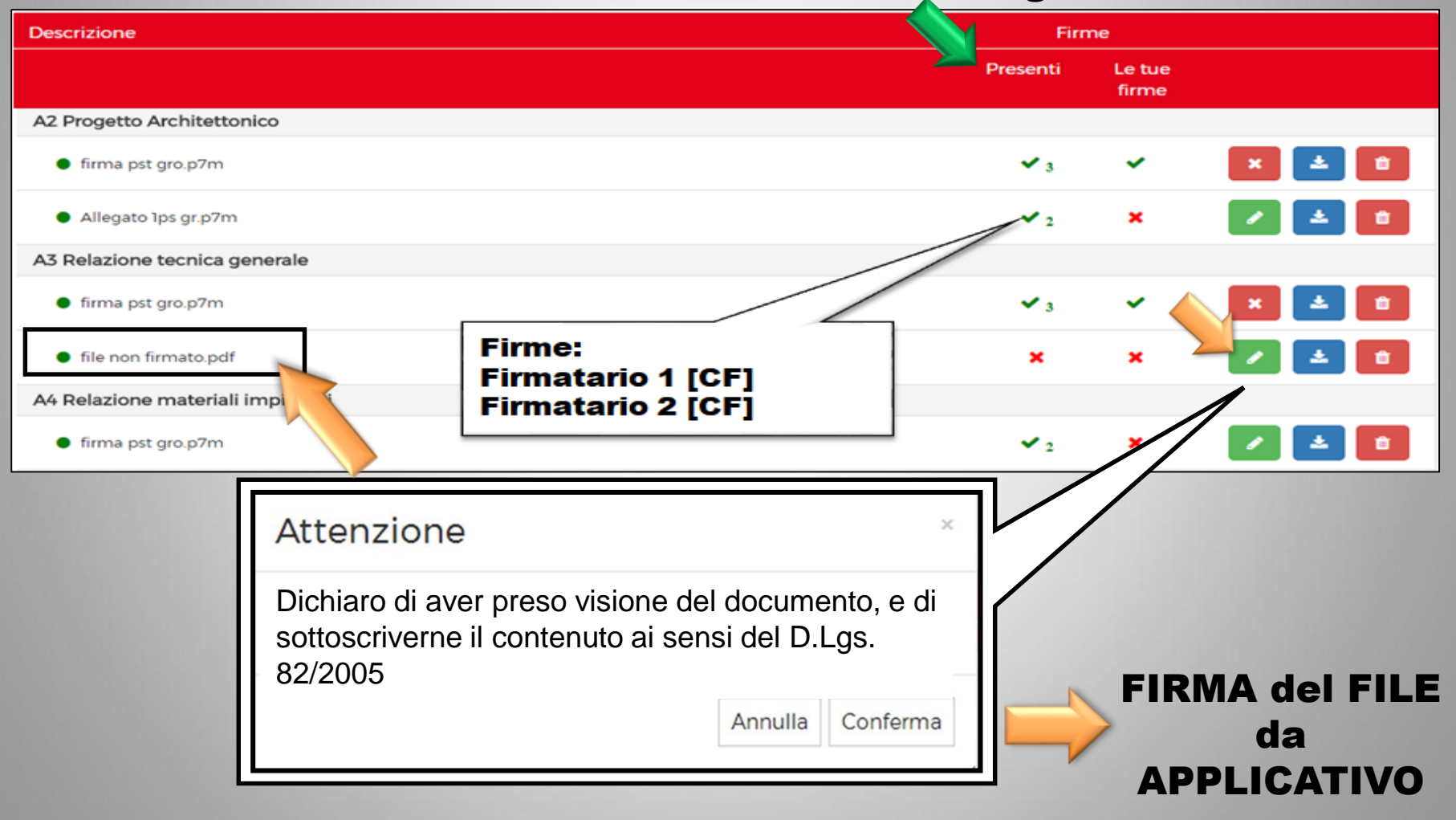

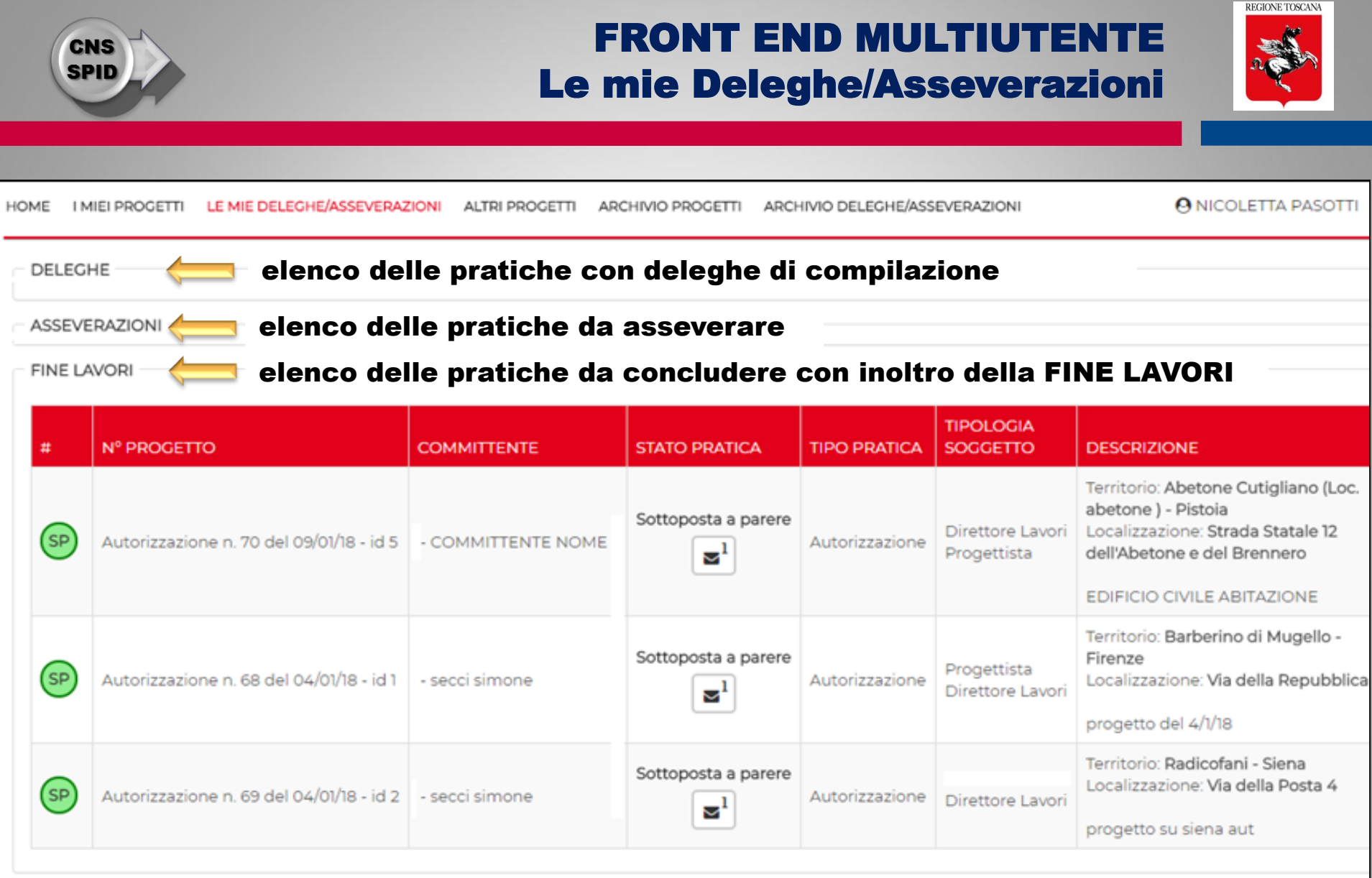

elenco delle pratiche da concludere con inoltro del COLLAUDO

COLLAUDI

| CNS<br>SPID |                                        |                   | A                      | ccess                | P<br>so in visu    | ORTOS 2.0:<br>alizzazione                                                      | REGIONE TOSCANA |   |
|-------------|----------------------------------------|-------------------|------------------------|----------------------|--------------------|--------------------------------------------------------------------------------|-----------------|---|
| HOME        | I MIEI PROGETTI LE MIE DELEGHE/ASSEV   | /ERAZIONI ALTRI P | ROGETTI ARCHIVIO PROGE | TTI ARCHIVIO DEL     | EGHE/ASSEVERAZIONI | Soggetto che a                                                                 | accede          | 0 |
| Filtri      |                                        |                   |                        |                      |                    |                                                                                |                 | ^ |
| #           | Nº PROGETTO                            | COMMITTENTE       | STATO PRATICA          | TIPO PRATICA         | TIPOLOGIA SOGGETTO | DESCRIZIONE                                                                    |                 |   |
| SP          | Deposito n. 116 del 02/03/18 - id 1002 | - ps ni           | Sottoposta a parere    | Deposito<br>Variante | Committente        | Territorio: Capraia e Limite - Firenze<br>Localizzazione: Via<br>controllo obb | 🔺 Azioni        |   |
|             |                                        |                   |                        |                      |                    |                                                                                |                 |   |

## "ALTRI PROGETTI"

Elenco delle pratiche inviate e ancora APERTE (vidimate, a controllo, ecc..), in cui il soggetto è stato "inserito" in un ruolo [TIPOLOGIA SOGGETTO]

Il soggetto è stato inserito nella pratica dal titolare digitale, e non deve eseguire nessuna azione di delega

Il soggetto può visualizzare il fascicolo della pratica APERTA e le successive movimentazioni

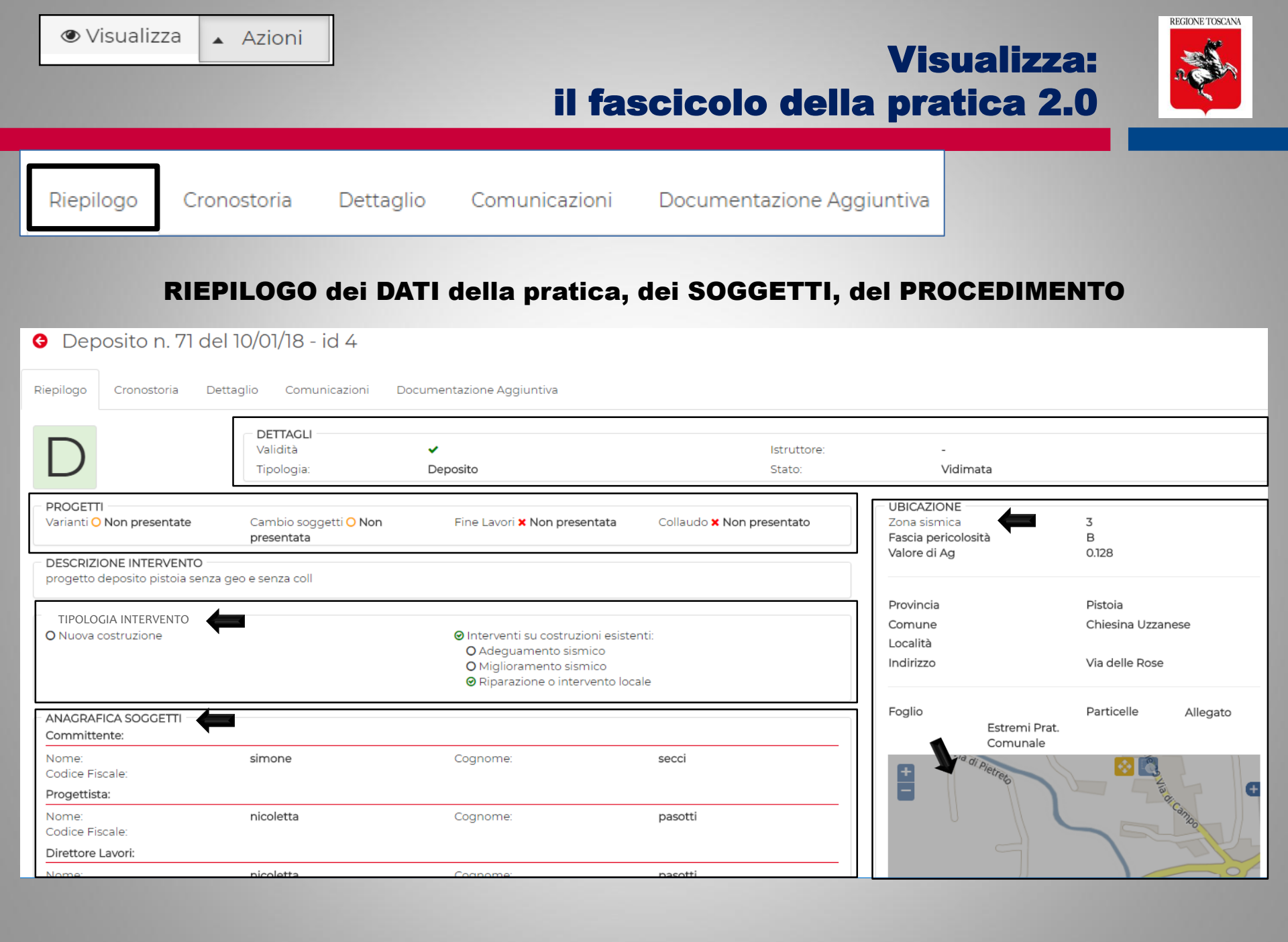

| ∕ Visual                 | izza 🔺 Azio | oni       |               | Fa                        | ascicolo pratica: | REGIONE TOSCANA |
|--------------------------|-------------|-----------|---------------|---------------------------|-------------------|-----------------|
| Riepilogo                | Cronostoria | Dettaglio | Comunicazioni | Documentazione Aggiuntiva | Cronistoria       |                 |
| elenco                   | cronolo     | ogico     | degli inv     | ii dal Front End          |                   |                 |
| $\rightarrow$ <b>PRA</b> |             | RIGINA    | ALE           |                           |                   |                 |

 $\rightarrow$  CAMBI SOGGETTO  $\rightarrow$  FINE LAVORI

 $\rightarrow$  VARIANTI

# elenco cronologico degli avvisi dal Back Office vidimazioni Comunicazioni del procedimento

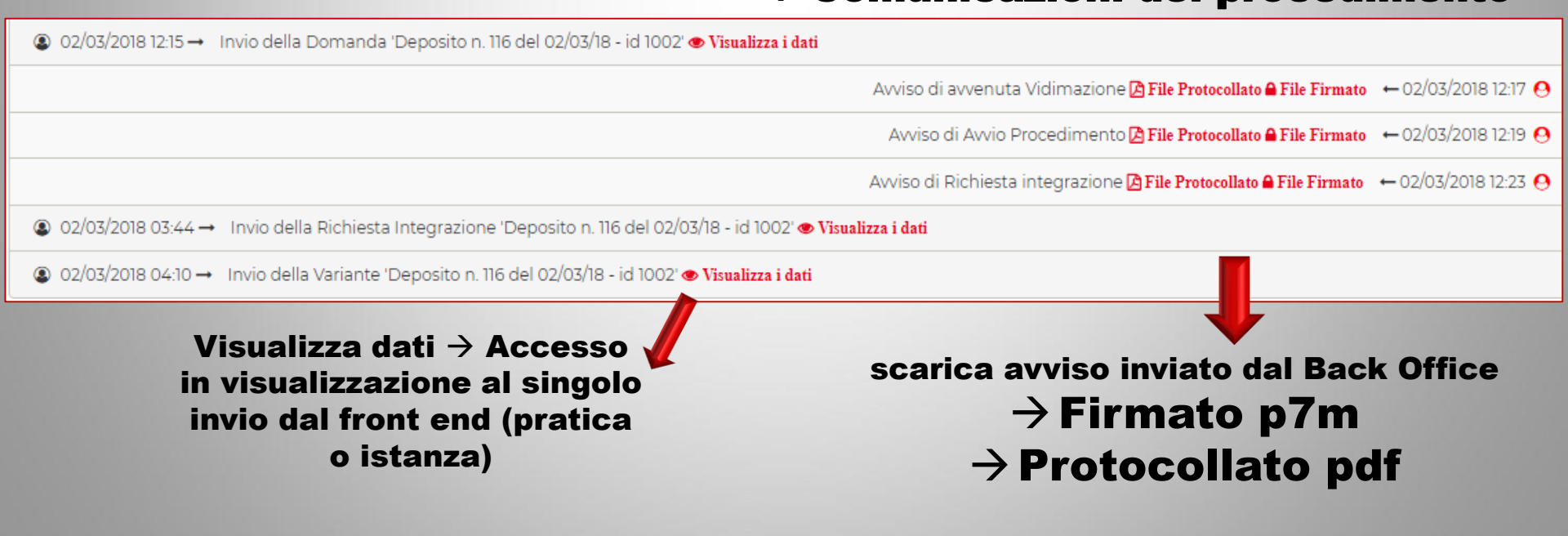

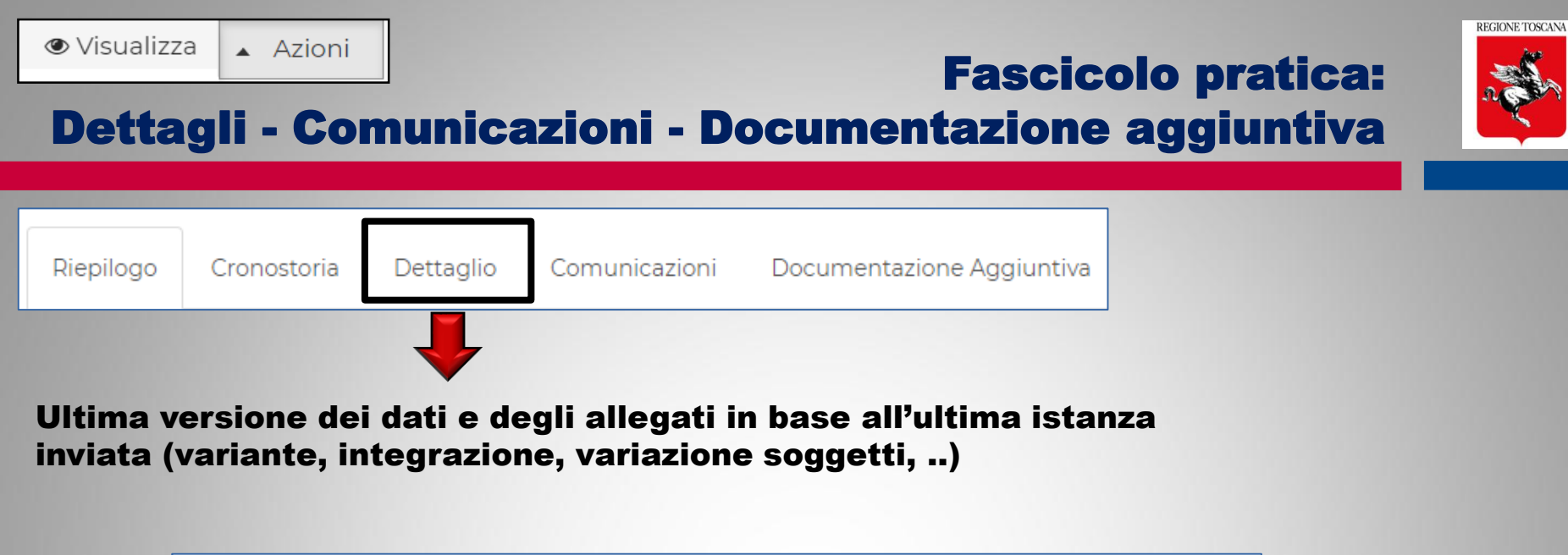

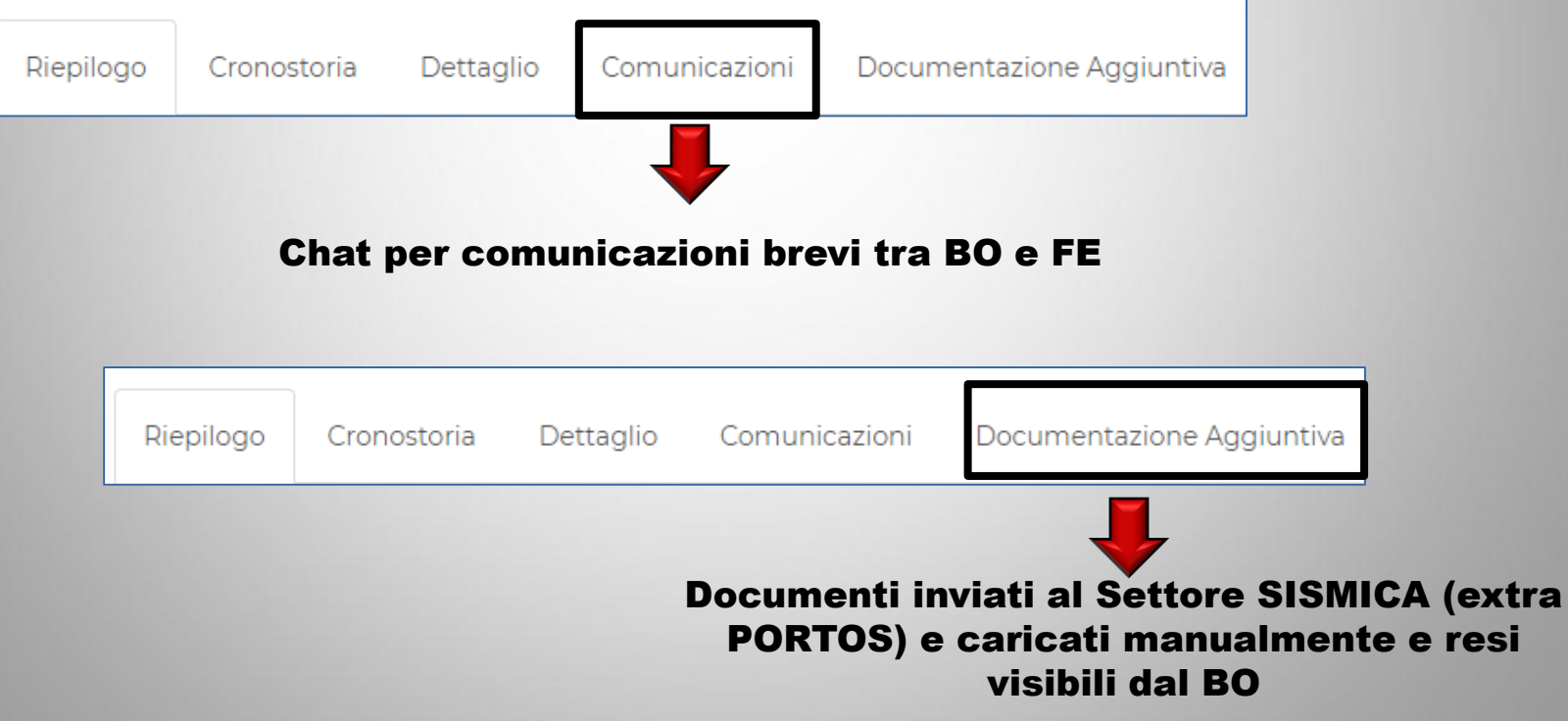

## Pratica inviata: Le azioni successive coerenti con lo stato pratica

| N° PROGETTO                              | COMMITTENTE    | STATO PRATICA       | TIPO PRATICA   | TIPOLOGIA SOGGETTO              | DESCRIZIONE                                                                       |                                            |
|------------------------------------------|----------------|---------------------|----------------|---------------------------------|-----------------------------------------------------------------------------------|--------------------------------------------|
| Autorizzazione n. 68 del 04/01/18 - id 1 | - secci simone | Sottoposta a parere | Autorizzazione | Progettista<br>Direttore Lavori | Territorio: <b>Barberino</b><br>Localizzazione: <b>Via</b><br>progetto del 4/1/18 | o di Mugello - Firenze<br>della Repubblica |
| Autorizzazione n. 3 (Temporaneo) - id 3  |                | In compilazione     | Autorizzazione |                                 | Territorio: <b>Sansepolcro - Arezzo</b><br>Localizzazione:                        |                                            |
| Deposito n. 71 del 10/01/18 - id 4       | - secci simone | Vidimata            | Deposito       | Progettista<br>Direttore Lavori | Territorio: <b>Chiesina</b><br>Localizzazione: <b>Via</b><br>progetto deposito p  | Visualizza                                 |
|                                          |                |                     |                |                                 |                                                                                   |                                            |

REGIONE TOSCANA

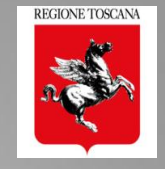

## $\rightarrow$ si accede in MODIFICA alla sezione 2 della pratica

| DAT | I DOMA   | NDA             |                   |                     |                      |                       |            |                      |             |
|-----|----------|-----------------|-------------------|---------------------|----------------------|-----------------------|------------|----------------------|-------------|
|     | Dettagli | Principali 2 An | agrafica Soggetti | → 3 Descrizio       | one Edificio 🛛 👍 Sez | ione Geologica 5 Alle | egati      |                      |             |
|     |          |                 |                   |                     |                      |                       |            | + Aggiung            | ji Soggetto |
|     | STATO    | DATA NOMINA     | PRINCIPALE        | DENOMINAZIONE       | CODICE FISCALE       | RUOLO                 | SOSTITUITO | AZIONI               |             |
| to  | ٠        | 10/01/18 0.47   | *                 | - pasotti nicoletta |                      | Progettista           |            | ≓ replace ⊘Invalida  |             |
|     | •        | 10/01/18 0.48   | ☆                 | > - secci simone    |                      | Committente           |            | 🗹 Valida             |             |
|     | ٠        | 10/01/18 0.51   | *                 | - pasotti nicoletta |                      | Direttore Lavori      |            | ≓ replace Ø Invalida |             |
|     |          | 10/01/18 3 07   | ÷                 | - pasotti nicoletta |                      | Committente           |            |                      |             |

Verifica di completezza e congruenza della variazione dei soggetti

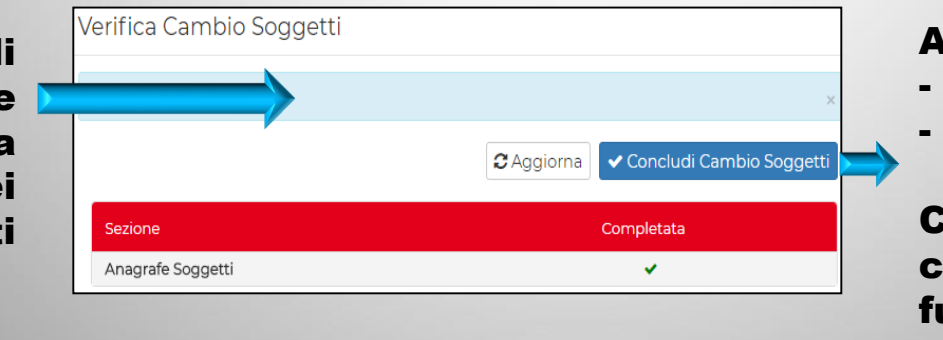

## **ALLEGA file firmato da:**

- nuovo soggetto
- altro soggetto della pratica

Contenuto dell'allegato: creato dall'utente in funzione del soggetto che varia

# La VARIANTE della pratica 2.0

+ Aggiungi Variante

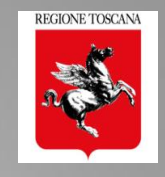

Azioni

# La VARIANTE 2.0

La variante permette:

- modifica di tutti dati (sez. 1, 3, 4)
- aggiunta/sostituizione dei soggetti (sez. 2)
- aggiunta/sostituzione degli allegati (sez 5)
- **attivazione di deleghe di compilazione**

## **CONTROLLO FORMALE della VARIANTE 2.0**

- verifica di completezza e congruenza delle variazioni di: DATI - SOGGETTI – ALLEGATI
- > NON ci sono ALLEGATI OBBLIGATORI
- Verifica delle FIRME OBBLIGATORIE sugli ALLEGATI di VARIANTE (griglia controllo firme)
- > asseverazioni/dichiarazioni richieste solo ai soggetti PRINCIPALI di VARIANTE + nuovi soggetti INSERITI

# **5** Sezione 5: gli allegati della VARIANTE

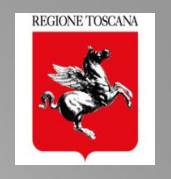

| DECONTIONE                                                                                         |                                                                                        |                                                      | FIR        | ME                |          |  |
|----------------------------------------------------------------------------------------------------|----------------------------------------------------------------------------------------|------------------------------------------------------|------------|-------------------|----------|--|
| DESCRIZIONE                                                                                        | AUGIONTO DA                                                                            |                                                      | Presenti   | Le tue firme      | AZIONI   |  |
| A0 - Schema Grafico Calcolo dei Contributi                                                         |                                                                                        | <b></b>                                              |            |                   | 1        |  |
| AI - Planimetria generale                                                                          |                                                                                        |                                                      |            |                   | 0        |  |
| A2 - Progetto Architettonico                                                                       |                                                                                        |                                                      |            |                   | 1        |  |
| A3 - Relazione tecnica generale aggiunto in v                                                      | ariante                                                                                |                                                      |            |                   | 2        |  |
| • file di variante.pdf                                                                             | Variante (Deposito n. 71 - 7<br>(Temporaneo) - id 4)                                   |                                                      | ✓ 1        | ~                 | × 🛓 🛍    |  |
| • file non firmato.pdf                                                                             | Pratica protocollo 20180000007<br>del 10/01/18 (Deposito n. 71 del<br>10/01/18 - id 4) | Variante (Deposito n. 71 - 7<br>(Temporaneo) - id 4) | ✓ 1        | ~                 | *        |  |
| A4 - Relazione materiali impiegati invalidato c                                                    | on la variante                                                                         |                                                      |            |                   | 1        |  |
| A6 - Relazione geotecnica                                                                          |                                                                                        |                                                      |            |                   | 0        |  |
| A7 - Relazione sulle fondazioni                                                                    |                                                                                        |                                                      |            |                   | 0        |  |
| A8 - Relazione di calcolo                                                                          |                                                                                        |                                                      |            |                   | 1        |  |
| A9 - Fascicolo dei calcoli                                                                         |                                                                                        |                                                      |            |                   | 0        |  |
| A10 - Disegni esecutivi delle strutture e particolari costruttivi                                  |                                                                                        |                                                      |            |                   | 2        |  |
| • file di variante.pdf <b>aggiunto</b>                                                             | Variante (Deposito n. 71 - 7<br>(Temporaneo) - id 4)                                   |                                                      | <b>√</b> 1 | ~                 | × 🛓 🛍    |  |
| <ul> <li>file non firmato.pdf</li> </ul>                                                           | Pratica protocollo 20180000007<br>del 10/01/18 (Deposito n. 71 del<br>10/01/18 - id 4) |                                                      | ✓ 1        | •                 | 🛓 🗖      |  |
| $             L'allegato originale non             valido \rightarrow invalidato con             $ | è più<br>la variante                                                                   | ightarrow azione<br>reversibile $\leftarrow$         |            | Valida<br>origina | allegato |  |

Ing. NICOLETTA PASOTTI Regione Toscana - Dir. Ambiente ed Energia - Settore Sismica

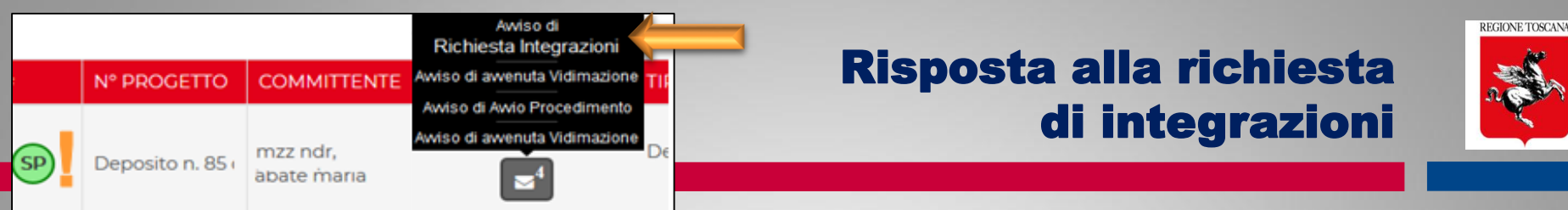

# La risposta alle INTEGRAZIONI richieste

L'integrazione permette:

- □ modifica dei DATI (es. Tipologia intervento) → sez 1
- □ Modifica/aggiunta/sostituzione soggetti → sez 2
- **Aggiunta/sostituzione allegati**  $\rightarrow$  sez 4 e 5
- Attivazione deleghe di compilazione

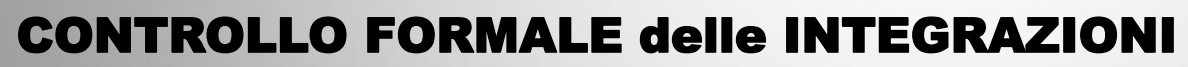

- Gli allegati dell'integrazione devono rispettare le stesse regole di presenza firma
- Le asseverazioni devono essere firmate da:
  - Titolare digitale
  - I nuovi soggetti aggiunti o modificati

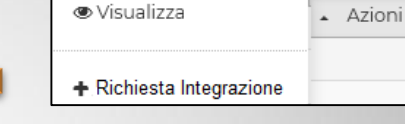

| I committente esegue i lavori in proprio (IN ECONOMIA)                                                                                                    |
|----------------------------------------------------------------------------------------------------|
| Lavori pubblici                                                                                                    |
| ⊠ esente da bollo ai sensi di D.P.R. 26/10/1972 n. 642 e s.m.i.                                                                                                    |
| argee esente da spese istruttoria ai sensi dell' art. 105quinquies, commi 3bis e 3ter della                                                                                                    |
| ${oxedsymbol {\Bbb C}}$ Trattandosi di opere di riparazione o intervento locale eseguibile su un edificio e                                                                                                    |
| <ul> <li>Ai Sensi dell'art.3 comma 3 del Regolamento 36/R</li> <li>relazione geologica firmata da un geologo uscritto bell'albo (</li> <li>scheda di sintesi firmata da un geologo iscritto nell'albo (A14)</li> <li>relazione geotecnica (A06);</li> <li>relazione sulle fondazioni (A07);</li> </ul> |
| ☑ Ai Sensi dell'art.3 comma 4 del Regolamento 36/F                                                                                                    |

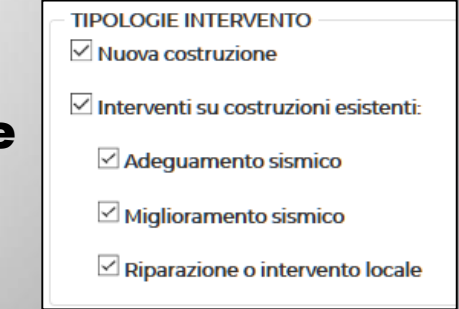
## Le mie Deleghe/Asseverazioni: inoltro di FINE LAVORI e COLLAUDI

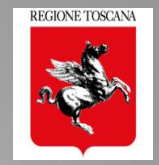

HOME I MIEI PROGETTI LE MIE DELEGHE/ASSEVERAZIONI ALTRI PROG

ALTRI PROGETTI ARCHIVIO PROGETTI ARCHIVIO DELEGHE/ASSEVERAZIONI

O NICOLETTA PASOTTI

| FINE L4 | elenco d                                     | elle prati                   | che da conclud      | l <mark>ere con i</mark>              | noltro de             | ella Fine lavori                                                                                                    |
|---------|----------------------------------------------|------------------------------|---------------------|---------------------------------------|-----------------------|----------------------------------------------------------------------------------------------------|
| #       | Nº PROGETTO                                  | COMMITTENTE                  | STATO PRATICA       | TIPO PRATICA                          | TIPOLOGIA<br>SOGGETTO | DESCRIZIONE                                                                                                    |
|         | Deposito n. 76 - del 19/01/18 - id 115       | mzz ndr                      | Vidimata            | Deposito<br>Variazione Soggetto       | Direttore Lavori      | Territorio: <b>Grosseto - Grosseto</b><br>Localizzazione: <b>Via Giuseppe Garibaldi</b><br>progetto in economia NO DITTA                                                                |
| SP      | Deposito n. 85 del 19/01/18 - id 207         | - mzz ndr,<br>abate maria    | Sottoposta a parere | Deposito<br>Variante                  | Direttore Lavori      | Territorio: <b>Volterra - Pisa</b><br>Localizzazione: <b>Viale dei Ponti</b><br>comntr obb su pisa testo aggiunto in variante 1                                                         |
|         | Autorizzazione n. 68 - del 18/01/18 - id 105 | secci simone                 | Autorizzata         | Autorizzazione<br>Variazione Soggetto | Direttore Lavori      | Territorio: Barberino di Mugello - Firenze<br>Localizzazione: Via della R<br>progetto del 4/1/18                                                                                        |
| SP      | Deposito n. 81 - del 18/01/18 - id 205       | - mzz ndr,<br>gori comm gori | Sottoposta a parere | Deposito<br>Variante                  | Direttore Lavori      | Territorio: Volterra - Pisa<br>Localizzazione: Viale dei P + Aggiungi Fine Lavori<br>comntr obb su pisa aggiunto con rich inte TESTO<br>AGGIUNTO CON LA VARIANTE in fase di istruttoria |
| SP      | Autorizzazione n. 80 del 18/01/18 - id 204   | secci simone                 | Sottoposta a parere | Autorizzazione                        | Direttore Lavori      | Territorio: Castelnuovo di Garfagnana - Lucca<br>Localizzazione: Via Roma 3/D - Azioni                                                                                                  |

#### Direttore dei Lavori selezionato in sez 2 (SOGGETTI) per inoltro della FINE LAVORI

SELEZIONE DIRETTORE DEI LAVORI PER INSERIMENTO FINE LAVORI
Scegli Soggetto

Ing. NICOLETTA PASOTTI

|   | <b>FINE LAVORI 2.0</b>     |
|---|----------------------------|
| ≽ | Compilata e inviata dal DL |

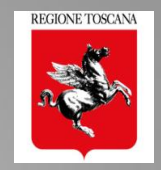

| Odifica Fine Lavori                                                                                                    |                                                                                                    |                                                                                                    | 🖺 Salva Bozza 🛛 Salva e Conferm                                                                      |
|----------------------------------------------------------------------------------------------------|----------------------------------------------------------------------------------------------------|----------------------------------------------------------------------------------------------------|----------------------------------------------------------------------------------------------------|
| FINE LAVORI                                                                                                    | Dietoia                                                                                                    | Comuno                                                                                                 | Chierina Uzzaneco                                                                                    |
| Zona sismica                                                                                                    | z                                                                                                    | Eascia pericolosità                                                                                    | Chiesina Ozzanese                                                                                    |
|                                                                                                    | 0127 - 0134                                                                                                    | rascia pericolosita                                                                                    | В                                                                                                    |
|                                                                                                    | 0.127 - 0.10-4                                                                                                    |                                                                                                    |                                                                                                    |
| Descrizione Intervento                                                                                                    | progetto deposito pistoia senza geo e senza coll                                                                          |                                                                                                    |                                                                                                    |
| Committente/i                                                                                                    | - pasotti nicoletta                                                                                                    | Direttore Lavori                                                                                       | - pasotti nicoletta                                                                                  |
| Tipo di domanda                                                                                                    | Deposito                                                                                                    |                                                                                                    |                                                                                                    |
| Tipologia Fine Lavori                                                                                                    | Parziale 🔻                                                                                                    | Data effettuazione fine lavori                                                                         | 10/01/2018                                                                                           |
| <ul> <li>esente da bollo ai sensi di D.P.R. 26/10/1972 n</li> <li>Il sottoscritto nicoletta pasotti, ir<br/>Le opere sono state realizzate se</li> </ul> | n 642 e s.m.i.<br>n qualità di Direttore dei lavori principale dichia<br>econdo il progetto autorizzato / depositato ed i | ra che in data sopra indicata sono state ultima<br>materiali utilizzati sono conformi a quanto dic     | a per :<br>ale e Fine Lavori Tota<br>ate le opere relative al progetto in oggetto.<br>chiarato nella |
| Con la presente si certifica altres<br>relative alle opere di conglomera                                                                                 | sì che le opere realizzate sono conformi alle pre<br>ato cementizio armato, normale e precompress                         | scrizioni antisismiche della vigente normativa<br>so, ed a struttura metallica di cui alla parte II, c | a nonchè, laddove previsto, alle prescrizioni<br>capo II, del D.P.R. 380/01.                         |
| Durante il corso dei lavori sono state prese                                                                                                    | entate le seguenti varianti e/o integrazioni al progetto:                                                                 |                                                                                                    |                                                                                                    |
| DATA N°                                                                                                    | PROGETTO                                                                                                    | TIPO                                                                                                   | O PRATICA                                                                                            |
| 10/01/18 Dep                                                                                                    | posito n. 71 del 10/01/18 - id 4                                                                                          | Vari                                                                                                   | iante                                                                                                |
| Nessuna Fine Lavori Parziale presentat:                                                                                                    | a al momento                                                                                                    |                                                                                                    |                                                                                                    |
| Il Direttore dei lavori comunica inoltre:                                                                                                    |                                                                                                    |                                                                                                    |                                                                                                    |
| comunicazione brave del DI                                                                                                    | 27                                                                                                    |                                                                                                    |                                                                                                    |

Ing. NICOLETTA PASOTTI

Visualizza

C Modifica Fine Lavori

Azioni

## **FINE LAVORI 2.0** → gli allegati

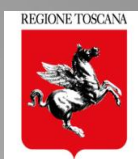

| Alle                                                                            | egati:                         |                                                  |            |                |                 |                                 |
|---------------------------------------------------------------------------------|--------------------------------|--------------------------------------------------|------------|----------------|-----------------|---------------------------------|
|                                                                                 | Allegati                       |                                                  |            |                | + Aggiu         | ungi allegato 🛛 🞜 Aggiorna Dati |
|                                                                                 |                                |                                                  |            | FIR            | ME              |                                 |
|                                                                                 | DESCRIZIONE                    | AGGIUNTO DA                                      | RIMOSSO DA | Presenti       | Le tue<br>firme | AZIONI                          |
| Giornale dei<br>lavori:                                                         | Giornale dei Lavori            |                                                  |            |                |                 | 0                               |
| allegato                                                                        | ● LUX.p7m                      | Fine Lavori - Progetto n. 4 - 10<br>(Temporaneo) |            | ✓ 2            | ~               | × 🛓 🛍                           |
| della fine lavori                                                               | Certificato Calcestruzzo       | )                                                |            |                |                 | 0                               |
|                                                                                 | Certificato Acciaio            |                                                  |            |                |                 | 0                               |
|                                                                                 | Certificato Legno              |                                                  |            |                |                 | 0                               |
|                                                                                 | Certificato Laterizio          |                                                  |            |                |                 | 0                               |
|                                                                                 | Altri Certificati              |                                                  |            |                |                 | 0                               |
|                                                                                 | Altra Documentazione           |                                                  |            |                |                 | 0                               |
| Il sistema verifi                                                               | ca la 🔖 <sup>Verific</sup>     | a Fine Lavori                                    |            | >              | Pag             | amonto holli                    |
| completezza del<br>inseriti (es. data) e (<br>presenza degli alle<br>firmati da | dati<br>della<br>egati<br>Dati | zione/Firme Allegati                             | Completa   | alcola importo | e in<br>lavo    | vio della fine<br>ori           |

🖌 2

🖰 LUX.p7m

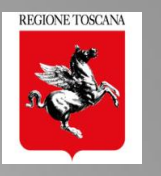

- **1. Avvisi del procedimento inviati dal BO in pdf:** 
  - → "Sottoposto a Parere" → in fase di assegnazione al tecnico istruttore
  - → "Riassegnazione" ad altro istruttore: senza variazione dei tempi del procedimento
- 2. Possibilità di invio dal Front End in fase istruttoria di VARIANTE di DEPOSITO a CONTROLLO (obbligatorio e per sorteggio) se non è in RICHIESTA INTEGRAZIONE → l'istruttore può inserirla nell'istruttoria in corso
- 3. La VARIANTE è assegnata automaticamente allo stesso tecnico istruttore
- 4. SOSPENSIONE PRATICA: il Settore può sospendere la pratica in attesa di nomina nuovo DL

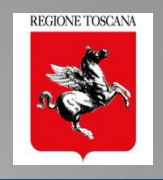

# Non saranno migrate da PORTOS 1.0 in PORTOS 2.0:

1. le pratiche e le varianti non accettate

| \varTheta Non | Tipologia | n. allegati | n. comunicazioni |
|---------------|-----------|-------------|------------------|
| Accettata     | Domanda   | <u>14</u>   | <u>1</u>         |
|               |           |             |                  |
| -             | Timelania |             |                  |
| 🖲 Non         | Tipologia | n. allegati | n. comunicazioni |
| Accettata     | Domanda   | <u>13</u>   | <u>1</u>         |
|               |           |             |                  |

### **2. le istanze** successive trasmesse

#### ma **non accettate**:

- Cambio soggetto
- risposta a Richieste di \_\_\_\_
   Integrazione
- Fine Lavori e Collaudo, totali e parziali

| Tipologia        | n. allegati | n. comunicazioni |
|------------------|-------------|------------------|
| Domanda          | <u>12</u>   | <u>3</u>         |
| Cambio Soggetto  | 1           | 1                |
| Cambio Soggetto  | <u>1</u>    | 1                |
| Integrazione n.1 | 1           | 1                |
| Integrazione n.1 | 1           | <u>2</u>         |

| Tipologia   | n. allegati | n. comunicazioni |
|-------------|-------------|------------------|
| Domanda     | <u>14</u>   | 1                |
| Fine Lavori | <u>9</u>    | <u>1</u>         |
| Collaudo    | <u>3</u>    | 1                |

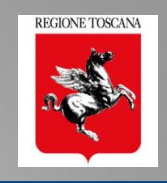

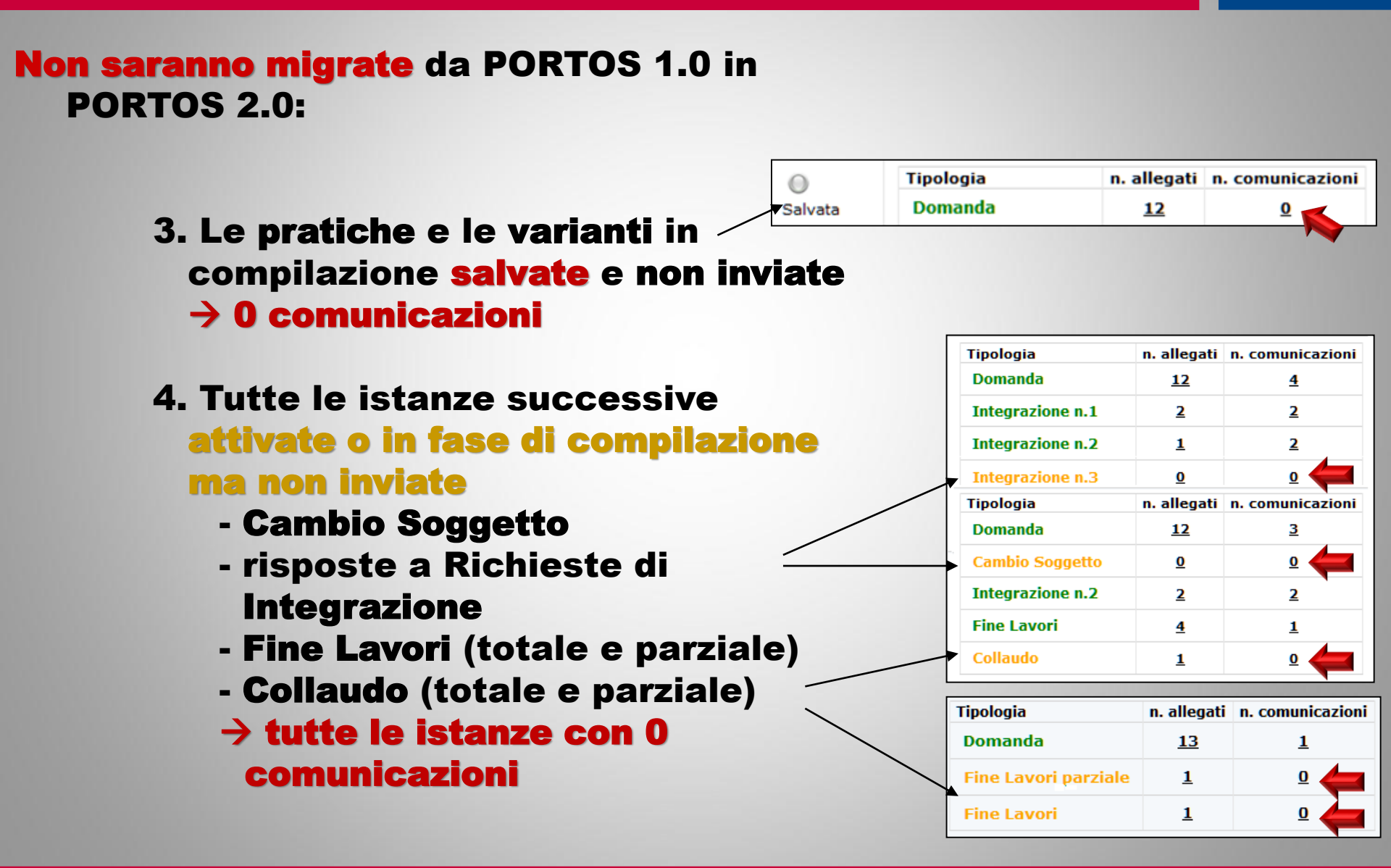

## le pratiche PORTOS 1 $\rightarrow$ in PORTOS 2

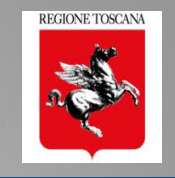

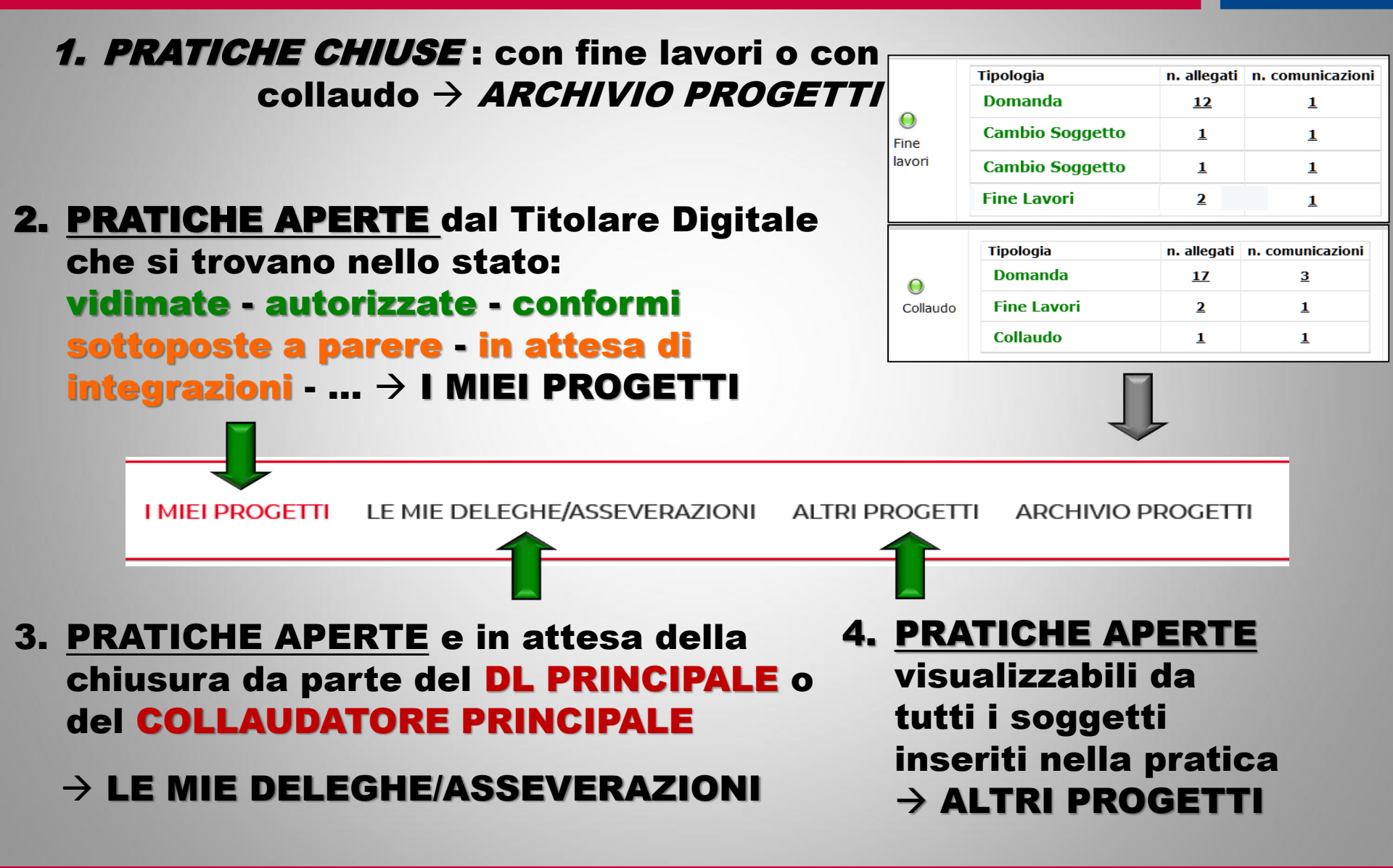

## **Pratica PORTOS 1** $\rightarrow$ visualizzazione nel fascicolo

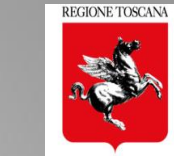

|                                                                                    |                                                                 | <b></b>                                                    |                       |                                             |                               | PORTOS 2                                                 |                             |
|------------------------------------------------------------------------------------|-----------------------------------------------------------------|------------------------------------------------------------|-----------------------|---------------------------------------------|-------------------------------|----------------------------------------------------------|-----------------------------|
| Riepilogo Cro                                                                      | onostoria                                                       | Dettaglio                                                  | Comunicazioni         | Documentazione Aggiur                       | ntiva                         |                                                          |                             |
| VALORI SISMICI<br>Zona sismica<br>0 -                                              |                                                                 |                                                            | 4<br>Valore di Ag     | Fasc                                        | cia pericolosi                | ità                                                      | Range Ag                    |
| Ai Sensi                                                                           | 4 L D 65/2014 art                                               | 160                                                        |                       | <b>A</b> D                                  | DD 390/01 -                   | artt 65 03 e 04   D 65/2014 art 160                      |                             |
| Nel Rispetto di                                                                    | 4, E.R. 00/2014 art.                                            | . 105                                                      |                       | <b>U</b> .                                  | .F.R. 500/012                 | arc. 03, 55 6 54, E.K. 03/2014 arc. 105                  |                             |
| O.M. 14/01/2008                                                                    |                                                                 |                                                            |                       | <b>Q</b> D.                                 | .M. 14/01/199                 | 6                                                        |                             |
| Normativa tecnica di rifer                                                         | rimento:                                                        |                                                            |                       |                                             |                               |                                                          |                             |
| O D.M. 16/01/1996                                                                  |                                                                 |                                                            |                       | <b>Q</b> D.                                 | .P.G.R. 36/R/2                | 2009                                                     |                             |
| O D.P.G.R. 36/R/2009 ART.6                                                         | 5 E 7                                                           |                                                            |                       | Q AI                                        | ltra normativ                 | va di riferimento                                        |                             |
| O il committente esegue i<br>O esente da bollo ai sensi o<br>O Ai Sensi dell'art.3 | lavori in proprio (<br>di <b>D.P.R. 26/10/19</b><br>comma 3 del | IN ECONOMIA)<br><b>72 n. 642 e s.m.i.</b><br>Regolamento 3 | 6/R, possono essere d | O La<br>O es<br>omessi i seguenti allegati: | avori pubblic<br>sente da spe | :i<br>se istruttoria ai sensi dell' <b>art. 105quinq</b> | quies, commi 3bis e 3ter de |
| <ul> <li>relazione geologica firm</li> <li>scheda di sintesi firmat.</li> </ul>    | nata da un geolog<br>:a da un geologo i                         | go uscritto bell'albo<br>iscritto nell'albo (A14           | (AUS);<br>);          |                                             |                               |                                                          |                             |

relazione geotecnica (A06);

relazione sulle fondazioni (A07);

o Ai Sensi dell'art.3 comma 4 del Regolamento 36/R, può essere omesso il fascicolo dei calcoli delle strutture portanti, sia in fondazione sia in elevazione

| DESCRIZIONE INTERVENTO<br>INTERVENTO LOCALE PER REALI | ZZAZIONE NUOVA APERTURA | EDIFICI ORDINARI                            | ITO AL REGOL/ | MENTO N. 36     | 5/R DEL 9/7/2009, ALL. A) |                     |
|-------------------------------------------------------|-------------------------|---------------------------------------------|---------------|-----------------|---------------------------|---------------------|
| DETTAGLI<br>Ubicazione                                |                         | TIPOLOGIA INTERVENTO<br>O Nuova costruzione | Ø Interven    | ti su costruzio | ni esistenti:             | Dati inviati con la |
| Provincia                                             | Livorno                 |                                             | O Miglio      | ramento sism    | ico                       | Dati inviati con la |
| Comune                                                | Piombino                |                                             | @ Ripara      | zione o interv  | ento locale               | pratica PORTOS 1    |
| Località                                              | Piombino                |                                             |               |                 |                           | -> in DODTOS 2      |
| Indirizzo                                             | LOCALITA POGGETTO       | - TIPOLOGIA COSTRUTTIVA -                   | Q in opera    | Oprofabbri      | insta                     | 7 IN PORTOS 2       |
| Foglio                                                |                         | O in appinin                                | Q miopera     | O prelabbil     | cato                      | (sez 1 – Dettagli   |
| Particelle                                            |                         | Olhacciaio                                  | Q mista       |                 | <b>A</b>                  |                     |
| Allegato                                              |                         | e in muratura                               | 😌 ordinaria   | Q armata        | Q mista c.a. e acciaio    | Principali)         |
| Estremi Prat. Comunale                                |                         | O in legno<br>O altro                       |               |                 |                           |                     |

| DATI METRICI DESCRITTIVI                                   |                        |                 | Pra           | tica DOP1                  | <b>IOS 1</b>     | REGIONE TOSCANA          |
|------------------------------------------------------------|------------------------|-----------------|---------------|----------------------------|------------------|--------------------------|
| Numero piani totali con interrati:                         | Altezza media di pian  | o [m]:          |               | lica r UN                  |                  | 200                      |
| Piani interrati:                                           | Superficie media di pi | iano [m²]:      | $\rightarrow$ | visualizza                 | zione            |                          |
| Costruzione:                                               | Ristrutturazione:      |                 |               |                            | 000              |                          |
| Uso:                                                       | Utilizzazione:         |                 |               | IN PUK                     | 1032             |                          |
| Posizione Edificio:                                        |                        |                 |               |                            |                  |                          |
| Proprietà:                                                 |                        |                 |               |                            |                  |                          |
| DESCRIZIONE COMPONENTI COSTRUTTIVE                         |                        | F               |               |                            |                  |                          |
| STRUTTURE IN ELEVAZIONE                                    |                        | ORIZZONTAM      | <b>IENTI</b>  |                            |                  |                          |
| Muratura:                                                  |                        | O C.A. Acciaio  | (es, sola     | ai tipo Bausta o misti con | solettaj OLegno  |                          |
| O Pietrame                                                 | O Laterizio            | O Legno C.A. (  | (es. sola     | i a sezione mista collaboi | rante) O Lamier  | a Grecat                 |
| O Miste                                                    | O Storiche             | O Volte         |               |                            | O Altro          |                          |
|                                                            |                        | COPERTURA       |               |                            |                  |                          |
|                                                            |                        | O C.A. Acciaio  |               |                            | O Legno          |                          |
| ACCIBIO:                                                   |                        | O Legno C.A.    |               |                            | O Lamier         | a Grecata                |
|                                                            |                        | O Pannelli      | eqqere        |                            | O PVC/Te         | ionati                   |
| C.A.:                                                      |                        | ELEMENTING      |               |                            |                  |                          |
|                                                            |                        |                 | JN STR        |                            | RE, TRAMEZZI, EC | C.J                      |
| Logno:                                                     |                        | O Laterizio     | ~             |                            | OLeano           | gesso                    |
| Legno.                                                     |                        | O Altro         |               |                            | Olegno           |                          |
|                                                            |                        | OPERE DI RIN    | FORZO         | D                          |                  |                          |
| Misto:                                                     |                        | Oloserimento    | n Catery      | a                          | O decises        | ere-di-rinforzo-com      |
| O.C.A.                                                     | O Acciaio              | O Iniezioni am  | mate          | 6                          | O Diaccao        | aai                      |
| O Prefabbricato                                            |                        | O Irrigidiment  | to solai      |                            | O Rinforz        | i con fibra FRP          |
|                                                            | <b>C</b> Allo          | O Telai metalli | ici, cercl    | hiature                    | O Inserim        | nento di rompitratt      |
|                                                            | •                      | O Altro         |               |                            |                  |                          |
| O C.A. Acciaio (es, solai tipo Bausta o misti con soletta) | O Legno                | DI              |               |                            |                  |                          |
| O Volte                                                    | O Altro                | Infrastuttura   |               |                            |                  |                          |
|                                                            |                        | Stradale        |               | O Ponte                    | O Strada         | O Altra Opera            |
|                                                            |                        | Idraulica       |               | O Opera Longitudinale      | O Opera Trasvers | ale <b>O</b> Altra Opera |
| Visualizzazione Da                                         | ti                     | Opera Access    | soria         | O Stradale                 | O Idraulica      | O Altra Opera            |
| della sezione 3                                            | 41)                    | Altra Infrastru | uttura        | O Altro                    |                  |                          |
| (non compliati in porto                                    | DS 1!)                 |                 |               |                            |                  |                          |

#### Pratica PORTOS 1 $\rightarrow$ visualizzazione nel fascicolo PORTOS 2

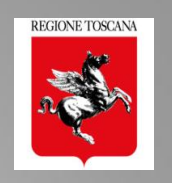

| ALLEGATI DOMANDA                                        |                    |                    |                    |               |            |
|---------------------------------------------------------|--------------------|--------------------|--------------------|---------------|------------|
| L.R. 65/2014 art. 171, contributo per le spese di istri | uttoria e di conse | ervazione dei pro  | ogetti (modello A) |               | 0          |
|                                                         | Firms sul file:    | -                  |                    |               |            |
| Domanda Firmata                                         |                    |                    |                    |               | 0          |
| STATO ALLEGATO                                          |                    | GGIUNTO DA         |                    | INVALIDATO DA | AZIONI     |
| 111_111_53446629_1515073633270.p7m                      | ¥ 3                | Pratica protocollo | 04/01/18 - id 468) |               | <b>B</b> ± |
|                                                         |                    |                    |                    |               |            |
| A0 - Schema Grafico Calcolo dei Contributi              |                    |                    |                    |               | 0          |
|                                                         |                    |                    |                    |               |            |
| A1 - Planimetria generale                               |                    |                    |                    |               | 0          |
| A2 Drogotta Architattanica                              |                    |                    |                    |               |            |
| Az - Plogetto Alcintettonico                            |                    |                    |                    |               | •          |
| STATO ALLEGATO                                          | FIRME              | AGGIUNTO DA        |                    | INVALIDATO DA | AZIONI     |
| A02_A02_53414202_1514995946072.p7m                      | <b>√</b> 2         | Pratica            | +/01/18 - id 468)  |               | r t        |

#### Gli allegati della pratica inoltrata con PORTOS 1 $\rightarrow$ nella sezione 5 "Allegati" di PORTOS 2

Ing. NICOLETTA PASOTTI Regione Toscana - Dir. Ambiente ed Energia - Settore Sismica

#### Pratica PORTOS 1 → visualizzazione nel fascicolo PORTOS 2

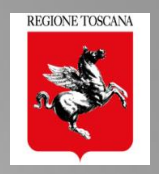

|                                                                                                 | FINE LAVORI                                                       |                                                                                       |                                                                              |                                                  |
|-------------------------------------------------------------------------------------------------|-------------------------------------------------------------------|---------------------------------------------------------------------------------------|------------------------------------------------------------------------------|--------------------------------------------------|
|                                                                                                 | Provincia                                                         | Livorno                                                                               | Comune                                                                       | Piombino                                         |
|                                                                                                 | Zona sismica                                                      | 4                                                                                     | Fascia pericolosità                                                          |                                                  |
| legati:                                                                                         | Range Ag                                                          | 0 -                                                                                   |                                                                              |                                                  |
| Descrizione                                                                                     | Descrizione Intervento                                            | INTERVENTO LOCALE PER REALI                                                           | ZZAZIONE NUOVA APERTURA                                                      |                                                  |
| Descrizione                                                                                     | Committente/i                                                     |                                                                                       | Direttore Lavori                                                             |                                                  |
| Giornale dei Lav                                                                                | Tipo di domanda                                                   | Deposito                                                                              |                                                                              |                                                  |
| Certificato Calce                                                                               | Tipologia Fine Lavori                                             | Totale                                                                                | Tata effettuazione fine                                                      | lavori 24/01/2018                                |
| Certificato Accia                                                                               | esente da bollo ai sensi di D.I                                   | P.R. 26/10/1972 n. 642 e s.m.i.                                                       |                                                                              |                                                  |
| Certificato Legn                                                                                | Il sottoscritto                                                   | in qualità di Direttore dei lavori princ                                              | ipale dichiara che in data sopra i                                           | ndicata sono state ultimat                       |
| Certificato Later                                                                               | Le opere sono state realizzate<br>Con la presente si certifica al | e secondo il progetto autorizzato / depo<br>tresì che le opere realizzate sono confor | sitato ed i materiali utilizzati sono<br>mi alle prescrizioni antisismiche ( | o conformi a quanto dichia                       |
|                                                                                                 | oonna prosente si certinica ai                                    | crear offer to opere realizzade serie conter                                          |                                                                              | della vigente normativa no                       |
| Altri Certificati                                                                               |                                                                   | •                                                                                     |                                                                              | della vigente normativa no                       |
| Altri Certificati<br>Altra Documenta                                                            | zione                                                             |                                                                                       | l dati a gli                                                                 | della vigente normativa no                       |
| Altri Certificati<br>Altra Documenta<br>Fine Lavori - Porto                                     | zione<br>os 1 Firma sul file:                                     |                                                                                       | I dati e gli<br>della FINE                                                   | della vigente normativa no<br>allegati<br>LAVORI |
| Altri Certificati<br>Altra Documenta<br>Fine Lavori - Porto<br>FINE LAVOR                       | zione<br>ps 1 Firma sul file:<br>•! •pdf.p7m ¥ 1                  |                                                                                       | I dati e gli<br>della FINE<br>inviata con<br>→ in POF                        | allegati<br>LAVORI<br>PORTOS 1<br>RTOS 2         |
| Altri Certificati<br>Altra Documenta<br>Fine Lavori - Porte<br>FINE LAVOR<br>Fine Lavori Parzia | zione<br>ps 1<br>Firma sul file:<br>                              |                                                                                       | I dati e gli<br>della FINE<br>inviata con<br>→ in POF                        | allegati<br>LAVORI<br>PORTOS 1<br>RTOS 2         |

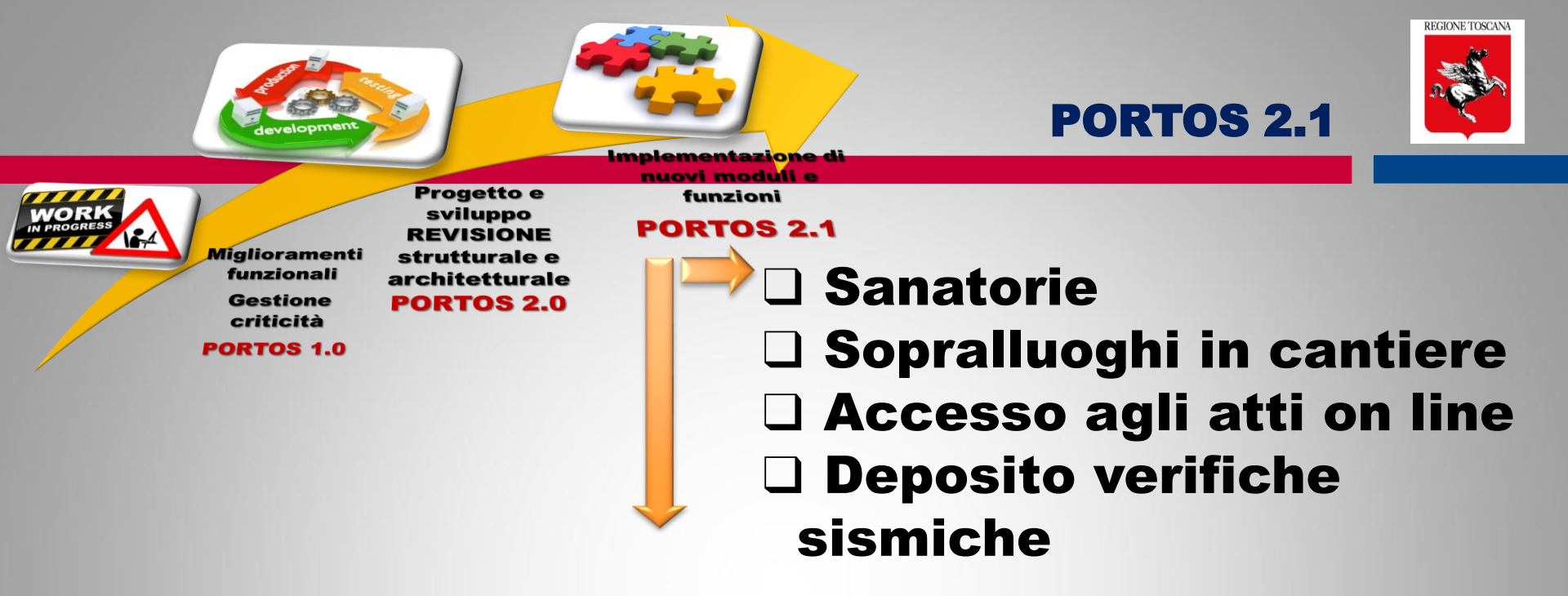

Creazione di BD georiferita degli <u>E</u>difici <u>Pubblici Strategici e/o Rilevanti (EPSR)</u> relativa a:

- ightarrow indagini
- $\rightarrow$  verifiche sismiche
- $\rightarrow$  interventi

# finanziati con programmi di prevenzione sismica

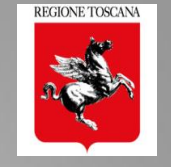

PO.R.TO.S.

**POrtale della Regione TOscana per la Sismica** 

# GRAZIE PER L'ATTENZIONE !!

#### Ing. Nicoletta Pasotti Regione Toscana - Direzione Ambiente ed Energia SETTORE SISMICA

Ing. NICOLETTA PASOTTI Regione Toscana - Dir. Ambiente ed Energia - Settore Sismica

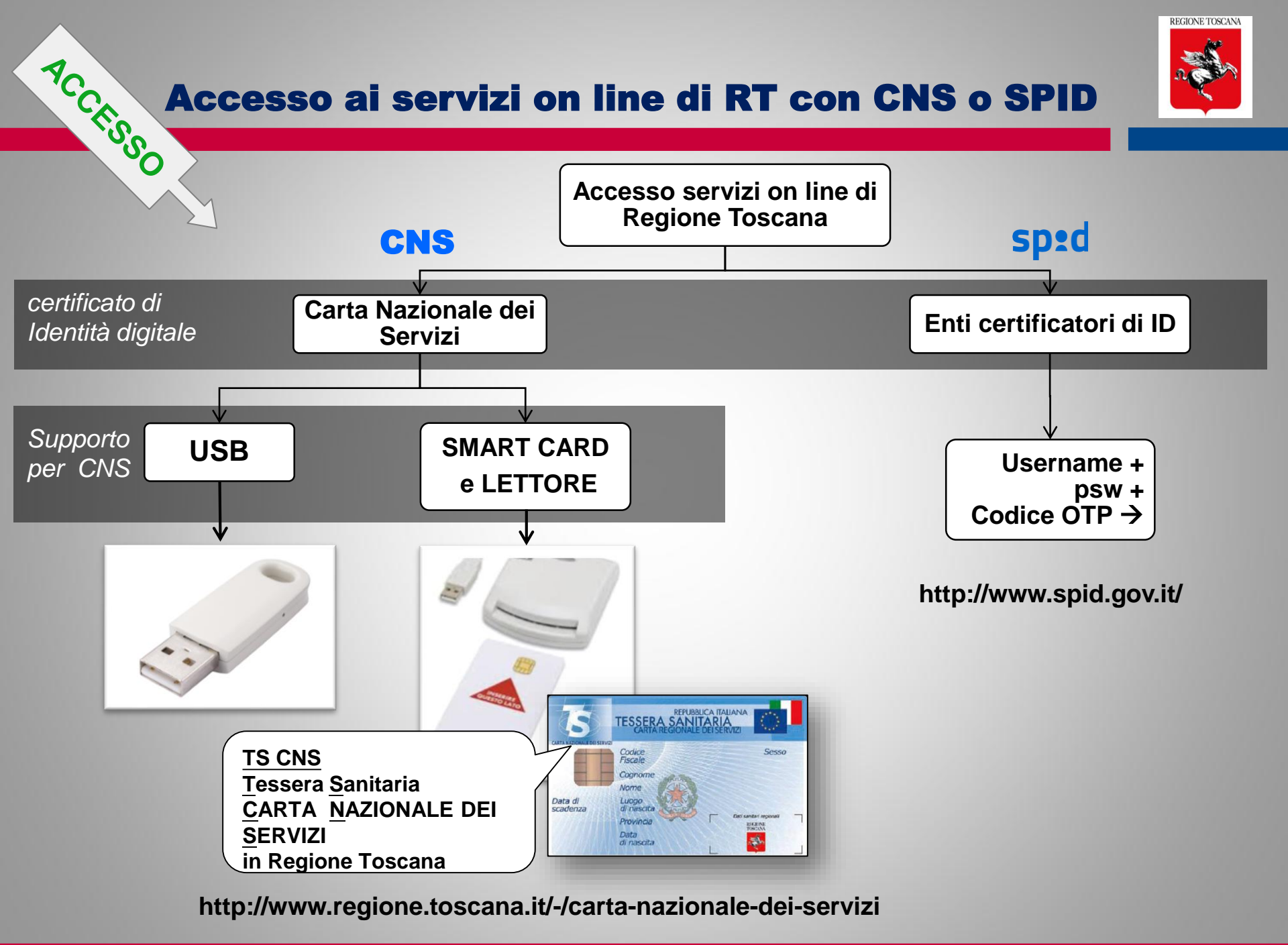

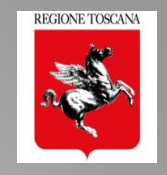

#### Se si utilizza una CNS su supporto smart card e: - il lettore è istallato e funzionante

- la card è inserita correttamente

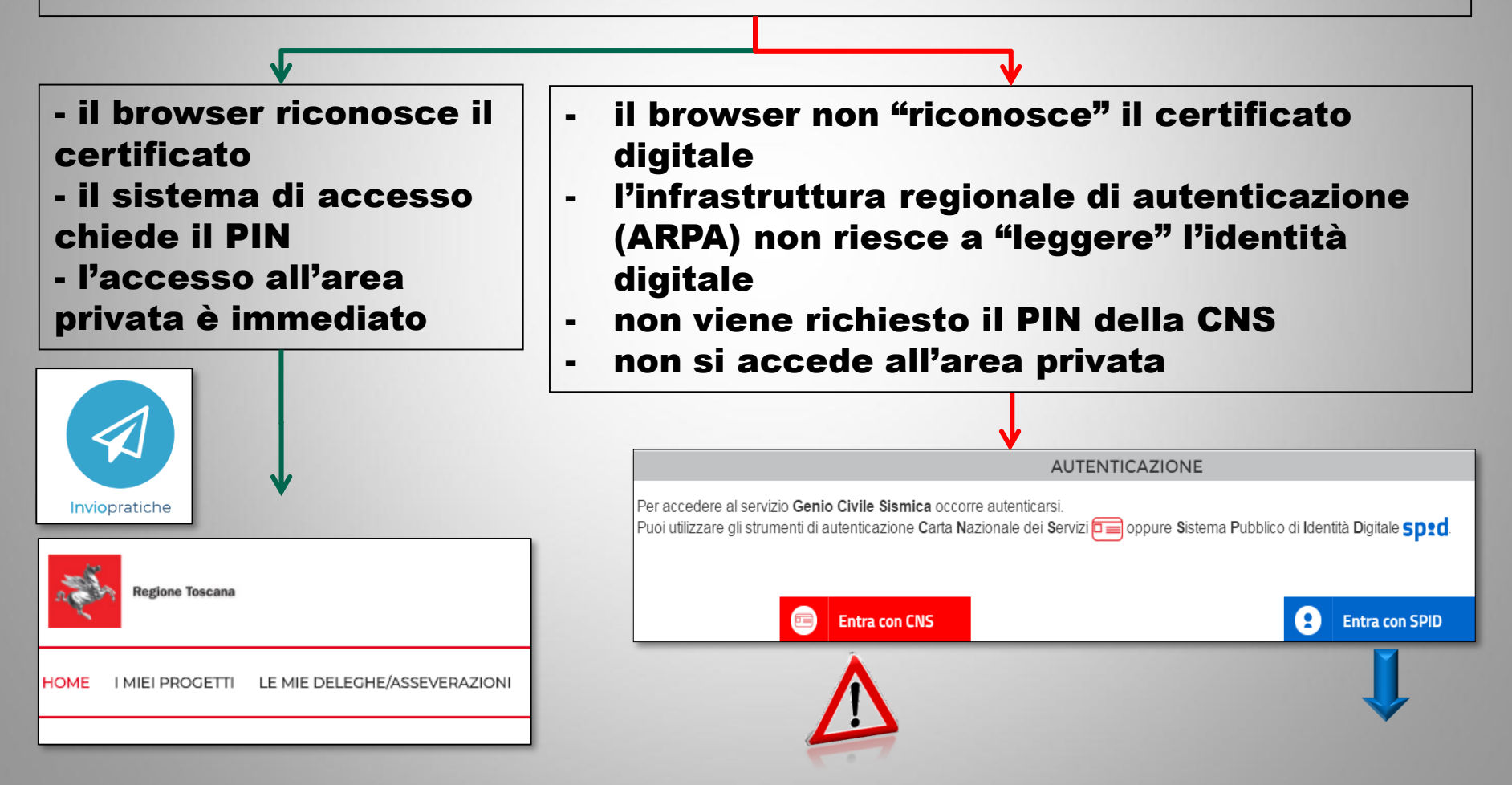

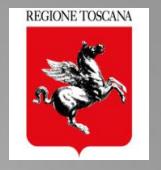

con CNS su supporto smart card e lettore, il problema può essere:

 $\Box$  il **lettore**: non si accende ( $\rightarrow$  va sostituito)

□ driver del lettore: (modulo PKCS#11) va istallato o aggiornato il software del lettore
 □ Il browser: (cache) → chiudere il browser : PRIMA attivare lettore con card inserita → POI

aprire il browser

□ Collegarsi ad *https://accessosicuro.rete.toscana.it/*  $\rightarrow$  portale regionale di autenticazione  $\rightarrow$  inserire PIN  $\rightarrow$  scegliere dal menù "Genio Civile Sismica"

□ La card si è danneggiata o il PIN si è bloccato → rivolgersi al gestore/fornitore della CNS

Se la CNS è su Tessera Sanitaria rilasciata da Regione Toscana http://www.regione.toscana.it/servizi-online/servizi-sicuri/carta-sanitaria-elettronica/guida-all-uso Servizio di Help Desk TS-CSE (Tessera Sanitaria – Carta Sanitaria Elettronica) Numero verde 800 004477, e-mail help.cse@regione.toscana.it

Con CNS su supporto USB

Accedere al browser "portable" istallato sul supporto USB che è configurato per "leggere" il certificato digitale presente sulla USB

□ Collegarsi ad *https://accessosicuro.rete.toscana.it/* → inserire PIN → scegliere dal menù "Genio Civile Sismica"

se il certificato è scaduto o il supporto danneggiato è necessario rivolgersi al gestore/fornitore